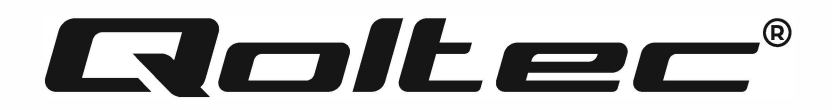

Model: 53873 53874

# HASZNÁLATI ÚTMUTATÓ NAPELEMES INVERTER 4KW/6KW Modell : 53873, 53874

#### BEVEZETÉS

Köszönjük a bizalmát, és hogy a mi napelemes inverterünket választotta. Biztosak vagyunk abban, hogy a termék megfelel az Ön elvárásainak. Ez a kézikönyv segít Önnek megismerkedni a készülékkel és megkönnyíti a konfigurációs folyamatot, valamint segítséget nyújt a készülék működése során felmerülő esetleges problémák esetén. Bármilyen probléma esetén kérjük, olvassa el ezt a kézikönyvet, mielőtt kapcsolatba lépne az ügyfélszolgálattal.

#### INFORMÁCIÓK A KÉZIKÖNYVVEL KAPCSOLATBAN

Ez a kézikönyv a készülék összeszerelését, telepítését, üzemeltetését és hibaelhárítását írja le. A készülék beszerelése és üzemeltetése előtt olvassa el figyelmesen ezt a kézikönyvet. Őrizze meg a kézikönyvet későbbi használatra.

Ez a kézikönyv biztonsági és telepítési irányelveket, valamint a szerszámokkal és a kábelezéssel kapcsolatos információkat tartalmaz.

#### **BIZTONSÁGI UTASÍTÁSOK**

**FIGYELMEZTETÉS**: Ez a fejezet fontos biztonsági és üzemeltetési utasításokat tartalmaz. Ezeket az utasításokat el kell olvasni és meg kell őrizni a későbbi hivatkozáshoz.

A készülék használata előtt olvassa el a készüléken, az akkumulátorokon és a jelen kézikönyv minden vonatkozó részében található összes utasítást és figyelmeztetést.

FIGYELEM A sérülésveszély csökkentése érdekében csak mélyciklusú ólomsavas akkumulátorokat szabad tölteni. Más típusú akkumulátorok megrepedhetnek, ami sérülést és károkat okozhat.

Ne szerelje szét a készüléket. Ha javításra vagy szervizelésre van szükség, vigye vissza a készüléket egy szakképzett szervizközpontba. A helytelen összeszerelés áramütés vagy tűzveszélyt okozhat.

Az áramütés veszélyének csökkentése érdekében a karbantartás vagy tisztítás előtt húzza ki az összes kábelt. A készülék kikapcsolása nem csökkenti ezt a kockázatot.

FIGYELMEZTETÉS Csak szakképzett személyzet szerelheti be ezt a készüléket akkumulátorral. Soha ne töltsön fagyott akkumulátort.

Az inverter/töltő optimális működésének biztosítása érdekében kövesse az előírt előírásokat a megfelelő kábelméret kiválasztásához. Ennek az inverter/töltőnek a helyes működése nagyon fontos.

Különös óvatossággal kell eljárni, ha fémszerszámokkal dolgozik az akkumulátorokon vagy azok közelében. Fennáll a veszélye annak, hogy a szerszám leejtése szikrát vet vagy rövidzárlatot okoz az akkumulátorokban vagy más elektromos alkatrészekben, ami robbanáshoz vezethet.

Az AC vagy DC csatlakozók leválasztásakor szigorúan be kell tartani a telepítési eljárást. A részletekért olvassa el a jelen kézikönyv INSTALÁLÁS című részét.

A biztosítékok túláramvédelmet biztosítanak az akkumulátorellátás számára.

**FÖLDELÉSI UTASÍTÁSOK** : Ezt az invertert/töltőt állandóan földelt vezetékrendszerhez kell csatlakoztatni. Az inverter telepítésekor be kell tartani a helyi előírásokat és szabályokat.

SOHA ne okozzon rövidzárlatot a váltakozó áramú kimenet és az egyenáramú bemenet között. NE csatlakoztassa a készüléket a tápegységhez, ha az egyenáramú bemeneten rövidzárlat van.

FIGYELMEZTETÉS: Ezt a készüléket csak szakképzett személyzet szervizelheti. Ha az alábbi lépések elvégzése után is hibák lépnek fel, küldje vissza az invertert/töltőt a helyi

kereskedőhöz vagy szervizközpontba karbantartás céljából.

FIGYELMEZTETÉS: Mivel ez az inverter nem szigetelt, csak háromféle fotovoltaikus modul engedélyezett: monokristályos, A osztályú polikristályos és CIGS modulok. A meghibásodások elkerülése érdekében ne csatlakoztasson olyan fotovoltaikus modulokat az inverterhez, amelyeknél lehetséges az áramszivárgás. Például a földelt fotovoltaikus modulok áramszivárgást okoznak az inverterben. CIGS modulok használata esetén vegye figyelembe a földelés hiányát.

MEGJEGYZÉS: Túlfeszültség-védelemmel ellátott PV csatlakozódoboz használata szükséges. Ellenkező esetben a PV-modulokba csapó villámcsapás esetén az inverter károsodik.

#### A NAPELEMES INVERTERRŐL

Ez egy többfunkciós inverter, amely egyesíti az inverter, a napelemes töltő és az akkumulátortöltő funkcióit, és egyetlen csomagban kínál szünetmentes áramellátást. A sokoldalú LCD-kijelző a felhasználó által konfigurálható és könnyen hozzáférhető nyomógombos műveleteket kínál, mint például az akkumulátor töltési áramát, a váltóáramú vagy napelemes töltés prioritását és a különböző alkalmazásokhoz megengedett bemeneti feszültséget

#### A termék jellemzői

- Szinuszos inverter
- Configuration állapot LED gyűrű RGB fényekkel
- Érintőgomb 4,3 hüvelykes színes LCD kijelzővel
- Beépített Wi Fi a mobil megfigyeléshez (az alkalmazás
- Támogatja az USB On the Go funkciót
- Beépített karcolásgátló készlet
- Fenntartott Kommunikációs portok a BMS számára (RS485, CAN BUS, RS232)
- Configurable bemeneti feszültségtartományok háztartási készülékekhez és személyi számítógépekhez az LCD vezérlőpanelen keresztül
- Konfigurálható kimeneti használati időzítő és prioritásrendezés
- LCD vezérlőpanelen keresztül beállítható töltési forrás prioritás
- Alkalmazástól függően állítható akkumulátor töltési áram az LCD vezérlőpanelen keresztül
- Hálózati vagy generátoros táplálással kompatibilis

#### ALAPVETŐ RENDSZERARCHITEKTÚRA

A következő ábra a készülék alapvető alkalmazását mutatja. A teljes működő rendszerhez a következő eszközökre is szükség van:

- Generátor vagy hálózat
- PV modulok

Az Ön igényeitől függően konzultáljon a rendszerintegrátorral a lehetséges egyéb rendszerarchitektúrákról.

Ez az inverter számos otthoni vagy irodai készüléket képes táplálni, beleértve az olyan motoros eszközöket, mint a lámpák, ventilátorok, hűtőszekrények és légkondicionálók. (1. ábra a függelékben).

#### A KÉSZÜLÉK FELÉPÍTÉSE

- (2. ábra a függelékben)
- 1. LCD kijelző

- 2. RGB LED sáv (a részletekért lásd az LCD beállítások részt)
- 3. Érintésérzékeny funkcióbillentyűk
- 4. Be-/kikapcsoló
- 5. AC bemeneti csatlakozók
- 6. AC kimeneti csatlakozók (terheléscsatlakozás)
- 7. Akkumulátor csatlakozók
- 8. PV csatlakozók
- 9. Automatikus kapcsoló
- 10. Potenciálmentes érintkezés
- 11. USB port USB kommunikációs portként és USB funkció portként
- 12.RS 232 kommunikációs port
- 13. BMS kommunikációs port: CAN, RS 485 vagy RS 232
- 14. Kimeneti földelés

# BEÁLLÍTÁS

## Kicsomagolás és ellenőrzés

Telepítés előtt ellenőrizze a készüléket. Győződjön meg róla, hogy a csomagolásban semmi sem sérült. A csomagnak a következő elemeket kell tartalmaznia: inverter, felhasználói kézikönyv, szoftver CD, RS-232 kábel, DC biztosíték.

(3. ábra a függelékben).

## Előkészítés

Az összes kábel csatlakoztatása előtt távolítsa el az alsó fedelet a két csavar kicsavarásával. Az alsó fedél eltávolításakor óvatosan távolítsa el az egyik kábelt.

(4. ábra a függelékben).

## A összeszerelése

A telepítési hely kiválasztása előtt a következő pontokat kell figyelembe venni: Ne szerelje az invertert gyúlékony építőanyagokra.

## Kemény felületre szerelés

Az invertert szemmagasságban kell felszerelni, hogy az LCD kijelzőt könnyen le lehessen olvasni.

A megfelelő szellőzés és hőelvezetés érdekében hagyjon kb. 2 0 cm távolságot az oldalán és kb. 50 cm-t a készülék felett és alatt.

Az optimális működési feltételek biztosítása érdekében a környezeti hőmérsékletnek 0 °C és 55 °C között kell lennie.

Az ajánlott tájolás az, hogy függőlegesen ragassza a falra. Ügyeljen arra, hogy más tárgyakat és felületeket a rajzban látható módon tartson, hogy biztosítsa a megfelelő hőelvezetést és elegendő helyet biztosítson a kábelek számára.

(5. ábra a függelékben)

Szerelje be a készüléket a két csavar becsavarásával. Javasoljuk, hogy M4 vagy M5 csavarokat használjon. (6. ábra

csatolva)

# AKKUMULÁTOR CSATLAKOZTATÁSA

MEGJEGYZÉS: A biztonság és a megfelelőség biztosítása érdekében külön egyenáramú túláramvédelemre vagy leválasztó berendezésre van szükség az akkumulátor és az inverter között. Bizonyos alkalmazásokban nem feltétlenül szükséges a leválasztó eszköz, de a túláramvédelem felszerelése továbbra is ajánlott. Szükség esetén tekintse meg a tipikus áramerősséget. **FIGYELMEZTETÉS**: Minden bekötést csak szakképzett személyzet végezhet.

**FIGYELMEZTETÉS**: A megfelelő kábel használata az akkumulátor csatlakoztatásához nagyon fontos a rendszer biztonsága és hatékony működése szempontjából. A sérülésveszély csökkentése érdekében használja a megfelelő, ajánlott kábelt és csatlakozóméretet az alábbiak szerint.

(7. ábra a függelékben)

Ajánlott akkumulátor kábel és csatlakozóméret :

| Modell | Tipikus áram | Huzal  | Kábel | Gyűrűs csatlak | ozó    | Nyomaték |
|--------|--------------|--------|-------|----------------|--------|----------|
|        |              | mérete | mm2   | Méretek        |        | értéke   |
|        |              |        |       | D (mm)         | L (mm) |          |
| 4KW    | 165A         | 2*4AWG | 25    | 8.4            | 33.2   | 5 Nm     |
| 6KW    | 129.6A       | 1*4AWG | 38    | 8.4            | 39.2   |          |
|        |              | 2*4AWG | 25    | 8.4            | 33.2   |          |

Kövesse az alábbi lépéseket az akkumulátor csatlakoztatásához:

A 4 KW-os modell 24VDC rendszert, a 6 kW-os modell pedig 48VDC rendszert támogat. Csatlakoztassa az összes akkumulátort az alábbi táblázat szerint. A 4 KW-os modellhez ajánlott legalább 100 Ah kapacitású akkumulátort csatlakoztatni, a 6 KW-os modellhez pedig 200 Ah kapacitású akkumulátort.

(8. ábra a függelékben)

Készítsen elő négy akkumulátor-kábelt a 4 KW-os modellhez és két vagy négy akkumulátorkábelt a 6 KW-os modellhez, a kábel méretétől függően (lásd az ajánlott kábelméretek táblázatát). Fűzze fel a gyűrűs kapcsokat az akkumulátor-kábelekre, és a megfelelően meghúzott csavarokkal rögzítse őket az akkumulátor-kapocsblokkhoz. A nyomatékértéket az akkumulátorkábel-méret táblázat tartalmazza.

Győződjön meg arról, hogy mind az akkumulátor, mind az inverter polaritása helyesen van-e csatlakoztatva, és hogy a gyűrűs kapocs csatlakozik-e az akkumulátor kapcsaihoz.

(9. ábra a függelékben)

A beszerelést a sorba kapcsolt akkumulátor magas feszültsége miatt óvatosan kell elvégezni. MEGJEGYZÉS!!!

Ne helyezzen semmilyen tárgyat az inverter csatlakozójának lapos része és a gyűrűs csatlakozó közé. Ennek elmulasztása túlmelegedést okozhat.

A csatlakoztatás előtt ne alkalmazzon antioxidánsokat a csatlakozókra. Erősen.

A végső egyenáramú csatlakozás vagy az egyenáramú megszakító/megszakító kapcsoló bezárása előtt győződjön meg arról, hogy a pozitív (+) a pozitív (+) és a negatív ( (--) a negatív (-) csatlakozóhoz csatlakozik.

## AC BEMENETI/KIMENETI CSATLAKOZÓ

**MEGJEGYZÉS** : A bemeneti váltakozó áramú áramforráshoz való csatlakoztatás előtt külön váltakozó áramú megszakítót kell beszerelni az inverter és a bemeneti váltakozó áramú áramforrás közé. Ez biztosítja, hogy az inverter a karbantartás során biztonságosan le legyen választva, és teljes mértékben védve legyen a túlzott AC bemeneti árammal szemben. Az ajánlott AC megszakító specifikációja 4 KW esetén 32 A, 6 KW esetén 50 A.

**MEGJEGYZÉS** : Két "IN" és "OUT" jelöléssel ellátott csatlakozóblokk van. NE csatlakoztassa helytelenül a bemeneti és kimeneti csatlakozókat.

**FIGYELMEZTETÉS**: Minden bekötést csak szakképzett személy végezhet.

**FIGYELMEZTETÉS**: A rendszer biztonsága és hatékony működése szempontjából nagyon fontos, hogy a megfelelő kábelt használja a váltakozó áramú bemenet csatlakoztatásához. A sérülésveszély csökkentése érdekében használja a megfelelő, ajánlott kábelméretet az alábbiak szerint.

A váltakozó áramú kábelekre vonatkozó javasolt követelmények

| Modell | Indikátor | Kábel (mm2) | Nyomaték<br>értéke<br>forgó |
|--------|-----------|-------------|-----------------------------|
| 4KW    | 12 AWG    | 4           | 1,2 Nm                      |
| 6KW    | 10 AWG    | 6           | 1,2 Nm                      |

Kövesse az alábbi lépéseket az AC bemeneti/kimeneti csatlakozás megvalósításához: Mielőtt csatlakoztatná az AC bemenetet/kimenetet, először nyissa ki az egyenáramú védelmet vagy a leválasztót.

Távolítsa el a szigetelőhüvelyeket körülbelül 10 mm-re az öt csavaros csatlakozóról.

Csatlakoztassa a váltakozó áramú bemeneti vezetékeket a csatlakozóblokkon feltüntetett polaritásnak megfelelően, és húzza meg a csatlakozócsavarokat.

Először a PE védővezetőt kell csatlakoztatni. (10. ábra a függelékben)

FIGYELMEZTETÉS: Győződjön meg róla, hogy a váltakozó áramforrás ki van kapcsolva, mielőtt megpróbálná csatlakoztatni a készülékhez.

Az inverter kettős kimenettel van felszerelve. A kimeneti porton négy csatlakozó (L1/N1, L2/N2) áll rendelkezésre.

A második kimenet be- és kikapcsolásához használja az LCD-programot vagy a felügyeleti szoftvert. A részleteket lásd az "LCD-beállítások" című fejezetben.

Csatlakoztassa a váltakozó áramú kimeneti vezetékeket a csatlakozóblokkon feltüntetett polaritásnak megfelelően, és húzza meg a csatlakozócsavarokat. Először a PE védővezetőt csatlakoztassa.

(11. ábra a függelékben)

Ellenőrizze, hogy a kábelek megfelelően vannak-e csatlakoztatva.

MEGJEGYZÉS: Az olyan készülékek, mint például a légkondicionáló, legalább 2 ~ 3 percet igényelnek az újraindításhoz, mivel ez szükséges ahhoz, hogy elegendő idő álljon rendelkezésre a hűtőközeg gáz egyensúlyban a körökben. Ha áramszünet van, és rövid időn belül helyreáll, az károsíthatja a csatlakoztatott készülékeket. Az ilyen jellegű károk megelőzése érdekében a légkondicionáló berendezés gyártójával a telepítés előtt ellenőriztesse, hogy a légkondicionáló rendelkezik-e időkésleltetési funkcióval. Ellenkező esetben az inverter/töltő túlterhelési hibát vált ki, és a készülék védelme érdekében lekapcsolja a kimenetet, de néha még így is belső károkat okoz a légkondicionálóban.

#### FOTOVOLTAIKUS CSATLAKOZÁS

MEGJEGYZÉS: Az egyenáramú megszakítókat külön kell felszerelni az inverter és a fotovoltaikus modulok közé, mielőtt a fotovoltaikus modulokhoz csatlakozna. FIGYELMEZTETÉS: A megfelelő kábel használata a fotovoltaikus modul csatlakoztatásához nagyon fontos a rendszer biztonsága és a hatékony működés szempontjából. A sérülésveszély csökkentése érdekében használja az alább látható, megfelelő ajánlott kábelméretet.

| 4KW/6KW | 1 x 12AWG    | 4           | 1,2 Nm                        |
|---------|--------------|-------------|-------------------------------|
| Modell  | Huzal mérete | Kábel (mm2) | Nyomaték értéke<br>rotary max |

**FIGYELMEZTETÉS:** Mivel ez az inverter nem szigetelt, a következők elfogadottak: monokristályos modulok, A osztályú polikristályos modulok és CIGS modulok. A meghibásodások elkerülése érdekében ne csatlakoztasson az inverterhez olyan fotovoltaikus modulokat, amelyeknél lehetséges áramszivárgás van. Például a földelt fotovoltaikus modulok áramszivárgást okoznak az inverter felé. CIGS modulok használata esetén ne feledje, hogy NE csatlakoztassa a földelést.

**MEGJEGYZÉS**: Javasoljuk, hogy túlfeszültség elleni védelemmel ellátott PV-csatlakozódobozt használjon. Ellenkező esetben a PV-modulokba csapó villámcsapás esetén az inverter károsodhat.

#### Fotovoltaikus modulok kiválasztása:

A megfelelő fotovoltaikus modulok kiválasztásakor a következő paramétereket kell figyelembe venni:

A fotovoltaikus modulok nyitott áramköri feszültsége (Voc) nem haladhatja meg az inverter maximális nyitott áramköri feszültségét.

A fotovoltaikus modulok nyitott áramköri feszültségének (Voc) nagyobbnak kell lennie, mint az indítási feszültség.

| INVERTER MODELL         | 4KW             | 6KW   |
|-------------------------|-----------------|-------|
| Max. Teljesítménymátrix | 5000W           | 6000W |
| fotovoltaikus           |                 |       |
| Max. nyitott áramköri   | 50Vdc           |       |
| feszültség              |                 |       |
| fotovoltaikus tömb      |                 |       |
| MPPT tömb               | 60Vdc~450Vdc    |       |
| feszültségtartománya    |                 |       |
| fotovoltaikus           |                 |       |
| Indítási feszültség     | 60Vdc +/- 10Vdc |       |
| Max. PV áram            | 27A             |       |

Vegyünk példának egy 250Wp PV modult. A fenti két paraméter figyelembe vétele után az alábbi táblázatban az ajánlott modulkonfigurációk szerepelnek.

| Panel specifikációk | NAPENERGIA-BEMENET                 | Panelek | Összesen |
|---------------------|------------------------------------|---------|----------|
|                     |                                    | száma   |          |
| nanenergia          | Min. sorozatban: sorozatban: 2 db, |         | hatalom  |
| (hivatkozás)        | max: 12db.                         |         | bemenet  |
| -250Wp              | 2 egység sorba kapcsolva           | 2 db.   | 500W     |
| -Vmn· Vmn·          | 4 egység sorozatban                | 4 db.   | 1000W    |
| -Imn: 8.3A          | 6 darab egymás után                | 6 db.   | 1500W    |
| -Voc: 37.7Vdc       | 8 darab egymás után                | 8 db.   | 2000W    |
| -Isc: 8.4A          | 12 darab egymás után               | 12 db.  | 3000W    |
| -Cellák: 60         | 8 soros és 2 párhuzamos sorozat    | 16 db.  | 4000W    |
|                     | 10 darab soros és 2 párhuzamos     | 20 db.  | 5000W    |
|                     | 11 sorozat és 2 sorozat            | 22db.   | 5500W    |
|                     | párhuzamos                         |         |          |
|                     | (csak a 6KVA modellhez)            |         |          |

|  | 12 soros és 2 párhuzamos sorozat | 24db. | 6000W |
|--|----------------------------------|-------|-------|
|--|----------------------------------|-------|-------|

(csak a 6KVA modellhez)

Vegyünk példának egy 555Wp teljesítményű fotovoltaikus modult. A fenti két paraméter figyelembevétele után az ajánlott modulkonfigurációkat az alábbi táblázat tartalmazza.

A fotovoltaikus modulok kábeleinek csatlakoztatása (12. ábra a mellékletben)

A fotovoltaikus modul csatlakoztatásához a következőképpen járjon el:

Távolítsa el a szigetelőhüvelyt körülbelül 7 mm hosszan a pozitív és negatív kábelről.

Az optimális teljesítmény érdekében javasoljuk a kábeldugók használatát.

| Specifikáció | NAPENERGIA-BEMENET                                       | Panelek | Telies teliesítménv |
|--------------|----------------------------------------------------------|---------|---------------------|
| nanel        | Min. a sorban: sorban: 2 db_max: 11                      |         | hemenet             |
| napenergia.  | db.                                                      |         |                     |
| (hivatkozás) | 2 egység sorba kapcsolva                                 | 2 db.   | 1110W               |
| -555Wn       | 4 egység sorban                                          | 4 db.   | 2220W               |
| -Imn: 17.32A | 6 darab egymás után                                      | 6 db.   | 3330W               |
| -Voc:        | 8 darab egymás után                                      | 8 db.   | 4440W               |
| -Isc: 18.33A | 10 egység sorozatban                                     | 10 db.  | 5550W               |
| -Cellák· 110 | (ccale a GIVIA modellher)                                |         |                     |
|              | 11 darab sorozatban                                      | 11 db.  | 6000W               |
|              | $(cask = C / (\lambda / \lambda m a dall h a - \lambda)$ |         |                     |

Ellenőrizze a PV-modulok és a PV-bemeneti csavaros csatlakozók közötti vezetékcsatlakozások polaritását. Csatlakoztassa a vezetékeket a következő ábrán látható módon.

Ajánlott eszköz: 4 mm-es pengéjű csavarhúzó (13. ábra a függelékben).

## VÉGSŐ ÖSSZESZERELÉS

Ha minden vezeték csatlakoztatva van, csatlakoztasson újra egy vezetéket, majd a két csavar meghúzásával helyezze vissza az alsó fedelet az alábbi ábrán látható módon. (14. ábra a függelékben)

## KOMMUNIKÁCIÓS KAPCSOLAT

Kövesse az alábbi táblázatot az összes kommunikációs kábel csatlakoztatásához. (15. ábra a függelékben)

## Soros csatlakozás

A mellékelt soros kábellel csatlakoztassa az invertert a számítógéphez. Telepítse a felügyeleti szoftvert a mellékelt CD-ről, és kövesse a képernyőn megjelenő utasításokat a telepítés befejezéséhez. A szoftver működésének részleteit a mellékelt CD-n található szoftver kézikönyvben találja.

## Wi-Fi kapcsolat

Ez a készülék Wi-Fi adóval van felszerelve. A Wi-Fi adó lehetővé teszi a vezeték nélküli kommunikációt a hálózaton kívüli inverterek és a felügyeleti platform között.

A felhasználók egy letöltött alkalmazáson keresztül férhetnek hozzá a felügyelt inverterhez és vezérelhetik azt. A "SmartESS" alkalmazás megtalálható az Apple® Store-ban vagy a "SmartESS" a Google® Play Store-ban. Minden adatgyűjtő és paraméter az iCloudban kerül tárolásra. A gyors telepítéshez és működtetéshez lásd a III. függeléket.

## (16. ábra a függelékben)

BMS kommunikációs kapcsolat

Lítium-ion akkumulátorokhoz való csatlakozás esetén ajánlott speciális kommunikációs kábelt vásárolni. A részleteket lásd a II. függelék A BMS-kommunikáció telepítése című

fejezetben.

# POTENCIÁLMENTES ÉRINTKEZÉSI JEL

A hátlapon egy potenciálmentes érintkező (3A/250VAC) áll rendelkezésre. Ez arra használható, hogy jelzést adjon egy külső eszköznek, amikor az akkumulátor feszültsége eléri a figyelmeztető szintet.

| Állapot   | Állapot           |                 |                                 | Potenciálm | entes      |
|-----------|-------------------|-----------------|---------------------------------|------------|------------|
| egységek  |                   |                 |                                 | érintkező  | port: (17. |
|           |                   |                 |                                 | ábra)      |            |
|           |                   |                 |                                 | melléklet) |            |
|           |                   |                 |                                 | NC & C     | NO & C     |
| Kizárt    | A készülék ki van | kapcsolva, és n | incs kimenet                    | Zárja be a | Nyissa     |
| tápegység | powered.          |                 |                                 |            | meg a      |
|           |                   | ,               |                                 |            | címet.     |
| A         | A kimenet         | A 01-es         | Az                              | Nyissa     | Zárja be a |
| tápegység | akkumulátorral    | program USB     | akkumulátor                     | meg a      |            |
| bekapcsol | vagy              | (közmű          | feszültsége <                   | címet.     |            |
| ása       | napenergiával     | először) vagy   | Alacsony                        |            |            |
|           | működik.          | SUB             | feszültség                      |            |            |
|           |                   | (napenergia     | figyelmeztetés                  |            |            |
|           |                   | először)        | DC                              |            |            |
|           |                   | beállítása.     | Az                              | Zárja be a | Nyissa     |
|           |                   |                 | akkumulátor                     |            | meg a      |
|           |                   |                 | feszültsége > a                 |            | címet.     |
|           |                   |                 | 13.                             |            |            |
|           |                   |                 | programban                      |            |            |
|           |                   |                 | beállított                      |            |            |
|           |                   |                 | érték, vagy az                  |            |            |
|           |                   |                 | akkumulátor                     |            |            |
|           |                   |                 | töltöttsége                     |            |            |
|           |                   |                 | eléri a                         |            |            |
|           |                   |                 | folyadek                        |            |            |
|           |                   | A 01. program   | Akkumulatorfe                   | Nyissa     | Zarja be a |
|           |                   | SBU-kent van    | szultseg <                      | meg a      |            |
|           |                   | peallitva (SBU  | Beallitasi ertek                | cimet.     |            |
|           |                   | prioritas)      |                                 |            |            |
|           |                   |                 | 12. program                     | 7 /        |            |
|           |                   |                 | AZ                              | Zarja be a | inyissa    |
|           |                   |                 |                                 |            | meg a      |
|           |                   |                 | 12 Ieszuitsege > a              |            | cimet.     |
|           |                   |                 | 15.<br>programban               |            |            |
|           |                   |                 | þrögrannban<br>Þeállített érték |            |            |
|           |                   |                 | vagy betöltás                   |            |            |
|           |                   |                 | agy becomes                     |            |            |
|           |                   |                 | az<br>akkumulátor               |            |            |
|           |                   |                 |                                 |            |            |

| egyenletes<br>állapotot ér el |
|-------------------------------|
| Zárás                         |
| Nyissa meg a                  |
| címet.                        |

AKCIÓ

Be-/kikapcsolás

Miután a készüléket megfelelően beszerelte és az akkumulátorokat csatlakoztatta, egyszerűen nyomja meg az inverter oldalán található be-/kikapcsolót a készülék bekapcsolásához.

(18. ábra a függelékben)

Kezelő- és kijelzőpanel

Az alábbi ábrán látható LCD kezelőpanel egy RGB LED gyűrűt, négy érintésérzékeny funkciógombot és egy LCD kijelzőt tartalmaz, amely a működési állapotot és a bemeneti/kimeneti tápellátási információkat mutatja.

(19. ábra a függelékben)

| Funkciógomb  |      |                                                | Leírás                                                               |
|--------------|------|------------------------------------------------|----------------------------------------------------------------------|
| Lekerekített | nyíl | ESC                                            | A beállításokból való kilépés                                        |
| IKOTI        |      | Hozzáférés az<br>üzemmódhoz<br>USB beállítások | USB beállítási módba való belépés                                    |
| <u>↑</u>     |      | Fel                                            | A végső kiválasztásnál                                               |
| ↑            |      | Lefelé                                         | A következő kiválasztáshoz                                           |
| ←            |      | Írja be a  címet.                              | A kiválasztás megerősítése/bevitele az<br>üzemmódban<br>Beállítások. |

#### LCD kijelző ikonjai

(20. ábra a függelékben)

| Ikon                                | A funkciók loíráca                 |
|-------------------------------------|------------------------------------|
|                                     |                                    |
| A bemeneti adatok forrására vonatko | zó információk                     |
| (21. ábra a függelékben)            | AC bemenetet jelez                 |
|                                     | feszültség és frekvencia           |
| (22. ábra a függelékben)            | Jelzi a PV                         |
|                                     | feszültség, áram és teljesítmény   |
| (23. ábra a függelékben)            | Jelzi az akkumulátor               |
|                                     | feszültségét, a töltési fokozatot. |
|                                     | akkumulátor                        |
|                                     | Töltési vagy kisütési áram         |
|                                     | paraméterek                        |
|                                     |                                    |

| Configurációs program és hibaüzenetek |                                             |
|---------------------------------------|---------------------------------------------|
| (24. ábra a függelékben)              | Beállítási programokat jelez.               |
| (25. ábra a függelékben)              | Figyelmeztető és hibakódokat<br>jelez.      |
|                                       | Figyelmeztetés: (26. ábra a<br>függelékben) |
|                                       | Villog a figyelmeztető kóddal.              |
|                                       | Hiba: (27. ábra a függelékben)              |
|                                       | Világítás hibakóddal.                       |
| Kimeneti információ                   |                                             |
| (28. ábra a függelékben)              | A kimeneti feszültség, a terhelés           |
|                                       | VA-ban és a terhelés VA-ban                 |
|                                       | történő kijelzése.                          |
|                                       | watt és kimeneti teljesítmény               |
|                                       | frekvencia                                  |
| (29. ábra a függelékben)              | A villogó ICON szimbólum azt                |
|                                       | jelzi, hogy a készülék váltóáramú           |
|                                       | kimenettel rendelkezik, és a 60,            |
|                                       | 61 vagy 62-es beállítási program            |
|                                       | eltér a készülék beállításaitól.            |
|                                       | alapértelmezett.                            |

| Az akkumulátorra vonatkozó info              | ormációk                                 |                                                                                      |
|----------------------------------------------|------------------------------------------|--------------------------------------------------------------------------------------|
| (30. ábra a függelékben)                     | Az akkumulát<br>0-24%, 25-49<br>között a | or töltöttségi szintjét jelzi<br>9%, 50-74% és 75-100%                               |
|                                              | akkumulátor<br>állapot vonal             | üzemmód és töltési<br>üzemmódban.                                                    |
| Amikor az akkumulátor töltődik,<br>kijelzőn. | , az akkumulátor tölt                    | ési állapota jelenik meg a                                                           |
| Állapot                                      | Feszültség<br>akkumulátor                | LCD kijelző                                                                          |
| Állandó<br>Jelenlegi üzemmód / Fix           | <2V/cella                                | A 4 sáv egymás után<br>villogni fog.                                                 |
| Feszültség üzemmód                           | 2 ~ 2,083<br>V/cella                     | A jobb oldali sáv világít, a<br>másik három sáv pedig<br>villogni fog a<br>változás. |
|                                              | 2,083 ~ 2,167<br>V/cella                 | A jobb oldali két csík lesz<br>be, a másik kettő pedig<br>felváltva villog.          |
|                                              | > 2,167<br>V/cella                       | A jobb oldali három sáv<br>be lesz kapcsolva, a bal<br>oldali sáv pedig be lesz      |

|                                                  |                                                 | kapcsolva.<br>villogni fog |                                                | kapcsolva.<br>villogni fog.  |  |
|--------------------------------------------------|-------------------------------------------------|----------------------------|------------------------------------------------|------------------------------|--|
| Lebegő üzemm                                     | ód. Az akku                                     | mulátorol                  | k teljesen fel                                 | Négy bár lesz benne.         |  |
| vannak töltve.                                   |                                                 |                            |                                                |                              |  |
| Az akkumulátor                                   | üzemmódban                                      | az akkum                   | ulátor kapacita                                | ása jelenik meg.             |  |
| Százalékos                                       | Az akł                                          | kumulátor                  | LCD kijelző                                    |                              |  |
| arány                                            | feszültsége                                     |                            |                                                |                              |  |
| rakomanyok<br>Tarbalás >50%                      | < 1.85 V/colla                                  |                            | (31 ábra a füg                                 | gelékben)                    |  |
|                                                  | 1,85 V/cella ~                                  | 1 933                      | (31. ábra a füg                                | gelékben)                    |  |
|                                                  | V/cella                                         | 1,555                      | (52. 0510 0 109                                | gelekberij                   |  |
|                                                  | 1,933 V/cell ~                                  | 2,017                      | (33. ábra a füg                                | gelékben)                    |  |
|                                                  | V/cella                                         |                            |                                                |                              |  |
|                                                  | > 2,017 V/cell                                  | a                          | (34. ábra a füg                                | gelékben)                    |  |
| <del>Terhelés &lt; 50%</del><br>Terhelési inform | <sup>l</sup> < <del>1,892 V/cell</del><br>áciők | a                          | <del>(35. ábra a füg</del>                     | gelékben)                    |  |
| (39. ábra a függe                                | elékben)                                        | Túlterhele                 | ést jelez                                      |                              |  |
|                                                  |                                                 |                            |                                                |                              |  |
|                                                  |                                                 |                            |                                                |                              |  |
| (40. ábra a függe                                | elékben)                                        | 0-24%-os,                  | 25-49%-os, 50                                  | -74%-os és                   |  |
|                                                  |                                                 | 75-100%.                   | 75-100%.                                       |                              |  |
|                                                  |                                                 | 0%~24%                     | 6~24% 25%~49%                                  |                              |  |
|                                                  |                                                 | (41. abra                  | a fuggelekben                                  | ) (42. abra a fuggelekben)   |  |
|                                                  |                                                 | 50%~74%                    | 1                                              | 75%~100%                     |  |
|                                                  |                                                 | (43. ábra                  | a függelékben                                  | ) (44. ábra a függelékben)   |  |
| A töltőforrás pric                               | oritási beállítá                                | sainak me                  | gjelenítése                                    |                              |  |
| (45. ábra a függe                                | elékben)                                        | Jelzi, hog                 | ogy a 16. "Töltőforrás prioritás" beállítási   |                              |  |
|                                                  |                                                 | program                    | ogramban az "Energia először" van kiválasztva. |                              |  |
| (AC ábra a függa                                 |                                                 | solar".                    |                                                | roarom "Forrágorioritág"     |  |
| (46. abra a lugge                                | еекреп)                                         | jeizi, nog<br>beállítása   | yy a ro. p                                     | rogram Forrasprioritas       |  |
|                                                  |                                                 | Chargers'                  | ' a "Solar                                     | and Utility" kategóriát      |  |
|                                                  |                                                 | választott                 | a ki.                                          |                              |  |
| (47. ábra a függe                                | elékben)                                        | Jelzi, ho                  | gy a 16. p                                     | rogram "Forrásprioritás"     |  |
|                                                  |                                                 | beállítása                 |                                                |                              |  |
|                                                  |                                                 | A "Charg                   | ers" (töltők) o                                | pciót a "Solar only" (csak   |  |
| napelemes) opcionak valasztottak.                |                                                 |                            |                                                |                              |  |
| (48 ábra a függe                                 | s prioritasi bea<br>alékhen)                    | lelzi hoo                  | $\sim 10^{\circ}$                              | e<br>rogram "Kimeneti forrás |  |
| (+0. 0010 0 10990                                | лекоспу                                         | prioritása                 | " beállítása a                                 | ogram Rimeneti Ionas         |  |
|                                                  |                                                 | "Előbb a ł                 | nasznosság.                                    |                              |  |
| (49. ábra a függe                                | elékben)                                        | Jelzi, hog                 | y a 01-es pi                                   | rogram "Kimeneti forrás      |  |
|                                                  |                                                 | prioritása                 | " beállítása a                                 |                              |  |
|                                                  |                                                 | "Először a                 | napenergia".                                   |                              |  |

| (50. ábra a függelékben)    | Jelzi, hogy a 01. "Kimeneti forrás prioritása"<br>program beállítása "SBU".                                                                                       |
|-----------------------------|----------------------------------------------------------------------------------------------------|
| AC bemeneti feszültségtarto | omány beállítási kijelző                                                                                                    |
| UPS                         | Jelzi, hogy a 03-as beállítási program van<br>kiválasztva UPS-ként A megengedett AC<br>bemeneti feszültségtartomány 17 és 280 VAC<br>között van.                  |
| APL                         | Jelzi, hogy a 03-as beállítási program "APL "<br>megengedett bemeneti feszültségtartományként<br>lett kiválasztva.<br>A váltakozó áram 90-280VAC között változik. |
| Tájékoztatás a műveletek he | elyzetéről                                                                                                    |
| (51. ábra a függelékben)    | Jelzi, hogy az eszköz csatlakozik a hálózathoz.                                                                                                    |
| (52. ábra a függelékben)    | Jelzi, hogy a készülék csatlakozik a panelhez.<br>fotovoltaikus.                                                                                                  |
| (53. ábra a függelékben)    | Az akkumulátor típusát jelzi.                                                                                                    |
| (54. ábra a függelékben)    | Jelzi, hogy párhuzamos üzemmódban van.                                                                                                    |
| (55. ábra a függelékben)    | Jelzi, hogy a készülék riasztása ki van kapcsolva.                                                                                                    |
| (56. ábra a függelékben)    | Jelzi a  címet.<br>A Wi-Fi átvitel működik.                                                                                                    |
| (57. ábra a függelékben)    | Jelzi a címet.<br>USB-meghajtó csatlakoztatva.                                                                                                    |

## LCD KIJELZŐ BEÁLLÍTÁSAI

#### Általános beállítások

←A gomb 3 másodpercig tartó lenyomása után a készülék a beállítási módba lép. ↑↓Nyomja meg a " " vagy " " gombot a beállítási programok kiválasztásához. Nyomja meg a
←gombot a kiválasztás megerősítéséhez, vagy a "lefelé mutató nyíl" gombot a kilépéshez.
Programok beállítása

| Progra | Leírás                                               | Választási lehetőség                              |                                               |
|--------|------------------------------------------------------|---------------------------------------------------|-----------------------------------------------|
| m      |                                                      |                                                   |                                               |
| 00     | Kimenet                                              | Menekülés                                         |                                               |
|        | beállítási mód                                       | (58. ábra a függelékben)                          |                                               |
| 01     | Kimeneti forrás prioritás<br>A terhelés              | Először az eszköz<br>(alapértelmezett) (59 ábra a | Az energiát első körben<br>az áramszolgáltató |
|        | teljesítményének<br>konfigurálása<br>forrásprioritás | függelékben)                                      | biztosítja.<br>Napenergia és<br>akkumulátoros |

|  |                          | energiaellátás a          |
|--|--------------------------|---------------------------|
|  |                          | fogyasztók számára        |
|  |                          | csak akkor, ha az         |
|  |                          | áramellátás a             |
|  |                          | hálózatok                 |
|  |                          | nem áll rendelkezésre.    |
|  | Először a napenergia (60 | ).A napenergia akkor      |
|  | ábra a függelékben)      | élvez elsőbbséget, ha     |
|  |                          | nem elegendő az összes    |
|  |                          | csatlakoztatott készülék  |
|  |                          | energiaellátásához. A     |
|  |                          | hálózatból származó       |
|  |                          | energia egyidejűleg       |
|  |                          | energiát biztosít         |
|  |                          | a fogyasztóknak           |
|  |                          | szállított villamos       |
|  |                          | energia.                  |
|  | SBU prioritás            | A napenergia              |
|  | (61. ábra a függelékben) | elsődlegesen energiát     |
|  |                          | biztosít.                 |
|  |                          | Ha a napenergia nem       |
|  |                          | elegendő                  |
|  |                          | az összes csatlakoztatott |
|  |                          | fogyasztó                 |
|  |                          | aramellatasahoz, az       |
|  |                          | akkumulátor energiája     |
|  |                          | biztositja az             |
|  |                          | energia egyidejüleg a     |
|  |                          | terneleseknez             |
|  |                          | egyidejuleg. A halozat    |
|  |                          | csak akkor szolgaltat     |
|  |                          | aramot, na az             |
|  |                          |                           |
|  |                          | az alacsony               |
|  |                          | ngyenneztető              |
|  |                          |                           |
|  |                          |                           |
|  |                          | liz. program.             |

| 02 | Maximális töltési áram : | 60A (alapértelmezett)      | A beállítási tartomány  |
|----|--------------------------|----------------------------|-------------------------|
|    | A teljes töltés          | (62. ábra a függelékben)   | 10A és                  |
|    | kiszámításához           |                            | 120A. Érték minden      |
|    | napenergia és közüzemi   |                            | egyes sajtónál          |
|    | áram                     |                            | 10A.                    |
|    | töltők. (Max. töltési    |                            |                         |
|    | áram =                   |                            |                         |
|    | töltőáram + napelemes    |                            |                         |
|    | töltőáram)               |                            |                         |
|    |                          |                            |                         |
|    |                          |                            |                         |
| 03 | AC bemeneti              | Eszközök (alapértelmezett) | A megengedett           |
|    | feszültségtartomány      | (63. ábra a függelékben)   | bemeneti váltakozó      |
|    |                          |                            | feszültségtartomány 90- |
|    |                          |                            | 280 VAC.                |
|    |                          | UPS                        | A megengedett           |
|    |                          | (64. ábra a függelékben)   | váltakozó bemeneti      |
|    |                          |                            | feszültségtartomány     |
|    |                          |                            | 170-280 VAC.            |
|    |                          |                            |                         |
| 05 | Akkumulátor típusa       | AGM (alapértelmezett)      | Elárasztott             |

| (65. ábra a függelékben) | (     | (66. | ábr   | ra a f | ügg    | elékl | ben)   |
|--------------------------|-------|------|-------|--------|--------|-------|--------|
| Felhasználó ál           | tall  | Ha   | a '   | 'Felh  | aszr   | náló  | által  |
| meghatározott            | r     | meg  | ghat  | tároz  | zott"  | I     | van    |
| (67. ábra a függelékben) | ŀ     | kivá | ilasz | ztva,  |        |       | az     |
|                          | ć     | akk  | umı   | uláto  | or     | tċ    | öltési |
|                          | f     | fesz | zülts | sége   | és a   | l     |        |
|                          |       | ٩z   |       |        |        | alac  | sony   |
|                          | e     | egy  | enfe  | eszül  | ltség  | gű    |        |
|                          | ŀ     | kika | apcs  | olási  | i fes  | zülts | éget   |
|                          | ā     | а    | 26.   | , 2    | 27.    | és    | 27.    |
|                          | F     | oro  | grai  | mbai   | n      |       | lehet  |
|                          | ł     | seál | lítan | i.     |        |       |        |
|                          | 4     | 29.  |       |        |        |       |        |
| Pylontech akkumulátor (6 | 58. I | Ha   | kivá  | álasz  | tja,   | a 02  | , 26,  |
| ábra a mellékletben)     | 4     | 27   | és    | 5 2    | 9      | prog  | gram   |
|                          | ā     | auto | oma   | atiku  | san    |       |        |
|                          | ŀ     | conf | figur | álódi  | k.     | ١     | lincs  |
|                          | 9     | szül | kség  | 9      |        |       |        |
|                          | t     | tova | ábbi  | i beá  | llítás | sokh  | oz.    |

|  | WECO akkumulátor (csak a   | Ha kiválasztja, akkor a            |
|--|----------------------------|------------------------------------|
|  | 48 voltos modellhez)       | 02, 12, 26, 27 és 29               |
|  | (69. ábra a függelékben)   | program lesz                       |
|  |                            | Automatikus beállítás az           |
|  |                            | akkumulátorhoz.                    |
|  |                            | ajánlott szállító. További         |
|  |                            | beállításra nincs                  |
|  |                            | szüksén                            |
|  | Coltaro akkumulátor (ccak  | Ja kiválacztia a 02 26             |
|  |                            | $\square a$ Kivalaszuja, a UZ, ZO, |
|  |                            | 27 es 29 program                   |
|  | (70. abra a fuggelekben)   | automatikusan                      |
|  |                            | konfigurálódik. Nincs              |
|  |                            | szükség                            |
|  |                            | további beállításokhoz.            |
|  | LIb-kompatibilis           | Válassza ki "                      |
|  | akkumulátor                | LIb " lítium                       |
|  | (71. ábra a függelékben)   | használatakor                      |
|  |                            | Lib protokollal                    |
|  |                            | kompatibilis                       |
|  |                            | akkumulátor Ha                     |
|  |                            | kiválasztia a $02$ 26 27           |
|  |                            | $\dot{a}$                          |
|  |                            | 20 automatikusan bo                |
|  |                            |                                    |
|  |                            | iesz allitva                       |
|  |                            | fel. Nincs szükseg                 |
|  |                            | további                            |
|  |                            | beállítás.                         |
|  | 3. lítium akkumulátor (72. | Válassza az "LIC"                  |
|  | ábra a függelékben)        | lehetőséget, ha lítiumot           |
|  |                            | használ.                           |
|  |                            | a fentiekben nem                   |
|  |                            | szereplő akkumulátor.              |
|  |                            | Ha a                               |
|  |                            | kiválasztott programok             |
|  |                            | 02 26                              |
|  |                            | Δ 27 <u>ός</u> 20,                 |
|  |                            | automatikusan ha laga              |
|  |                            | automatikusan be lesz              |
|  |                            | konfiguratva. Nifics               |
|  |                            | szüksege van                       |
|  |                            |                                    |
|  |                            | további beállításokhoz.            |
|  |                            | Kérjük, forduljon az               |
|  |                            | akkumulátor                        |
|  |                            | szállítójához                      |
|  |                            | a telepítési eljáráshoz.           |

| 06 | Automatikus újraindítás | Újraindítás letiltva          | Újraindítás                      |
|----|-------------------------|-------------------------------|----------------------------------|
|    | túlterhelés után        | (alapértelmezett) (73. ábra a | engedélyezése                    |
|    | történik                | függelékben)                  | (74. ábra a függelékben)         |
| 07 | Automatikus újraindítás | Újraindítás letiltva          | Újraindítás                      |
|    | befejezéskor            | (alapértelmezett) (75. ábra a | engedélyezése                    |
|    | hőmérséklet alakul ki   | mellékletben)                 | (76. ábra a függelékben)         |
| 09 | Kimeneti frekvencia     | 50Hz (alapértelmezett) (77.   | 60Hz<br>(78. ábra a függalákban) |
|    |                         | abra a luggelekberi)          | (76. abra a luggelekbell)        |
| 10 | Kimeneti feszültség     | 220V                          | 230V                             |
|    |                         | (79. abra a fuggelekben)      | (80. abra a fuggelekben)         |
|    |                         | 240V                          |                                  |
|    |                         | (81. ábra a függelékben)      |                                  |
| 11 | Maximális hasznos       | 30A (alapértelmezett)         | A beállítási tartomány           |
|    | teher                   | (82. ábra a függelékben)      | 2A, majd                         |
|    | jelenlegi               |                               | 10A és 1 0 0A között.            |
|    | Megjegyzés: Ha a 02-es  |                               | (Minden egyes kattintás          |
|    | programban beállított   |                               | 10 V).                           |
|    | érték kisebb, mint a    |                               |                                  |
|    | nogy a 11. programban   |                               |                                  |
|    | az inverter a toitesi   |                               |                                  |
|    | programból              |                               |                                  |
|    | a hálózati töltőhöz.    |                               |                                  |
| 12 | A feszültségpont        | 23V (alapértelmezett a 24V-   | A beállítási tartomány           |
|    | beállítása vagy         | os modellnél)                 | 22V és                           |
|    | A SOC százalékos        | (83. ábra a függelékben)      | 25.5V. (Minden egyes             |
|    | aránya vissza a         |                               | kattintás 0,5V).                 |
|    | közüzemi forrás, amikor | 46V (alapértelmezett a 48V-   | A beállítás 44V és               |
|    | a 01. programban az     | os modellnél)                 | 51V. (Minden egyes               |
|    | opciót választja.       | (84. ábra a függelékben)      | kattintás 1V).                   |
|    |                         | SOC 10% (alapértelmezett)     | Ha bármilyen típusú              |
|    |                         | (85. ábra a mellékletben)     | lítium akkumulátor               |
|    |                         |                               | a 05-ös programban van           |
|    |                         |                               | kiválasztva,                     |
|    |                         |                               | a beállítási érték a             |
|    |                         |                               | kovetkezőre változik             |
|    |                         |                               | SUC automatikusan.               |
|    |                         |                               | Amunato                          |

|    |                     |        |         |         |        | 5%       | és 95º | % köz | zött van.   |
|----|---------------------|--------|---------|---------|--------|----------|--------|-------|-------------|
| 13 | A beállítása        | A 24   | IV-os   | mode    | llhez  | rendelke | zésre  | álló  | opciók: A   |
|    | feszültségpont vag  | ybeáll | ítási t | tartoma | ány FU | L és a   |        |       |             |
|    | SOC százalék vissza | 24V    | és      | 29V     | közö   | ott. Az  | egye   | es l  | kattintások |

|    | akkumulátor üzemmód,     | lépcsőfokozata 1V.            |                                      |
|----|--------------------------|-------------------------------|--------------------------------------|
|    | ha a 01. programban az   | Teljesen feltöltött           | 27V (alapértelmezett)                |
|    | "SBU" (SBU prioritás)    | akkumulátor                   | (87. ábra a függelékben)             |
|    | opciót választja.        | (86. ábra a függelékben)      |                                      |
|    |                          | A 48 V-os modellhez rend      | elkezésre álló opciók: A             |
|    |                          | beállítási tartomány FUL és a | ,                                    |
|    |                          | 48V-58V. Az egyes kattintáso  | k lépcsőfokozata 1V.                 |
|    |                          | Teljesen feltöltött           | 54V (alapértelmezett)                |
|    |                          | akkumulátor                   | (89. ábra a függelékben)             |
|    |                          | (88. ábra a függelékben)      |                                      |
|    |                          | SOC 30% (alapértelmezett)     | Ha bármilyen típusú                  |
|    |                          | (90. ábra a mellékletben)     | lítium akkumulátor                   |
|    |                          |                               | a 05-ös programban van               |
|    |                          |                               | kiválasztva,                         |
|    |                          |                               | a beállítási érték a                 |
|    |                          |                               | következőre változik                 |
|    |                          |                               | SOC automatikusan.                   |
|    |                          |                               | A beállítása                         |
|    |                          |                               | 10% és 100% között van.              |
| 16 | A töltőforrás prioritása | Ha ez az inverter/töltő       | készenléti vagy hiba                 |
|    | A töltőforrás            | üzemmódban van.               |                                      |
|    | prioritásának beállítása | A töltő forrása a következőke | éppen programozható:                 |
|    |                          | Először a napenergia (91.     | A napenergia feltölti                |
|    |                          | ábra a függelékben)           | akkumulátor                          |
|    |                          |                               | prioritásként. A hálózat             |
|    |                          |                               | csak akkor tölti az                  |
|    |                          |                               | akkumulátort, ha a                   |
|    |                          |                               | napenergía nem                       |
|    |                          |                               | rendelkezesre all.                   |
|    |                          | Napenergia es kozuzemi        | A napenergia es az                   |
|    |                          | energia (alaperteimezett)     | elektromos nalozat                   |
|    |                          | (92. abra a luggelekberi)     | egyidejuleg tolti az<br>akkumulátort |
|    |                          |                               | anvidajűleg                          |
|    |                          | Csak nanenergia               | A nanenergia lesz az                 |
|    |                          | (93. ábra a függelékben)      | eavetlen                             |
|    |                          |                               | a töltő forrása nem                  |
|    |                          |                               | számít                               |
|    |                          |                               | az elektromos hálózat                |
|    |                          |                               | rendelkezésre áll-e vagy             |
|    |                          |                               | sem.                                 |
| 18 | Riasztásvezérlés         | Riasztás be                   | Riasztás ki (95. ábra a              |
|    |                          | (alapértelmezett) (94. ábra a | mellékletben)                        |
|    |                          | függelékben)                  |                                      |

| 19 | Automatikus visszatérés  | Visszaállítás az              | Ha be van jelölve, akkor  |
|----|--------------------------|-------------------------------|---------------------------|
|    | az alapértelmezett       | alapértelmezett               | a felhasználók váltásától |
|    | beállításokhoz kijelző   | beállításokhoz                | függetlenül a kijelző     |
|    | képernyő                 | kijelző képernyő              | képernyő                  |
|    |                          | (alapértelmezett) (96. ábra a | automatikusan visszaáll   |
|    |                          | mellékletben)                 | az alapértelmezett        |
|    |                          |                               | kijelző képernyőre        |
|    |                          |                               | (Bemeneti feszültség /    |
|    |                          |                               | Kimeneti feszültség).     |
|    |                          | Maradjon az utolsó            | Ha ez az opció be van     |
|    |                          | képernyőn (97. ábra a         | jelölve, a képernyő az    |
|    |                          | függelékben)                  | utoljára használt         |
|    |                          |                               | képernyő.                 |
| 20 | Háttérvilágítás vezérlés | Háttérvilágítás be            | Háttérvilágítás ki        |
|    |                          | (alapértelmezett)             |                           |
|    |                          | (98. ábra a függelékben)      | (99. ábra a függelékben)  |
| 22 | A hangjelzés a főforrás  | Riasztás be                   | Riasztás ki               |
|    | alatt                    | (alapértelmezett) (100. ábra  | (101. ábra a              |
|    | időszakos                | a függelékben)                | függelékben)              |
| 23 | Túlterhelés áthidalása:  | Bypass letiltva               | A bypass aktiválása (103. |
|    | Túlterhelés esetén a     | (alapértelmezett)             | ábra a függelékben)       |
|    | készülék hálózat         | (102. ábra a függelékben)     |                           |
|    | üzemmódra kapcsol.       |                               |                           |
|    | Akkumulátoros            |                               |                           |
|    | üzemmódban               |                               |                           |
| 25 | Hibakód rekord           | Felvétel engedélyezése        | A felvétel kikapcsolása   |
|    |                          | (alapértelmezett) (104. ábra  | (105. ábra a              |
|    |                          | a függelékben)                | mellékletben)             |
|    |                          |                               |                           |
| 26 | Kollektív töltési        | A 24 V-os modellhez elérhető  | ó opciók:                 |
|    | feszültség (C.V.         | 28,2 V (alapértelmezett)      | Ha a felhasználó által    |
|    | feszültség)              | (ábra a 106. mellékletben)    | meghatározott opciót      |
|    |                          |                               | választja ki a            |
|    |                          |                               | 5. program, ez a          |
|    |                          |                               | program                   |
|    |                          |                               | kitalálható.              |
|    |                          |                               | A beállítási tartomány    |
|    |                          |                               | 25,0 V és 31,5 V között   |
|    |                          |                               | van.                      |
|    |                          |                               | Az egyes kattintások      |
|    |                          |                               | növekménye                |
|    |                          |                               | 0.1V.                     |
|    |                          | A 48 V-os modellhez elérhető  | ő opciók:                 |
|    |                          | 56,4 V (alapértelmezett)      | Ha a felhasználó által    |
|    |                          | (ábra a 107. mellékletben)    | meghatározott opciót      |

|  | választja ki a             |
|--|----------------------------|
|  | 5. program, ez a           |
|  | program                    |
|  | kitalálható. A beállítások |
|  | tartománya                 |

|    |                              |                             | 48,0 V és 6 1,0 V között.<br>Az egyes kattintások<br>növekménye<br>0.1V. |
|----|------------------------------|-----------------------------|--------------------------------------------------------------------------|
| 27 | lebegő töltési               | A 24 V-os modellhez elérhet | ő opciók:                                                                |
| 27 | foszültság                   | (Ábra a 109 malláklathan)   | Ha a falbacználó által                                                   |
|    | leszültseg                   | (Abra a 108. mellekietben)  | meghatározott opciót<br>választja ki a                                   |
|    |                              |                             | program                                                                  |
|    |                              |                             | kitalalnato.                                                             |
|    |                              |                             | 25,0 V és 31,5 V között                                                  |
|    |                              |                             | van.                                                                     |
|    |                              |                             | Az egyes kattintasok                                                     |
|    |                              |                             |                                                                          |
|    |                              | A 48 V as modellhez clérhot | 0.1V.                                                                    |
|    |                              | A 48 V-05 modelinez elemet  | U opciok.                                                                |
|    |                              | (Abra a 109. mellekietben)  | meghatározott opciót                                                     |
|    |                              |                             | választja ki a<br>–                                                      |
|    |                              |                             | 5. program, ez a                                                         |
|    |                              |                             | program                                                                  |
|    |                              |                             | kitalalhato.                                                             |
|    |                              |                             | A beallitasi tartomany                                                   |
|    |                              |                             | 48,0 V es 6 1,0 V kozott<br>van.                                         |
|    |                              |                             | Az egyes kattintások                                                     |
|    |                              |                             | növekménye<br>0.1V.                                                      |
| 29 | Alacsony DC lekapcsolás      | A 24 V-os modellhez elérhet | ő opciók:                                                                |
|    | kikapcsolt feszültség        | 21,0 V (alapértelmezett     | )Ha a felhasználó által                                                  |
|    | vagy százalékos SOC<br>Ha az | (110. ábra a függelékben)   | meghatározott opciót<br>választja a                                      |
|    | akkumulátorellátás csak      |                             | 5. program, ez a                                                         |
|    | áramforrás                   |                             | program                                                                  |
|    | rendelkezésre áll, az        |                             | kitalálható.                                                             |
|    | inverter kikapcsol.          |                             | A beállítási tartománv                                                   |
|    | Ha a PV-energia és az        |                             | 21,0 V és 24,0 V között                                                  |
|    | akkumulátor                  |                             | van.                                                                     |
|    |                              |                             |                                                                          |

| teljesítménye            | Az egyes kattir                             | itások |
|--------------------------|---------------------------------------------|--------|
| rendelkezésre áll, az    | növekménye                                  |        |
| inverter az              | z 0.1V. Az ala                              | csony  |
| akkumulátort anélkü      | egyenáramú lekar                            | ocsoló |
| tölti fel, hogy          | feszültség a köve                           | tkező  |
| AC kimenet.              | beállítási értékre                          | lesz   |
| Ha fotovoltaikus         | beállítva                                   |        |
| energia, akkumulátoros   | s százalékos ara                            | ánytól |
| energia                  | függetlenül                                 |        |
| és a közművek            | a terhelés csatlako                         | ztatva |
| rendelkezésre állnak, az | z van.                                      |        |
| inverter átkapcsol a     | A modellhez rendelkezésre                   |        |
| hálózatra.               | álló opciók                                 |        |
| mód                      | 48V:                                        |        |
|                          | 42,0 V (alapértelmezett)Ha a felhasználó    | által  |
|                          | (111. ábra a függelékben) meghatározott opc | ió     |
|                          | kiválasztva                                 |        |

|    |                         |                              | 5. program, ez a          |
|----|-------------------------|------------------------------|---------------------------|
|    |                         |                              | program                   |
|    |                         |                              | kitalálható.              |
|    |                         |                              | A beállítási tartomány    |
|    |                         |                              | 42,0 V és 48,0 V között   |
|    |                         |                              | van.                      |
|    |                         |                              | Az egyes kattintások      |
|    |                         |                              | növekménye                |
|    |                         |                              | 0.1V. Az alacsony         |
|    |                         |                              | egyenáramú lekapcsoló     |
|    |                         |                              | feszültség a következő    |
|    |                         |                              | beállítási értékre lesz   |
|    |                         |                              | beállítva                 |
|    |                         |                              | százalékos aránytól       |
|    |                         |                              | függetlenül               |
|    |                         |                              | a terhelés csatlakoztatva |
|    |                         |                              | van.                      |
|    |                         | SOC 0% (alapértelmezett)     | Ha az 5. programban       |
|    |                         | (112. ábra a mellékletben)   | lítiumakkumulátor lett    |
|    |                         |                              | kiválasztva, akkor az     |
|    |                         |                              | érték beállítása a        |
|    |                         |                              | automatikusan SOC-ra      |
|    |                         |                              | változik. A beállítások   |
|    |                         |                              | tartománya                |
|    |                         |                              | 0% és 90% között van.     |
| 30 | Az akkumulátor          | Akkumulátor                  | Akkumulátor-kiigazítás    |
|    | beállítása              | az igazítás bekapcsolása     | letiltása                 |
|    |                         | (113. ábra a függelékben)    | (alapértelmezett) (114.   |
|    |                         |                              | ábra a függelékben)       |
|    |                         | Ha "Elárasztva" vagy "Felhas | ználó                     |
|    |                         | A 05-ös programban a "I      | Defined" van kiválasztva, |
|    |                         | akkor a program konfigurálha | tó.                       |
| 31 | Akkumulátor kiegyenlítő | A 24 V-os modellhez elérheté | ó opciók:                 |
|    | feszültség              | 29,2 V (alapértelmezett)     | A beállítási tartomány    |
|    |                         | (115. ábra a függelékben)    | 25,0 V és                 |
|    |                         |                              | 31.5V. Minden egyes       |
|    |                         |                              | kattintás növeli          |
|    |                         |                              | 0,1 V.                    |
|    |                         | A modellhez rendelkezésre    |                           |
|    |                         | álló opciók                  |                           |
|    |                         | 48V:                         |                           |

|    |                      | 58,4 \   | V   | (alapértelmezett) | A beá    | lítás      | i tarto | mány  |
|----|----------------------|----------|-----|-------------------|----------|------------|---------|-------|
|    |                      | (116. áb | ora | a függelékben)    | 48,0 V é | S          |         |       |
|    |                      |          |     |                   | 6 1 .0\  | /. M       | linden  | egyes |
|    |                      |          |     |                   | kattintá | s nö       | veli    |       |
|    |                      |          |     |                   | 0,1 V.   |            |         |       |
| 33 | Akkumulátor          | 60 pei   | rc  | (alapértelmezett) | A beálli | tási       | tartom  | ány 5 |
|    | kiegyenlítési idő    | (117. áb | ora | a mellékletben)   | perc és  |            |         |       |
|    |                      |          |     |                   | 900 pe   | c. N       | /linden | egyes |
|    |                      |          |     |                   | kattintá | s 5        | percet  | vesz  |
|    |                      |          |     |                   | igénybe  |            |         |       |
| 34 | Kiegyenlített        | 120 pe   | erc | (alapértelmezett) | A beálli | tási       | tartom  | ány 5 |
|    | akkumulátor-időzítés | (118. áb | ora | a mellékletben)   | perc és  |            |         |       |
|    |                      |          |     |                   | 900 pe   | °c. №      | linden  | egyes |
|    |                      |          |     |                   | kattintá | s 5        | percet  | vesz  |
|    |                      |          |     |                   | igénybe  | <b>:</b> . |         |       |

| 35 | Igazítási időköz                     | 30 nap (alapértelmezett<br>(119. ábra a mellékletben)                                                                                                    | A beállítási tartomány 0<br>és 90 között van<br>napok. Minden egyes<br>kattintás növekedése<br>1 nap                                                                                                    |
|----|--------------------------------------|----------------------------------------------------------------------------------------------------|----------------------------------------------------------------------------------------------------|
| 36 | Azonnal aktivált igazítás            | Kapcsolja be<br>(120. ábra a függelékben)                                                                                                    | Ki (alapértelmezett) (121.<br>ábra a mellékletben)                                                                                                    |
|    |                                      | Ha a 30. programban enge<br>funkció, akkor ez a program<br>programban az "Enable<br>kiválasztva, akkor az akkum<br>azonnal aktiválódik, és az L0<br>meg. Ha a 'Disable' (leti<br>kiegyenlítő funkció a 35. pr<br>a következő aktivált<br>törlődik.Ebben a<br>az "E9" idő nem jelenik meg | délyezve van az igazítási<br>n is beállítható. Ha ebben a<br>" (Engedélyezés) van<br>ulátor kiegyenlítő funkció<br>CD kijelzőn az "E9" jelenik<br>ltás) van kiválasztva, a<br>ogram beállításai alapján<br>kiegyenlítési időpontig<br>az LCD főoldalon. |
| 37 | A PV által termeli                   | Nem állítja vissza<br>(alapártelmezett) (122 ábra                                                                                                    | Reset                                                                                                    |
|    | tárolt adatának<br>térhelési energia | a mellékletben)                                                                                                    | függelékben)                                                                                                    |
| 60 | Alacsony egyenáramú                  | 24 V alapértelmezet                                                                                                    | Ha a 05 programban a                                                                                                    |
|    | lekapcsolási feszültség              | beállítás: 21,0 V                                                                                                    | "User defined" van                                                                                                    |
|    | vagy                                 | (124. ábra a függelékben)                                                                                                    | kiválasztva, a beállítási                                                                                                    |
|    | A SOC<br>másodporconkénti            |                                                                                                    | tartomany 21,0 v es 31,5                                                                                                    |
|    |                                      |                                                                                                    | v KUZULL Vall à 24 V-OS                                                                                                    |
|    | aránva (                             |                                                                                                    | Inkrementum minden                                                                                                    |
|    |                                      |                                                                                                    |                                                                                                    |

|                  |                | egyes kattir  | ıtásnál    |        |
|------------------|----------------|---------------|------------|--------|
|                  |                | 0,1 V.        |            |        |
| 48V al           | lapértelmezett | Ha a "Defin   | ed User    | " van  |
| beállítás: 42.0\ | V              | kiválasztva   | а          |        |
| (125. ábra a fü  | iggelékben)    | 05 progr      | am, e      | z a    |
|                  |                | beállítási ta | rtomány    | /      |
|                  | ·              | 42,0 V és 6   | 51,0 V k   | <özött |
|                  |                | van 48 V es   | etén       |        |
|                  |                | modell. M     | inden      | egyes  |
|                  |                | kattintás nö  | oveli      |        |
|                  |                | 0,1 V.        |            |        |
| 0% (alapértelm   | nezett)        | Ha bárn       | nely       | lítium |
| (126. ábra a fü  | iggelékben)    | akkumuláto    | r          |        |
|                  |                | van kiválas   | ztva a     | 05-ös  |
|                  |                | programba     | n, akkor   |        |
|                  |                | a paraméte    | r értéke   |        |
|                  |                | százalékbar   | ו kifejezי | ve     |
|                  |                | i             |            |        |
|                  |                | az érték bea  | állítása   |        |
|                  |                | a következő   | k alapjá   | in     |

|    |                                       |                     |                   |                              |                 | százalékos ak<br>kapacitás.<br>A beállítási<br>0% és<br>95%. Mind<br>kattintás növe<br>5%.                                                                                                    | kumulátor-<br>tartomány<br>en egyes<br>ekedése                                                             |
|----|---------------------------------------|---------------------|-------------------|------------------------------|-----------------|----------------------------------------------------------------------------------------------------|----------------------------------------------------------------------------------------------------|
| 61 | A második<br>kisütési<br>beállítása ( | kimenet<br>idejének | Ki (ala<br>ábra a | apértelmezet<br>mellékletber | tt) (127.<br>1) | A beállítások<br>a ki és<br>majd 0 perc e<br>között.<br>Az egyes<br>növekménye<br>min.<br>*Ha az a<br>kisütési ideje<br>eléri a<br>programban<br>időt, és<br>programfunk<br>aktiválódik,<br>a kimenet kik | tartománya<br>és 990 perc<br>kattintások<br>5<br>kkumulátor<br>61-es<br>a beállítási<br>a 60-as<br>ció nem |

| 62 | A második kimenet<br>bekapcsolási | 00~23 (alapértelmezett,<br>második kimenet | A beállítási tartomány 00<br>és 23 között van. |
|----|-----------------------------------|--------------------------------------------|------------------------------------------------|
|    | időintervallumának                | mindig be van kapcsolva)                   | Az egyes kattintások                           |
|    | beállítása (                      | (128. ábra a mellékletben).                | növekménye 1                                   |
|    |                                   |                                            | óra.                                           |
|    |                                   |                                            | Ha a beállítási                                |
|    |                                   |                                            | tartomány 00 és                                |
|    |                                   |                                            | 08 , a második lehetőség                       |
|    |                                   |                                            | a következő lesz                               |
|    |                                   |                                            | 09:00 óráig.                                   |
|    |                                   |                                            | A weboldalon                                   |
|    |                                   |                                            | ezen időszak alatt                             |
|    |                                   |                                            | módosul                                        |
|    |                                   |                                            | letiltva, ha az elért                          |
|    |                                   |                                            | 60. vagy 61. program.                          |
| 83 | Minden adat törlése lo g          | Nem állítja vissza                         | Reset                                          |
|    |                                   | (alapértelmezett beállítás)                | (130. ábra a                                   |
|    |                                   | (129. ábra a függelékben)                  | függelékben)                                   |
| 84 | Felvett adatnapló                 | 3 perc                                     | 5 perc                                         |
|    | intervallum                       | (131. ábra a függelékben)                  | (132. ábra a                                   |
|    | *Maximális                        |                                            | függelékben)                                   |
|    | adatregiszter                     | 10 perc (alapértelmezett)                  | 20 perc                                        |
|    | 1440. Ha ez az érték              | (133. ábra a mellékletben)                 | (134. ábra a                                   |
|    | meghaladja                        |                                            | függelékben)                                   |
|    | 1440, ismét rögzíti               |                                            |                                                |

|    | első napló.         | 30 perc                   | 60 perc                                                           |
|----|---------------------|---------------------------|-------------------------------------------------------------------|
|    |                     | (135. ábra a függelékben) | (136. abra a<br>függelékben)                                      |
| 85 | Időbeállítás perc   | (137. ábra a függelékben) | A percek beállítása<br>esetén a tartomány a<br>következő<br>0-59. |
| 86 | Idő beállítása Idő  | (138. ábra a függelékben) | Az óra beállítása esetén<br>a tartomány a következő<br>0-23.      |
| 87 | Időbeállítás<br>Nap | (139. ábra a függelékben) | Napi beállítások<br>tartománya<br>1 és 31 között van.             |
| 88 | Időbeállítás Hónap  | (140. ábra a függelékben) | A hónap beállítása<br>esetén a tartomány a<br>következő<br>1-12.  |
| 89 | Időbeállítás Év     | (141. ábra a függelékben) | Az év beállítása esetén a<br>tartomány 17<br>99-ig.               |

| 91 | RGB LED                  | Engedélyezve                 | Kapcsolja ki               |
|----|--------------------------|------------------------------|----------------------------|
|    | be-/kikapcsolás          | (alapértelmezett) (142. ábra | ı(143. ábra a              |
|    | vezérlése                | a függelékben)               | függelékben)               |
|    | *Az RGB aktiválásához    |                              |                            |
|    | szükséges ezt a          | l                            |                            |
|    | beállítást engedélyezni. |                              |                            |
|    | LED világítási funkció.  |                              |                            |
| 92 | RGB LED fényerő          | Alacsony                     | Normál                     |
|    |                          | (Ábra a 144. mellékletben)   | (alapértelmezett) (145.    |
|    |                          |                              | ábra a mellékletben)       |
|    |                          | Magas                        |                            |
|    |                          | (146. ábra a függelékben)    |                            |
| 93 | RGB LED világítás        | Alacsony                     | Normál                     |
|    | sebessége                | (147. ábra a mellékletben)   | (alapértelmezett) (148.    |
|    |                          |                              | ábra a függelékben)        |
|    |                          | Magas                        |                            |
|    |                          | (149. ábra a függelékben)    |                            |
| 94 | RGB LED hatás            | Teljesítményciklikus         | Hajtókerék                 |
|    |                          | kerékpározás                 | (151. ábra a               |
|    |                          | (150. ábra a függelékben)    | függelékben)               |
|    |                          | A hatalomra való törekvés    | Állandóan be van           |
|    |                          | (152. ábra a függelékben)    | kapcsolva                  |
|    |                          |                              | (alapértelmezett)          |
|    |                          |                              | (153. ábra a               |
|    |                          |                              | függelékben)               |
| 95 | Adatok Az adatok színes  | Napenergia bemenet           | iA LED-világítás egy része |
|    | bemutatása               | teljesítmény wattban (154    | .a napenergia-bemenet      |
|    | * Energiaforrás          | ábra a függelékben)          | és a névleges PV-          |
|    | (fotovoltaikus hálózat   | -                            | teljesítmény százalékos    |
|    | akkumulátor) és          | 5                            | aránya szerint változik.   |
|    | akkumulátor állapota     |                              | Ha a #94-ben a             |
|    | töltés/kisülés           |                              | "Szilárdan bekapcsolva"    |
|    |                          |                              | opciót választja, a LED-   |
|    |                          |                              | gyűrű                      |

| csak akkor érhető el, ha |                              | a #96-ban beállított      |
|--------------------------|------------------------------|---------------------------|
| a LED RGB effektus       |                              | háttérszínnel fog         |
| "Szilárd" értékre van    |                              | világítani.               |
| állítva.                 |                              | Ha a #94-ben a            |
| őt".                     |                              | "Teljesítménykerék" van   |
|                          |                              | kiválasztva, a LED-gyűrű  |
|                          |                              | 4 fokozatban világít.     |
|                          |                              | Ha a #94-ben a            |
|                          |                              | "kerékpározás" vagy a     |
|                          |                              | "kergetőzés" van          |
|                          |                              | kiválasztva, a LED gyűrű  |
|                          |                              | világítani fog.           |
|                          |                              | 12 szinten.               |
|                          | Az akkumulátor százalékos    | A LED-világítás egy része |
|                          | kapacitása (alapértelmezett) | az akkumulátor            |
|                          | (155. ábra a függelékben)    | kapacitásának             |
|                          |                              | százalékos arányától      |
|                          |                              | függően változik.         |
|                          |                              | Ha a #94-ben a "Solid     |
|                          |                              | on" (Szilárdan be) opciót |
|                          |                              | választja, a LED-gyűrű a  |
|                          |                              | #96-ban beállított        |
|                          |                              | háttérszínnel fog         |
|                          |                              | világítani.               |
|                          |                              | Ha a #94-ben a            |
|                          |                              | "Teljesítménykerék" van   |
|                          |                              | kiválasztva, a LED-gyűrű  |
|                          |                              | 4 fokozatban világít.     |
|                          |                              | Ha a #94-ben a            |
|                          |                              | "kerékpározás" vagy a     |
|                          |                              | "kergetőzés" van          |
|                          |                              | kiválasztva, a LED gyűrű  |
|                          |                              | világítani fog.           |
|                          |                              | 12 szinten.               |

|  | Terhelési százalék.       | A LED-világítás egy része  |
|--|---------------------------|----------------------------|
|  | (156. ábra a függelékben) | a terhelés százalékos      |
|  |                           | arányától függően          |
|  |                           | változik.                  |
|  |                           | Ha a #94-ben a "Solid      |
|  |                           | on" (Szilárdan be) opciót  |
|  |                           | választja, a LED-gyűrű a   |
|  |                           | #96-ban beállított         |
|  |                           | háttérszínnel fog          |
|  |                           | világítani.                |
|  |                           | Ha a #94-ben a             |
|  |                           | "Teljesítménykerék" van    |
|  |                           | kiválasztva, a LED-gyűrű   |
|  |                           | 4 fokozatban világít.      |
|  |                           | Ha a #94-ben a             |
|  |                           | "kerékpározás" vagy a      |
|  |                           | "kergetőzés" van           |
|  |                           | kiválasztva, a LED gyűrű   |
|  |                           | világítani fog.            |
|  |                           | 12 szinten.                |
|  | Energiaforrás (hálózat PV | Ha be van jelölve, a LED   |
|  | akkumulátor)              | színe a #96-ban            |
|  | (157. ábra a függelékben) | beállított háttérszín lesz |
|  |                           | AC üzemmódban. Ha a        |
|  |                           | PV tápellátás aktív, akkor |
|  |                           | a LED színe a #97-ben      |
|  |                           | beállított adatszín lesz.  |
|  |                           | На                         |
|  |                           | egyéb státusz, szín        |

|    |                       | Az akkumulátor<br>töltöttségi/kisülési állapota<br>(158. ábra a függelékben) | LED-ek lesznek<br>a 98-as számban.<br>Ha be van jelölve, a LED<br>színe az akkumulátor<br>töltési állapotában a<br>#96-ban beállított<br>háttérszín lesz. A LED<br>színe a lemerült<br>állapotban a #97-ben<br>beállított adatszín lesz.<br>akkumulátor |
|----|-----------------------|------------------------------------------------------------------------------|----------------------------------------------------------------------------------------------------|
| 96 | RGB LED színkörnyezet | Rózsaszín<br>(159. ábra a függelékben)                                       | Narancs<br>(160. ábra a                                                                                                    |
|    |                       |                                                                              | függelékben)                                                                                                    |
|    |                       | Sárga                                                                        | Zöld                                                                                                    |
|    |                       | (161. ábra a mellékletben)                                                   | (162. ábra a                                                                                                    |

|    |                          |                             | függelékben)               |
|----|--------------------------|-----------------------------|----------------------------|
|    |                          | Kék                         | Kék (alapértelmezett)      |
|    |                          | (163. ábra a függelékben)   | (164. ábra a               |
|    |                          |                             | mellékletben)              |
|    |                          | Lila                        | Egyéb: Ha be van jelölve,  |
|    |                          | (165. ábra a függelékben)   | a háttér színe a           |
|    |                          |                             | szoftveren keresztül RGB   |
|    |                          |                             | színnel kerül beállításra. |
|    |                          |                             | (166. ábra a               |
|    |                          |                             | függelékben)               |
| 97 | Adatok színe RGB LED-    | Rózsaszín                   | Narancs                    |
|    | hez                      | (167. ábra a függelékben)   | (168. ábra a               |
|    |                          |                             | függelékben)               |
|    |                          | Sárga                       | Zöld                       |
|    |                          | (169. ábra a függelékben)   | (170. ábra a               |
|    |                          |                             | függelékben)               |
|    |                          | Kék                         | Kék                        |
|    |                          | (171. ábra a függelékben)   | (172. ábra a               |
|    |                          |                             | függelékben)               |
|    |                          | Lila (alapértelmezett) (173 | Egyéb : Ha be van          |
|    |                          | ábra a mellékletben)        | jelölve, az adatszínt a    |
|    |                          |                             | szoftver segítségével      |
|    |                          |                             | RGB színnel állítja be.    |
|    |                          |                             | (174. ábra a               |
|    |                          |                             | függelékben)               |
| 98 | Kontextus RGB szín       | Rózsaszín                   | Narancs                    |
|    | LED*Kizárólag akkor      | (175. ábra a függelékben)   | (176. ábra a               |
|    | érhető el, ha az Adat    |                             | függelékben)               |
|    | színmegjelenítés         |                             |                            |
|    | beallítása a Tápforrás   |                             |                            |
|    | (akkumulátor)            |                             |                            |
|    | beállításra van állítva. |                             |                            |
|    | fotovoltaikus).          |                             |                            |
|    |                          | Sárga                       | Zöld                       |

|  | (177. ábra a függelékben) | (178. ábra a              |
|--|---------------------------|---------------------------|
|  |                           | függelékben)              |
|  | Kék                       | Kék (alapértelmezett)     |
|  | (179. ábra a függelékben) | (180. ábra a              |
|  |                           | mellékletben)             |
|  | Lila                      | Egyéb : Ha be van         |
|  | (181. ábra a függelékben) | jelölve, a háttér színe a |
|  |                           | szoftver segítségével     |
|  |                           | RGB színnel kerül         |
|  |                           | beállításra. (182. ábra a |
|  |                           | függelékben)              |

| 99  | A kimenet időzítőjének<br>beállítása | Amikor ezt a programot megnyitja, az LCD kijelzőn<br>megjelenik az "OPP" felirat —Nyomia meg a " " |
|-----|--------------------------------------|----------------------------------------------------------------------------------------------------|
|     | Δ forrás prioritása                  | aomhot                                                                                             |
|     | (183 ábra a                          | a címre válassza ki a címet beállítás                                                              |
|     | függelékben)                         | időzítő for prioritás kimeneti                                                                     |
|     |                                      | forrás Elérhető                                                                                    |
|     |                                      | három időzítőt kell konfigurálni ↑1 Nyomia meg a " "                                               |
|     |                                      | vagy " " gombot egy adott időzítő kiválasztásához.                                                 |
|     |                                      | időzítő opció ←Ezután nyomia meg a " " gombot az                                                   |
|     |                                      | időzítő opció megerősítéséhez, 1 Nyomia meg a "                                                    |
|     |                                      | lvagy " " a kezdési idő beállításához és a beállítási                                              |
|     |                                      | tartomány a következő                                                                              |
|     |                                      | 00-tól 23-ig. Az egyes kattintások lépcsőfoka egy óra.                                             |
|     |                                      | $\leftarrow$ Nyomia meg a " " gombot a                                                             |
|     |                                      | Erősítse meg a kezdési idő beállítását. A kurzor                                                   |
|     |                                      | ezután jobbra ugrik                                                                                |
|     |                                      | a végidő beállításához. Ha a végidő teliesen be van                                                |
|     |                                      | állítva,                                                                                           |
|     |                                      | ←Nyomja meg a " " gombot az összes beállítás                                                       |
|     |                                      | megerősítéséhez.                                                                                   |
|     |                                      | Hasznosság kezdőkNapenergia kezdőknek                                                              |
|     |                                      | számára (185. ábra a                                                                               |
|     |                                      | (184. ábra a függelékben) függelékben)                                                             |
|     |                                      | SBU prioritás időzítő (186.                                                                        |
|     |                                      | ábra a mellékletben)                                                                               |
|     |                                      |                                                                                                    |
| 100 | A toltó időzítőjének                 | Amikor ez a program elérhető, az LCD kijelzőn a                                                    |
|     | beallitása                           | "CGP" felirat jelenik meg. ←Nyomja meg a " "                                                       |
|     | A forras prioritasa                  | gombot a toltoforras prioritasahoz tartozo idozito                                                 |
|     |                                      | beallitas kivalasztasahoz. A rendelkezesre allo                                                    |
|     |                                      | narom idozitot keli konfiguralni. ↑↓Nyomja meg a …                                                 |
|     |                                      | vagy " " gombot egy adott idozito kivalasztasahoz.                                                 |
|     |                                      | idozito opcio. ←Ezutan nyomja meg a … gombot az                                                    |
|     |                                      | ldozito opcio megerositesenez. Nyomja meg a                                                        |
|     |                                      | toutour face a kezdesi ido bealiltasanoz, es a bealiltasi                                          |
|     |                                      | tartomany a kovetkezo                                                                              |
|     |                                      | www.ior 23-ig. Az egyes kattintasok iepcsotokal egy                                                |
|     |                                      | orat tesznek ki. ←Nyomja meg a gombot a                                                            |
|     |                                      | erután jobbra ugrik                                                                                |
|     |                                      | czutan jobbi a ugrik<br>gombot z vágidő beállításáboz Amikor z vágidő                              |
|     |                                      | teliesen he van állítva, nyomia med a                                                              |
|     |                                      | $c_{\rm II}$ = $z_{\rm II}$ set of an anitva, nyonnja meg a                                        |
|     |                                      |                                                                                                    |

|  | Először a napenergia<br>ábra a függelékben) | (187. | Napenergia<br>energia<br>(188.<br>függelékber | és közüzer<br>ábra<br>າ) | ni<br>a |
|--|---------------------------------------------|-------|-----------------------------------------------|--------------------------|---------|
|  | Csak napenergia (189.<br>a függelékben)     | ábra  |                                               |                          |         |

### AZ USB FUNKCIÓ BEÁLLÍTÁSA

Három USB-funkció beállítása van, mint például a firmware frissítése, az adatnapló exportálása és a belső paraméterek újraírása USB-meghajtóról. Kövesse az alábbi eljárást a kiválasztott USB-funkció beállításának elvégzéséhez.

| Eljárás                               | LCD képernyő              |
|---------------------------------------|---------------------------|
| 1. lépés: Helyezze be az USB OTG      | (190. ábra a függelékben) |
| meghajtót a 11. USB-portba.           |                           |
| 2. lépés: Nyomja meg a gombot (lefelé |                           |
| mutató nyíl), hogy                    |                           |
| menjen az USB funkció beállításaihoz. |                           |

3. lépés: Válassza ki a beállítási programot az eljárás szerint.

| Program#    | Működési eljárás                    | LCD képernyő              |
|-------------|-------------------------------------|---------------------------|
| Firmware    | USB-bemenet után                    | (191. ábra a függelékben) |
| frissítés   | ←Nyomja meg a " " gombot a          |                           |
|             | "upgrade firmware" funkció          |                           |
|             | eléréséhez. Ez a funkció az         |                           |
|             | inverter firmware frissítésére      |                           |
|             | szolgál. Ha firmware frissítésre    |                           |
|             | van szükség, kérjük, forduljon a    |                           |
|             | Részletes utasítások                |                           |
|             | a kereskedőtől vagy a telepítőtől   |                           |
|             | szerezze be.                        |                           |
| Belső       | ↓Az USB funkció beállításainak      | (192. ábra a függelékben) |
| paraméterek | megadása után nyomja meg a " "      |                           |
| újraírása   | gombot a "Belső paraméterek         |                           |
|             | újraírása" funkció eléréséhez. Ez a |                           |
|             | funkció az összes                   |                           |
|             | paraméterbeállítás (TEXT fájl)      |                           |
|             | felülírására szolgál az USB         |                           |
|             | meghajtón lévő beállításokkal az    |                           |
|             | előző konfigurációból, vagy az      |                           |
|             | inverter beállításainak             |                           |
|             | duplikálására.                      |                           |
|             | Részletes utasítások                |                           |
|             | a kereskedőtől vagy a telepítőtől   |                           |
|             | szerezze be.                        |                           |

| Adatexport<br>napló | ↓Az USB funkció beállításainak<br>megadása után nyomja meg<br>kétszer a " " gombot az<br>"adatnapló exportálása" funkcióra<br>való áttéréshez, és megjelenik a<br>"LOG" mező.<br>alcím                                                                                                    | (193.<br>függelé | és<br>kben | 194.<br>)) | ábra   | а |
|---------------------|----------------------------------------------------------------------------------------------------|------------------|------------|------------|--------|---|
|                     | LCD. ←Nyomja meg a " " gombot<br>a naplóadatok exportálásának<br>megerősítéséhez.                                                                                                    |                  |            |            |        |   |
|                     | ↑Nyomja meg a " " gombot az<br>"Igen" kiválasztásához az<br>adatnapló exportálásához. "IGEN"<br>eltűnik, amikor ez a művelet<br>befejeződik. Ezután nyomja meg a<br>"lekerekített nyilat"<br>gomb megnyomásával<br>visszatérhet a kezdőképernyőre<br>↓Vagy nyomja meg a " " gombot a<br>"Nem" kiválasztásához és a<br>főmenübe való visszatéréshez.<br>képernyő. | (195. áb         | ora a      | függel     | ékben) |   |

Ha 1 percig nem nyomja meg a gombot, automatikusan visszatér a kezdőképernyőre. Hibaüzenet:

| Hibakód | Hírek                                                    |
|---------|----------------------------------------------------------|
| 001     | USB-meghajtó nem észlelhető.                             |
| 002     | Az USB-meghajtó másolásvédett.                           |
| 003     | Az USB-meghajtón lévő dokumentum<br>helytelen formátumú. |

Ha hiba lép fel, a hibakód csak 3 másodpercig jelenik meg. A 3 másodperc elteltével automatikusan visszatér a kijelző képernyőre.

LCD kijelző

↑↓Az LCD-kijelzőn megjelenő információk a " " vagy " " gomb megnyomásakor egymás után váltanak. A kiválasztandó információ az alábbi táblázatban látható sorrendben változik.

| Választás   |               | LCD kijelző                                      |
|-------------|---------------|--------------------------------------------------|
| információ  |               |                                                  |
| Alapértelme | Feszültség    | Bemeneti feszültség = 230 V, bemeneti frekvencia |
| zett        |               | 50 Hz                                            |
| Képernyő    | hálózat       | (196. ábra a függelékben)                        |
|             | Frekvencia    |                                                  |
|             | hálózat       |                                                  |
|             | PV feszültség | Feszültség PV=300V, áram PV=2.0A, teljesítmény   |

|                                        | PV=600W                                                                      |
|----------------------------------------|------------------------------------------------------------------------------|
| PV áram PV                             | (197. ábra a függelékben)                                                    |
| teljesítmény                           |                                                                              |
|                                        | Az akkumulátor feszültsége = 50,4 V, töltési                                 |
|                                        | feszültség                                                                   |
|                                        | kollektív = 56,4 V,                                                          |
| Akkumulátor                            | Töltési áram = 20A (198. ábra a függelékben)                                 |
| feszültsége,                           |                                                                              |
| töltési szakasz                        | Az akkumulátor foszültságo – E2 0 V. a lobogő töltási                        |
| Beállított                             | Az akkullulator reszültsege – 55,9 V, a lebegő töltesi                       |
| akkumulátor                            | Töltőáram – 14 (100 ábra a függelékben)                                      |
| paraméterek                            | Toltoarani – TA (199. abra a luggelekben)                                    |
| Töltési vagy                           |                                                                              |
| kisütési áram                          | AKKUMUIATOR FESZUITSEGE = 50,4 V, alacsony                                   |
|                                        | egyenaramu kikapcsolasi feszültseg<br>= 44,0 V,                              |
|                                        | Kisütési áram = 48A (200. ábra a függelékben)                                |
| L1 kimeneti                            | Kimeneti feszültség L1=230V, kimeneti frekvencia                             |
| feszültség /                           | L1=50Hz                                                                      |
| kimeneti                               | (201. ábra a függelékben)                                                    |
| frekvencia ,                           | VA=2.4kVA terhelés, kimeneti frekvencia=50Hz (202.                           |
| terhelés VA-<br>ban, terhelés          | ábra a függelékben)                                                          |
| Wattban, L2                            | Terhelés wattban = 2,4 kW, kimeneti frekvencia =                             |
| kimenet                                | 50 Hz                                                                        |
| feszültség /                           | (203. ábra a függelékben)                                                    |
| frekvencia                             | L2 kimeneti feszültség 230 V, L2 kimeneti frekvencia                         |
| kimeneti                               | 50 Hz                                                                        |
| kapcsoló                               | (204. ábra a függelékben)                                                    |
| 5                                      |                                                                              |
| másodpercenk                           |                                                                              |
| ént                                    |                                                                              |
|                                        | 2. A kimenet ki van kapcsolva. Kimeneti feszültség                           |
|                                        | L2 0 , kimeneti frekvencia L2 0 Hz                                           |
|                                        | (205. ábra a függelékben)                                                    |
| Dátum                                  | A tényleges időpont 2020. december 14.                                       |
| tényleges                              | (206. ábra a függelékben)                                                    |
| Tényleges idő                          | (207. ábra a függelékben)                                                    |
| PV energiatermelés ma                  | A mai PV energiatermelés=888Wh (208. ábra a<br>függelékben)                  |
| PV energiatermelés ebben<br>a hónapban | PV energiatermelés ebben a hónapban = 8,88 kWh.<br>(209. ábra a függelékben) |
| PV energiatermelés idén                | PV energiatermelés idén= 8,88 kWh. (210. ábra a<br>függelékben)              |

| Teljes PV energiatermelés | Teljes PV energiatermelés = 888 kWh. (211. ábra a<br>függelékben)         |
|---------------------------|---------------------------------------------------------------------------|
| A mai terhelés kimenete   | A mai terhelés kimeneti energiája = 888 kWh. (212.<br>ábra a függelékben) |
| Terhelési teljesítmény                                    | A terhelés kimeneti energiája ebben a hónapban =                      |
|-----------------------------------------------------------|-----------------------------------------------------------------------|
| ebben a hónapban                                          | 8,88 k Wh. (213. ábra a függelékben)                                  |
| Kimeneti energiaterhelés                                  | A terhelés kimeneti energiája ebben az évben = 88,8                   |
| idén                                                      | k Wh. (214. ábra a függelékben)                                       |
| Teljes terhelés kimenő                                    | A teljes terhelés kimeneti energiája = 888 kWh. (215.                 |
| energia                                                   | ábra a függelékben)                                                   |
| A főprocesszor verziójának                                | A főprocesszor 00050.72-es verziója (216. ábra a                      |
| ellenőrzése                                               | függelékben).                                                         |
| További processzorral<br>ellátott változat<br>ellenőrzése | A második processzor 00022.01. verziója (217. ábra<br>a függelékben). |
| A Wi-Fi verzió ellenőrzése                                | Wi-Fi verzió 00088.88.<br>(218. ábra a függelékben)                   |

# Működési mód Leírás

| Működési<br>mód | Leírás          | LCD kijelző                                                       |
|-----------------|-----------------|-------------------------------------------------------------------|
| Készenléti      | A készülék      | Nincs töltés                                                      |
| üzemmód         | nem ad          | (219. ábra a függelékben)                                         |
|                 | kimeneti jelet, |                                                                   |
|                 | de még          |                                                                   |
|                 | mindig képes    |                                                                   |
|                 | tölteni         |                                                                   |
|                 | elemek.         |                                                                   |
| Hiba            | Nincs töltés    | Hálózati és fotovoltaikus áram is rendelkezésre                   |
| üzemmód         | nincs Akár      | áll. (220. ábra a függelékben)                                    |
| Figyelem:       | hálózati, akár  | A rács rendelkezésre áll (221 ábra a                              |
| *Hiba mód: A    | PV-áram áll     | függelékben)                                                      |
| hibákat belső   | rendelkezésre   |                                                                   |
| áramköri hiba   | •               | Fotovoltaikus energia áll rendelkezésre. (222.                    |
| vagy külső      |                 | ábra a függelékben)                                               |
| okok, például   |                 |                                                                   |
| túlzott         |                 |                                                                   |
| hőmérséklet,    |                 |                                                                   |
| rövidre zárt    |                 |                                                                   |
| kimenet és      |                 |                                                                   |
| így tovább.     |                 |                                                                   |
| Lineáris        | Az egység a     | Töltés közműveken és fotovoltaikus energián                       |
| üzemmód         | következő       | keresztül.                                                        |
|                 | teljesítményt   | (223. ábra a függelékben)                                         |
|                 | biztosítja      | A közműszolgáltató általi díjszabás. (224. ábra a<br>függelékben) |

|                        | fő. Az<br>akkumulátort<br>vonal<br>üzemmódban<br>is tölti.                                                                 | Ha a kimeneti forrás prioritásaként a "SUB"<br>(először a napenergia) van kiválasztva, és a<br>napenergia nem elegendő a terhelés ellátásához,<br>a napenergia és a hálózat egyszerre biztosítja a<br>terhelést és tölti az akkumulátort.<br>(225. ábra a függelékben)<br>Ha a kimeneti forrás prioritásaként a "SUB"<br>(először a napenergia) vagy az "SBU" van<br>kiválasztva, és az akkumulátor nincs<br>csatlakoztatva, a napenergia és a hálózat<br>biztosítja a terhelést.<br>(226. ábra a függelékben) |
|------------------------|----------------------------------------------------------------------------------------------------|----------------------------------------------------------------------------------------------------|
| Lineáris<br>üzemmód    | Az egység a<br>következő<br>teljesítményt<br>biztosítja<br>fő. Az<br>akkumulátort<br>is feltölti a<br>lineáris<br>üzemmód. | Hálózati tápegység<br>(227. ábra a függelékben)                                                                                                    |
| Akkumulátor<br>üzemmód | A készülék az<br>akkumulátorb<br>ól és/vagy a<br>napelemes<br>áramból<br>biztosít<br>kimenő<br>teljesítményt.              | Akkumulátoros és fotovoltaikus áramellátás. (228.<br>ábra a függelékben)<br>A fotovoltaikus energia egyszerre szolgáltat<br>áramot a fogyasztóknak és tölti az akkumulátort.<br>Közművek nem állnak rendelkezésre.<br>(229. ábra a függelékben)<br>Csak akkumulátorról működik.<br>(230. ábra a függelékben)<br>Kizárólag fotovoltaikus energiával működik.<br>(231. ábra a függelékben)                                                                                                    |

## Hibahivatkozási kód

| Hibakód | Hiba esemény                         | Ikon a |
|---------|--------------------------------------|--------|
| 01      | A ventilátor blokkolva van, ha az    | F01    |
|         | inverter                             |        |
|         | ki van kapcsolva.                    |        |
| 02      | Túl magas hőmérséklet                | F02    |
| 03      | Az akkumulátor feszültsége túl magas | F03    |
| 04      | Az akkumulátor feszültsége túl       | F04    |
|         | alacsony                             |        |
| 05      | Rövidzárlat a kimeneten.             | F05    |
| 06      | A kimeneti feszültség túl magas.     | F06    |
| 07      | Túlterhelési időkorlát               | F07    |
| 08      | A buszfeszültség túl magas           | F08    |

| 09 | Sikertelen buszindítás                 | F09 |  |
|----|----------------------------------------|-----|--|
| 10 | PV túláram                             | F10 |  |
| 51 | Túláram                                | F51 |  |
| 52 | A buszfeszültség túl alacsony          | F52 |  |
| 53 | Az inverter lágy indítása nem sikerült | F53 |  |
| 55 | Túl magas egyenfeszültség az ACF55     |     |  |
|    | kimeneten                              |     |  |
| 57 | Jelenlegi érzékelő hibája              | F57 |  |
| 58 | A kimeneti feszültség túl alacsony     | F58 |  |
| 59 | A PV feszültség meghaladja a           | F59 |  |
|    | megengedett                            |     |  |
|    | hatókör                                |     |  |

# Figyelmeztető jelzés

| Kód:        | Figyelmeztető esemény                                                                   | Hangielzés                                    | Villogó ikon |
|-------------|-----------------------------------------------------------------------------------------|-----------------------------------------------|--------------|
| figvelmezte |                                                                                         |                                               |              |
| tés         |                                                                                         |                                               |              |
| 01          | A ventilátor blokkolva van,<br>amikor az inverter be van<br>kapcsolva.                  | Hármas hangjelzés<br>idők, amelyek<br>második | 01 !         |
| 02          | Túl magas hőmérséklet                                                                   | Nem                                           | 02 !         |
| 03          | Az akkumulátor túl van<br>töltve                                                        | Egyszeri sípszó<br>másodpercenként            | 03 !         |
| 04          | Alacsony akkumulátor<br>töltöttség                                                      | Hangjelzés<br>másodpercenként<br>egyszer      | 04 !         |
| 07          | Túlterhelés                                                                             | Hangjelzés minden<br>0,5<br>második           | 07 !         |
| 10          | A leminősítése<br>névleges kimeneti<br>teljesítmény                                     | Kettes hangjelzés<br>i3 másodpercenként       | 10 !         |
| 15          | A fotovoltaikus energia<br>alacsony.                                                    | Kettes hangjelzés<br>3 másodpercenként        | 15!          |
| 16          | Magas váltakozó bemeneti<br>feszültség (>280 VAC) enyhe<br>hőmérsékleten<br>BUS indítás | Nem                                           | 16 !         |
| 32          | Kommunikációs hiba az                                                                   | Nem                                           | 32 !         |

|    | inverter és a panel között<br>megjelenítés |     |      |
|----|--------------------------------------------|-----|------|
| E9 | Az akkumulátor beállítása                  | Nem | E9 ! |

# A PORKÉSZLET TISZTÍTÁSA ÉS KARBANTARTÁSA

Áttekintés

Minden invertert gyárilag szürkületgátló készlettel látnak el. Ez a készlet megakadályozza az inverter szürkületét is, és növeli a termék megbízhatóságát zord környezetben. Tisztítás és karbantartás

1. lépés: Távolítsa el az inverter oldalán lévő csavarokat. (232. ÁBRA A FÜGGELÉKBEN)

2. lépés: Ezután a porvédő burkolat eltávolítható, és a habszivacs légszűrő eltávolítható az alábbi táblázatban látható módon. (233. ÁBRA A FÜGGELÉKBEN).

3. lépés: Tisztítsa meg a levegő filter habját és a porházat. A tisztítás után szerelje vissza a porszettet az inverterre.

MEGJEGYZÉS: A porszettet havonta meg kell tisztítani a portól.

## AZ AKKUMULÁTOR BEÁLLÍTÁSA

A kiegyenlítő funkciót a töltésszabályozóhoz adják hozzá. Megfordítja az olyan negatív kémiai hatásokat, mint például a delamináció, vagyis az az állapot, amikor a savkoncentráció az akkumulátor alsó részében magasabb, mint a felső részében.

Az igazítás segít eltávolítani a lemezeken esetleg felhalmozódott szulfátkristályokat is. Ha ezt az állapotot, az úgynevezett szulfátosodást nem ellenőrzik, az csökkenti az akkumulátor teljes kapacitását. Ezért ajánlatos az akkumulátort rendszeresen kiegyenlíteni.

Az igazítási funkció alkalmazása

Először is engedélyezze az akkumulátor beállítása funkciót az LCD felügyeleti szoftverben. 33 Ezt követően a funkciót a következő módszerek valamelyikével alkalmazhatja a készülékre:

Az igazítási időköz beállítása a 37. programban.

Aktív korrekció azonnal a 39. programban.

Mikor kell összehangolni

A lebegtetési fázisban, amikor a beállított kiegyenlítési intervallum (akkumulátor kiegyenlítési ciklus) elérésre kerül, vagy a kiegyenlítés azonnal aktív, a vezérlő megkezdi a kiegyenlítési fázist.

(234. ábra a függelékben)

A betöltési idő és az időkorlát összehangolása

A kiegyenlítési szakaszban a vezérlő energiát szolgáltat az akkumulátor lehető legnagyobb mértékű feltöltéséhez, amíg az akkumulátor feszültsége az akkumulátor kiegyenlítési feszültségére nem emelkedik. Ezután állandó feszültségszabályozásra kerül sor, hogy az akkumulátor feszültségét az akkumulátor kiegyenlítő feszültségén tartsa. Az akkumulátor a beállított kiegyenlítési idő eléréséig kiegyenlítési állapotban marad. (235. ábra a függelékben)

A kiegyenlítési szakaszban azonban, ha az akkumulátor kiegyenlítési ideje letelt, és az akkumulátor feszültsége nem emelkedett az akkumulátor kiegyenlítési feszültségének pontjára, a töltésvezérlő meghosszabbítja az akkumulátor kiegyenlítési idejét, amíg az akkumulátor feszültsége el nem éri az akkumulátor kiegyenlítési feszültségét. Ha az akkumulátor feszültsége a beállított akkumulátor kiegyenlítési idő letelte után még mindig alacsonyabb, mint az akkumulátor kiegyenlítési feszültsége, a töltésvezérlő leállítja a kiegyenlítést és visszatér a lebegtetési szakaszba. (236. ábra a függelékben)

# MŰSZAKI ADATOK

1. táblázat Vonali üzemmódra vonatkozó előírások

| MODELL                      | 4KW 6KW                                                     |
|-----------------------------|-------------------------------------------------------------|
| Bemeneti feszültség         | Szinuszos (hálózatról vagy generátorról)                    |
| hullámforma                 |                                                             |
| Névleges bemeneti           | 230Vac                                                      |
| feszültség                  |                                                             |
| Alacsony                    | 170Vac ± 7V (UPS);                                          |
| feszültségveszteségek       | 90Vac ± 7V (készülékek)                                     |
| Alacsony visszatérő         | 180Vac ± 7V (UPS);                                          |
| feszültség                  | 100 Vac± 7 V (készülékek)                                   |
| Nagy veszteségű feszültség  | 280Vac± 7V                                                  |
| Nagy visszatérési           | 270Vac± 7V                                                  |
| veszteségű feszültség       |                                                             |
| Maximális bemeneti          | 300Vac                                                      |
| feszültség                  |                                                             |
| AC                          |                                                             |
| Névleges frekvencia         | 50Hz / 60Hz (automatikus felismerés)                        |
| bemenet                     |                                                             |
| Alacsony veszteséges        | 40 ± 1Hz                                                    |
| frekvencia                  |                                                             |
| Alacsony visszatérési arány | 42 ± 1Hz                                                    |
| veszteségek                 |                                                             |
| A veszteség nagy            | 65 ± 1Hz                                                    |
| gyakorisága                 |                                                             |
| Magas visszatérési          | 63± 1Hz                                                     |
| frekvencia                  |                                                             |
| veszteségek                 |                                                             |
| Rövidzárlat elleni védelem  | Automatikus kapcsoló                                        |
| a kimeneten                 |                                                             |
| Teljesítmény (lineáris      | >95% (R névleges terhelés, teljesen feltöltött akkumulátor) |
| üzemmód)                    |                                                             |
| Átadási idő                 | Általában 10 ms (UPS);                                      |
|                             | Általában 20 ms (eszközök)                                  |
| Kimeneti                    | (237. ábra a függelékben)                                   |
| teljesítménycsökkentés:     |                                                             |
| Amikor a bemeneti           |                                                             |
| váltakozó feszültség 170 V- |                                                             |
| ra csökken, a teljesítmény  |                                                             |
| a kimenet csökken.          |                                                             |

2. táblázat Inverter üzemmód specifikációja

| MODELL                           | 4KW                  | 6KW              |
|----------------------------------|----------------------|------------------|
| Névleges kimeneti teljesítmény   | 4KVA/ 4 KW           | 6KVA/6KW         |
| Kimeneti feszültség hullámforma  | Tiszta szinuszhullám |                  |
| Kimeneti feszültség beállítása   | 230Vac±              |                  |
|                                  | 10                   |                  |
| Kimeneti frekvencia              | 50Hz                 |                  |
| Csúcsteljesítmény                | 93%                  |                  |
| Túlterhelés elleni védelem 5s@≥1 | 5s@≥110% terhelés 10 | )s@105%~1 1 1 0% |
|                                  | rakományok           |                  |

| Kiszorítási kapacitás             | 2* névleges teljesítmény 5 másodpercig |          |
|-----------------------------------|----------------------------------------|----------|
| Maximális AC kimeneti áram        | 30Amp                                  | 40Amp    |
| Névleges egyenáramú bemeneti      | 24VDC                                  | 48VDC    |
| feszültség                        |                                        |          |
| Hidegindítási feszültség          | 23,0 VDC                               | 46,0 VDC |
| Alacsony egyenáramú figyelmeztető |                                        |          |
| feszültség <50%-os terhelésnél    | 23,0 VDC                               | 48VDC    |
| @ terhelés ≥ 50%                  | 22,0 VDC                               | 44,0 VDC |
| Alacsony egyenáramú visszatérő    |                                        |          |
| feszültség figyelmeztetés         | 23,5 VDC                               | 47,0 VDC |
| <50%-os terhelésnél               | 23,0 VDC                               | 46,0 VDC |
| @ terhelés ≥ 50%                  |                                        |          |
| Alacsony egyenáramú kikapcsolási  |                                        |          |
| feszültség <50%-os terhelésnél    | 21,5 VDC                               | 43,0 VDC |
| @ terhelés ≥ 50%                  | 21,0 VDC                               | 42,0 VDC |
| Nagy visszanyerési feszültség DC  | 32VDC                                  | 62VDC    |
| Magas egyenáramú kikapcsolási     | 33VDC                                  | 63VDC    |
| feszültség                        |                                        |          |
| Tehermentes energiafogyasztás     | <40W                                   | <55W     |

3. táblázat Töltési üzemmódra vonatkozó előírások

| Közüzemi töl              | tési mód       |                           |          |
|---------------------------|----------------|---------------------------|----------|
| MODELL                    |                | 4KW                       | 6KW      |
| Töltési áram              | (UPS) névleges | 100Amp (@VI/P = 230Va     | c)       |
| feszültségen              |                |                           |          |
| bemenet                   |                |                           |          |
| Kollektív                 | Akkumulátor    | 29.2                      | 58,4 VDC |
| töltési                   | elárasztott    |                           |          |
| feszültség                | Akkumulátor    | 28.2                      | 56,4 VDC |
|                           | AGM/GEL        |                           |          |
| Lebegő tölté:             | si feszültség  | 27.VDC                    | 54VDC    |
| Töltési algoritmus        |                | 3-fokozatú                |          |
| Töltési görbe (           |                | (238. ábra a függelékben) |          |
| Napenergia                |                |                           |          |
| MODELL                    |                | 4KW                       | 6KW      |
| Max. mátrix teljesítmény  |                | 5000W                     | 6000W    |
| fotovoltaikus             |                |                           |          |
| Max. PV áran              | n              | 27A                       |          |
| Névleges fes              | zültség        | 320VDC                    | 360VDC   |
| fotovoltaikus             |                |                           |          |
| Indítási feszü            | iltség         | 60Vdc +/- 10Vdc           |          |
| A fotovoltaikus tömb MPPT |                | 60Vdc~450Vdc              |          |
| feszültségtartománya      |                |                           |          |
| Maximális                 | áramköri       | 500VDC                    |          |
| feszültség                |                |                           |          |

| nyitott mátrix                                                     |             |
|--------------------------------------------------------------------|-------------|
| otovoltaikus                                                       |             |
| Maximális töltési áram<br>hálózati töltő plusz<br>napelemes töltő) | 120Amp<br>2 |

# 4. táblázat Általános előírások

| MODELL               |              | 4KW      |               | 6  | KW |     |        |      |
|----------------------|--------------|----------|---------------|----|----|-----|--------|------|
| Működési             | hőmérséklet- | -10°C és | s 50°C között |    |    |     |        |      |
| tartomány            |              |          |               |    |    |     |        |      |
| Tárolási hőmérséklet |              | -15°C~ 6 | 50°C          |    |    |     |        |      |
| Nedvesség            |              | Relatív  | páratartalom  | 5% | és | 95% | között | (nem |
|                      |              | konden   | záló)         |    |    |     |        |      |

# PROBLÉMAMEGOLDÁS

|                |                  | 1               |                                            |
|----------------|------------------|-----------------|--------------------------------------------|
| Probléma       | LCD/LED/         | Magyarázat /    | Mi a teendő                                |
|                | Buzzer           | lehetséges ok   |                                            |
| A készülék az  | Megjelenítés     | Az akkumulátor  | Töltse fel az akkumulátort.                |
| indítási       | LCD/LED és       | feszültsége túl | Cserélje ki az akkumulátort.               |
| folyamat során | a hangjelző 3    | alacsony (<1,91 |                                            |
| automatikusan  | másodpercig      | V/elem)         |                                            |
| kikapcsol.     | aktív lesz, majd |                 |                                            |
|                | a hangjelző      |                 |                                            |
|                | kizárva.         |                 |                                            |
| Nincs válasz,  | Nincs jelzés.    | Az akkumulátor  | Ellenőrizze, hogy az                       |
| amikor a       |                  | feszültsége túl | akkumulátorok és a kábelek                 |
| készüléket     |                  | alacsony. (<1,4 | biztonságosan csatlakoztatva               |
| bekapcsolják.  |                  | V/elem)         | vannak-e.                                  |
|                |                  | Fordított       | Töltse fel az akkumulátort.                |
|                |                  | polaritású      | Cserélje ki az akkumulátort.               |
|                |                  | akkumulátor.    |                                            |
| A tápegység    | Feszültség       | Működött        | Ellenőrizze, hogy a váltóáramú<br>kapcsoló |
| rendelkezésre  | a bemenet        | biztonság       | kikapcsolva, és hogy a                     |
| áll, de        |                  |                 | váltóáramú kábelek                         |
| a készülék     | megjelenik       | bemenetek       | jól kapcsolódik.                           |
| működik        | mint             |                 |                                            |
| akkumulátoros  | 0 per            |                 |                                            |
| üzemmódban.    |                  |                 |                                            |
|                | megjelenítés     |                 |                                            |
|                | LCD, és zöld     |                 |                                            |
|                | A LED villog.    |                 |                                            |
|                | A zöld LED       | Elégtelen       | 1 Ellenőrizze, hogy a hálózati             |
|                | ]                |                 |                                            |

|                 | villog.                     | áramminőség                                                                                                    | kábelek nem túl vékonyak                                                                                                    |
|-----------------|-----------------------------|----------------------------------------------------------------------------------------------------|----------------------------------------------------------------------------------------------------|
|                 |                             |                                                                                                    | és/vagy nem túl hosszúak.                                                                                                    |
|                 |                             | jelenlegi                                                                                                    | 2. ellenorizze, hogy a                                                                                                    |
|                 |                             | alternatíva (7                                                                                                    | generator (na van)<br>basznált) megfelelően                                                                                                    |
|                 |                             | alternativa. (Z                                                                                                    | működik vagy                                                                                                    |
|                 |                             | szárazföldről vagy                                                                                                    | va feszültségtartomány                                                                                                    |
|                 |                             |                                                                                                    | beállítása                                                                                                    |
|                 |                             | generátor)                                                                                                    | a bemenet helyes.                                                                                                    |
|                 |                             | -                                                                                                    | (UPS->Készülék)                                                                                                    |
|                 | A zöld Ll                   | ED"Solar First                                                                                                    | "�Módosítsa a kimeneti forrás                                                                                                    |
|                 | villog.                     | beállítása                                                                                                    | prioritását U lite first-re.                                                                                                    |
|                 |                             | mint kiemel                                                                                                    | t                                                                                                    |
|                 |                             | forrás                                                                                                    |                                                                                                    |
|                 |                             | kimenet.                                                                                                    |                                                                                                    |
| A készü         | lékLCD kijelző              | ésAz akkumulátor le                                                                                                    | eEllenőrizze, hogy az                                                                                                    |
| bekapcsolasa    | ikoLED-ek                   | van kotve.                                                                                                    | akkumulator kabelei                                                                                                    |
| r a belso rele  | villognak                   |                                                                                                    | biztonsagosan csatiakoztatva                                                                                                    |
| bokapcsolva     | ós                          |                                                                                                    | varmak-e.                                                                                                    |
|                 |                             |                                                                                                    |                                                                                                    |
| A hangielzé     | sHibakód 07                 | Túlterhelési hiha (                                                                                                    | sökkentse a csatlakoztatott                                                                                                    |
| folvamatosan    |                             | Az inverter 110%-t                                                                                                    | erhelést hizonyos eszközök                                                                                                    |
| szól, és a piro | s                           | os túlterhelésbenk                                                                                                    | rikapcsolásával.                                                                                                    |
| LED             |                             | van. és az idő                                                                                                    |                                                                                                    |
| A LED világít.  |                             | lejárt.                                                                                                    |                                                                                                    |
| U               | Hibakód 05                  | Rövidzárlat aE                                                                                                    | llenőrizze, hogy a kábelek jól                                                                                                    |
|                 |                             | kimeneten. c                                                                                                    | satlakoztatva, és távolítsa el a                                                                                                    |
|                 |                             | r                                                                                                    | nelytelen terhelést.                                                                                                    |
|                 | Hibakód 02                  | Az inverter                                                                                                    | llenőrizze, hogy a készülék                                                                                                    |
|                 |                             | alkatrész belsőle                                                                                                    | égáramlása nem akadályozza-                                                                                                    |
|                 |                             | hőmérséklete e                                                                                                    | e a légáramlást, vagy hogy a                                                                                                    |
|                 |                             | meghaladja ak                                                                                                    | örnyezeti hőmérséklet nem                                                                                                    |
|                 |                             | 100°C-ot. t                                                                                                    | ul magas.                                                                                                    |
|                 | HIDAKOd 03                  | AZ AKKUMULATOR                                                                                                    | vissza a javitokozpontba.                                                                                                    |
|                 |                             | tuisagosan                                                                                                    |                                                                                                    |
|                 |                             | foltöltvo                                                                                                    |                                                                                                    |
|                 |                             | feltöltve.                                                                                                    |                                                                                                    |
|                 |                             | feltöltve.<br>Az akkumulátor<br>feszültsége                                                                                              | illenőrizze, hogy az                                                                                                    |
|                 |                             | feltöltve.<br>Az akkumulátor<br>feszültsége a<br>túl magas                                                                               | illenőrizze, hogy az<br>akkumulátor specifikációja és<br>nennyisége megfelel-e a                                                                                                    |
|                 |                             | feltöltve.<br>Az akkumulátorE<br>feszültsége a<br>túl magas. r<br>k                                                                      | Ellenőrizze, hogy az<br>akkumulátor specifikációja és<br>nennyisége megfelel-e a<br>követelményeknek.                                                                                                    |
|                 | Hibakód 01                  | feltöltve.<br>Az akkumulátor<br>feszültsége a<br>túl magas. r<br>k<br>Ventilátor hiba 0                                                  | Ellenőrizze, hogy az<br>akkumulátor specifikációja és<br>nennyisége megfelel-e a<br>követelményeknek.<br>Eserélje ki a ventilátort.                                                                           |
|                 | Hibakód 01<br>Hibakód 06/58 | feltöltve.<br>Az akkumulátor<br>feszültsége a<br>túl magas. r<br>k<br>Ventilátor hiba C<br>Rendellenes C                                 | Ellenőrizze, hogy az<br>akkumulátor specifikációja és<br>nennyisége megfelel-e a<br>cövetelményeknek.<br>Eserélje ki a ventilátort.<br>Esökkentse a csatlakoztatott                                           |
|                 | Hibakód 01<br>Hibakód 06/58 | feltöltve.<br>Az akkumulátor<br>feszültsége a<br>túl magas. r<br>Ventilátor hiba C<br>Rendellenes C<br>kimenet t                         | Ellenőrizze, hogy az<br>akkumulátor specifikációja és<br>nennyisége megfelel-e a<br>cövetelményeknek.<br>Eserélje ki a ventilátort.<br>Esökkentse a csatlakoztatott<br>erhelést.                              |
|                 | Hibakód 01<br>Hibakód 06/58 | feltöltve.<br>Az akkumulátor<br>feszültsége a<br>túl magas. r<br>Ventilátor hiba C<br>Rendellenes C<br>kimenet t<br>(inverterfeszültsé V | Ellenőrizze, hogy az<br>akkumulátor specifikációja és<br>nennyisége megfelel-e a<br>cövetelményeknek.<br>Eserélje ki a ventilátort.<br>Esökkentse a csatlakoztatott<br>erhelést.<br>Vissza a javítóközpontba. |

|                        | vagy felett<br>260Vac)                            |                                                                   |
|------------------------|---------------------------------------------------|-------------------------------------------------------------------|
| Hibakód<br>08/09/53/57 | A belső<br>alkatrészek<br>kudarcok.               | Vissza a javítóközpontba.                                         |
| Hibakód 51             | Túlzott áram vagy<br>túlfeszültség.               | Indítsa újra a készüléket, ha a<br>hiba ismét jelentkezik, küldje |
| Hibakód 52             | Buszfeszültség<br>túl alacsony.                   | vissza a javítóközpontba.                                         |
| Hibakód 55             | Kimeneti<br>feszültség<br>fenntarthatatlan.       |                                                                   |
| Hibakód 59             | PV v<br>a megengedett<br>tartományon<br>kívül van | A PV-szám csökkentése<br>sorba kapcsolt modulok.                  |

## I. függelék: A BMS-kommunikáció telepítése

Bevezetés

Ha lítium akkumulátorhoz csatlakozik, ajánlott egyedi RJ45 kommunikációs kábelt vásárolni. A részletekért forduljon kereskedőjéhez vagy integrátorához.

Ez az egyedi RJ45 kommunikációs kábel biztosítja az információkat és jeleket a lítium akkumulátor és az inverter között. Ezek az információk az alábbiakban vannak felsorolva: Reconfigurálja a töltési feszültséget, a töltési áramot és az akkumulátor kisütési határfeszültségét a lítiumakkumulátor paramétereinek megfelelően.

Hagyja, hogy az inverter a lítium akkumulátor állapotának megfelelően indítsa el vagy állítsa le a töltést.

### A BMS tűk kiosztása

|      | Definition |
|------|------------|
| PIN1 | RS232TX    |
| PIN2 | RS232RX    |
| PIN3 | RS485B     |
| PIN4 | NC         |
| PIN5 | RS485A     |
| PIN6 | CANH       |
| PIN7 | CANL       |
| PIN8 | GND        |

(239. ábra a függelékben) Kommunikációs konfiguráció lítium akkumulátorral LIO 4805/LIO 4810 150A (240. ábra a függelékben) ESS LIO I 4810

(241. ábra a függelékben)

Az ID-kapcsoló minden egyes akkumulátor-modulhoz egyedi azonosító kódot jelez. A normál működéshez minden egyes akkumulátor-modulhoz egyedi azonosítót kell rendelni. Az ID-kapcsolón lévő PIN-kód elforgatásával állíthatjuk be az egyes akkumulátor-modulok azonosító kódját. A szám 0-tól 9-ig tetszőleges lehet; nincs meghatározott sorrend. Legfeljebb 10 akkumulátormodul működhet párhuzamosan.

#### PYLONTECH

#### (242. ábra a függelékben)

Dip-kapcsoló: 4 Dip-kapcsoló van, amelyek az akkumulátorcsoport különböző baudsebességeit és címét állítják be. Ha a kapcsoló "OFF" állásba van állítva, ez "0"-t jelent. Ha a kapcsoló "ON" állásban van, ez "1"-t jelent.

Az 1. dip "ON", ami 9600-as baud-ráta értéket jelez.

A 2., 3. és 4. merülés az akkumulátorcsoport címe számára van fenntartva.

A 2., 3. és 4. kapcsoló a fő akkumulátoron (első akkumulátor) a csoportcím beállítására vagy módosítására szolgál.

| Dip 1                                                          | Dip 2 | Dip 3 | Dip 4 | A csoport címe                                                                                                    |
|----------------------------------------------------------------|-------|-------|-------|----------------------------------------------------------------------------------------------------|
| 1: RS485<br>baud<br>rate=9600<br>Újraindítás<br>a<br>kezdje el | 0     | 0     | 0     | Csak egy csoport. Erre a fő<br>akkumulátornak ezzel a<br>konfigurációval való<br>összekapcsolásához van<br>szükség.<br>a beállítások és az al-<br>akkumulátorok<br>korlátlanul. |
|                                                                | 1     | 0     | 0     | Többcsoportos állapot.<br>Szükséges a fő akkumulátor<br>configurálása a<br>Az első csoport ezzel a<br>beállítással és az alárendelt<br>elemekkel korlátlan.                     |
|                                                                | 0     | 1     | 0     | Többcsoportos állapot.<br>Szükséges a fő akkumulátor<br>configurálása a<br>A második csoport ezzel a<br>beállítással és az alárendelt<br>elemekkel a következő<br>korlátlanul.  |
|                                                                | 1     | 1     | 0     | Többcsoportos állapot. A fő<br>akkumulátort be kell<br>konfigurálni a<br>A harmadik csoport ezzel a<br>beállítással és az alárendelt<br>elemekkel korlátlan.                    |
|                                                                | 0     | 0     | 1     | Többcsoportos állapot. A fő                                                                                                    |

MEGJEGYZÉS: Az "1" a felső pozíciót, a "0" pedig az alsó pozíciót jelzi.

|   |   |   | akkumulátort b       | e kell     |
|---|---|---|----------------------|------------|
|   |   |   | konfigurálni a       |            |
|   |   |   | A negyedik csopor    | t ezzel a  |
|   |   |   | beállítással és az a | alárendelt |
|   |   |   | elemekkel a követke  | ző         |
|   |   |   | korlátlanul.         |            |
| 1 | 0 | 1 | Többcsoportos        | állapot.   |
|   |   |   | Szükséges a fő akk   | umulátor   |
|   |   |   | configurálása a      |            |
|   |   |   | Az ötödik csoport    | ezzel a    |
|   |   |   | beállítással és az a | alárendelt |
|   |   |   | elemekkel korlátlan. |            |

MEGJEGYZÉS: A lítium akkumulátorcsoportok maximális száma 5, és az egyes csoportok maximális számát az akkumulátor gyártójával kell egyeztetni.

Telepítés és üzemeltetés

LIO 4805/LIO 4810 150A/ESS LIO I 4810

Miután minden egyes akkumulátor-modulhoz hozzárendelt egy azonosítószámot, az alábbi lépések szerint konfigurálnia kell az inverter LCD-panelét, és ki kell szerelnie a vezetékeket.

1. lépés: A mellékelt RJ11 jelkábellel csatlakozzon a bővítőporthoz (P1 vagy P2).

(243. ábra a függelékben)

2. lépés: Használja a mellékelt RJ45 kábelt (az akkumulátor modul csomagból) az inverter és a lítium akkumulátor összekapcsolásához.

(244. ábra a függelékben)

A több akkumulátor csatlakoztatásával kapcsolatos részletekért olvassa el az akkumulátorok kézikönyvét.

Megjegyzés a párhuzamos rendszerről:

Csak a normál akkumulátortelepítést támogatja.

Használjon egyedi RJ45 kábelt bármely inverter (nem szükséges egy adott inverterhez csatlakoztatni) és egy lítium akkumulátor csatlakoztatásához. Egyszerűen állítsa az inverter akkumulátorának típusát az LCD 5-ben "LIB"-re. A többinek "USE"-nek kell lennie.

3. lépés: Kapcsolja be a megszakító kapcsolót. Most az akkumulátor modul készen áll az egyenáramú kimenetre.

(245. ábra a függelékben)

4. lépés: Nyomja meg az akkumulátormodul be-/kikapcsoló gombját 5 másodpercig, az akkumulátormodul elindul.

\*Ha a kézi gombot nem lehet megközelíteni, egyszerűen kapcsolja be az invertermodult. Az akkumulátor modul automatikusan bekapcsol.

5. lépés: Kapcsolja be az invertert. (246. ábra a függelékben)

6. lépés: Ne feledje, hogy az LCD programban az akkumulátor típusát "LIB"-ként válassza ki (247. ábra a függelékben).

Ha az inverter és az akkumulátor közötti kommunikáció sikeres, az LCD-kijelzőn az akkumulátor ikonja villogni kezd. Általában több mint 1 percig tart a kommunikáció létrehozása.

### PYLONTECH

1. lépés: Használjon egyedi RJ45 kábelt az inverter és a lítium akkumulátor

összekapcsolásához. (248. ábra a függelékben)

2. lépés: Kapcsolja be a lítium akkumulátort. (249. ábra a függelékben)

3. lépés: Nyomja meg a gombot több mint három másodpercig a lítium akkumulátor aktiválásához, a kimeneti teljesítmény készen áll.

(250. ábra a függelékben)

4. lépés: Kapcsolja be az invertert. (251. ábra a függelékben)

5. lépés: Győződjön meg róla, hogy az LCD 5 kijelzőn a "PYL" elemtípus van kiválasztva. (252. ábra a függelékben)

Ha az inverter és az akkumulátor közötti kommunikáció sikeres, az LCD-kijelzőn villogni kezd az akkumulátor ikonja. Általában több mint 1 percig tart a kommunikáció létrehozása.

### WECO

1. lépés: Használjon egyedi RJ45 kábelt az inverter és a lítium akkumulátor csatlakoztatásához. (253. ábra a függelékben)

2. lépés: Kapcsolja be a lítium akkumulátort. (254. ábra a függelékben)

3. lépés: Kapcsolja be az invertert. (255. ábra a függelékben)

4. lépés Győződjön meg arról, hogy az LCD 5 kijelzőn a "WEC" típusú akkumulátor van kiválasztva. (256. ábra a függelékben)

Ha az inverter és az akkumulátor közötti kommunikáció sikeres, az LCD-kijelzőn villogni kezd az akkumulátor ikonja. Általában több mint 1 percig tart a kommunikáció létrehozása.

#### SOLTARO

1. lépés: Használjon egyedi RJ45 kábelt az inverter és a lítium akkumulátor csatlakoztatásához. (257. ábra a függelékben)

2. lépés: Nyissa ki az egyenáramú leválasztót, és kapcsolja be a lítium akkumulátort. (258. ábra a függelékben)

3. lépés: Kapcsolja be az invertert (259. ábra a függelékben).

4. lépés: Győződjön meg róla, hogy az akkumulátor típusa az LCD 5-ben "SOL" értékként van kiválasztva (260. ábra a függelékben).

Ha az inverter és az akkumulátor közötti kommunikáció sikeres, az LCD-kijelzőn az akkumulátor ikonja "villogni" fog. Általában több mint 1 percig tart a kommunikáció létrehozása.

Aktív funkció

Ez a funkció a lítium akkumulátor automatikus aktiválására szolgál az indítás során. Az akkumulátor sikeres csatlakoztatása és indítása után, ha az akkumulátort nem érzékeli, az inverter automatikusan aktiválja az akkumulátort, ha az invertert bekapcsolja.

### Információk az LCD kijelzőn

↑↓Nyomja meg a " " vagy " " gombot az LCD kijelzőn megjelenő információk váltásához. Az akkumulátorcsomag és az akkumulátorcsoport száma az alábbiakban látható módon a "Főprocesszor verziójának ellenőrzése" előtt jelenik meg.

| Választható információk          | LCD kijelző    |               |   |    |
|----------------------------------|----------------|---------------|---|----|
| Az elem és az akkumulátor számai | Akkumulátor    | számok        | = | 3, |
| csoportszámok                    | akkumulátorcso | port számok = | 1 |    |
| (261. ábra a függelékben)        |                |               |   |    |

### Kódhivatkozás

A megfelelő információs kód megjelenik az LCD-képernyőn. Ellenőrizze az inverter LCD-képernyőjének működését.

| Kód: | Leírás                                                        |
|------|---------------------------------------------------------------|
| 60   | Ha az akkumulátor állapota nem teszi lehetővé a töltést       |
|      | és a kisütést az inverter és az akkumulátor közötti sikeres   |
|      | kommunikáció után, a 60-as kód jelenik meg a kijelzőn,        |
|      | hogy                                                          |
|      | hagyja abba az akkumulátor töltését és kisütését.             |
| 61   | Kommunikáció elvesztése (csak akkor érhető el, ha az          |
|      | akkumulátor típusa nem "AGM", "Flooded" vagy User<br>Defined. |
|      | Az akkumulátor csatlakoztatása után, ha 3 percig nem          |
|      | érzékeli a kommunikációs jelet, a hangjelzés megszólal.       |
|      | 10 perc elteltével az inverter leállítja a lítium akkumulátor |
|      | töltését és kisütését.                                        |
|      | A kommunikáció elvesztése akkor következik be, amikor         |
|      | az inverter és az akkumulátor sikeresen csatlakozik, a        |
|      | hangjelzés azonnal megszólal.                                 |
| 62   | Belső kommunikációs hiba az akkumulátorokban.                 |
| 69   | Ha az akkumulátor állapota nem teszi lehetővé a töltést a     |
|      | sikeres loiles uldi                                           |
|      | az inverter és az akkunnulátor közötti kommunikáció, a        |
|      | leállítására                                                  |
| 70   | Ha az akkumulátor állapota az inverter és az akkumulátor      |
| 70   | közötti sikeres kommunikáció után töltést igényel a 70-       |
|      | es töltési kód jelenik meg a kijelzőn                         |
|      | akkumulátor.                                                  |
| 71   | Ha az akkumulátor állapota az inverter és az akkumulátor      |
|      | közötti sikeres kommunikáció után nem engedi a                |
|      | kisütést, a 71-es kód jelenik meg a kisütés leállítására.     |
|      | akkumulátor.                                                  |

## II. függelék: Wi-Fi felhasználói kézikönyv

### Bevezetés

A Wi-Fi modul lehetővé teszi a vezeték nélküli kommunikációt a hálózaton kívüli inverterek és a felügyeleti platform között. A Wi-Fi modul és az iOS és Android készülékekre egyaránt elérhető SmartESS alkalmazás kombinálásával a felhasználók képesek az inverterek távoli felügyeletére és vezérlésére. Az összes adatgyűjtő és paraméter az iCloudban tárolódik.

A SmartESS alkalmazás fő jellemzői:

A készülék normál működés közbeni állapotát mutatja.

Lehetővé teszi a készülék beállításainak beállítását a telepítés után.

Értesíti a felhasználókat, ha figyelmeztetés vagy riasztás történik.

Lehetővé teszi a felhasználók számára az inverter előzményadatainak lekérdezését. (262. ábra a függelékben)

#### Töltse le és telepítse az alkalmazást

(263. ábra a függelékben)

Okostelefon operációs rendszerkövetelmények:

Az iOS rendszer támogatja az iOS 9.0 vagy újabb verzióját (264. ábra a függelékben).

Az Android támogatja az Android 5.0 és újabb verziókat (265. ábra a függelékben).

A "SmartESS" alkalmazást az Apple® Store-ban vagy a "SmartESS" alkalmazást a Google® Play Store-ban is megtalálhatja.

Telefon csatlakoztatása az inverter Wi-Fi moduljához

Nyissa meg a WLAN-telefont, válassza ki az inverter Wi-Fi moduljának nevét, és csatlakoztassa azt (kezdeti jelszó: 12345678), a Wi-Fi modul neve megegyezik a kivehető LCDdoboz címkéjén található PN-számmal.

A Wi-Fi modul neve a PN-szám itt, a törölt LCD-doboz alatt található. Például egy WLANtelefonon a Wi-Fi modul neve (PN-száma) W0016250020617, válassza ki, és a csatlakoztatáshoz adja meg a 12345678 jelszót.

(266. ábra a függelékben)

### Csatlakoztassa a SmartEss alkalmazást az otthoni Wi-Fi hálózathoz

Nyissa meg a SmartEss alkalmazást, koppintson a Wi-Fi configuration gombra a következő oldalra lépéshez, koppintson a hálózati beállítások gombra a következő oldalra lépéshez. Ezután koppintson a Router neve oszlop jobb oldalán lévő Wi-Fi ikonra, hogy kiválassza az otthoni Wi-Fi hálózat nevét, és adja meg a jelszót, az inverter Wi-Fi modulja újraindul, várjon az újraindítás befejezéséig.

(267. ábra a függelékben)

Ha például a Wi-Fi hálózat neve Sunmart Wifi 01, válassza ki, és koppintson a megerősítés gombra.

(268. ábra a függelékben)

Írja be az otthoni Wi-Fi hálózat jelszavát, majd a megerősítéshez koppintson a jobb felső sarokban található Beállítások elemre.

(269. ábra a függelékben)

Az inverter Wi-Fi modulja újraindul, várjon, amíg befejeződik.

A telefon újbóli csatlakoztatása az otthoni Wi-Fi hálózathoz

Nyissa meg a WLAN-t a telefonon, válassza ki az otthoni Wi-Fi hálózat nevét (példaként a Sunmart WiFi 01 nevet), és csatlakoztassa azt.

(270. ábra a függelékben)

Hozzon létre egy fiókot és adjon hozzá egy felvevőgépet

#### Fiók létrehozása

Nyissa meg a SmartEss alkalmazást, majd a Regisztráció gombra koppintva lépjen a regisztrációs oldalra. Érintse meg az első oszlop jobb oldalán található beolvasás ikont a Wi-Fi modul címkéjén található PN-szám QR-kód beolvasásához a PN-szám megadásához, adja meg a felhasználónevet, jelszót, e-mail címet, telefonszámot, majd a felhasználói megállapodás és a Regisztráció gombra koppintva hozzon létre egy fiókot.

(271. ábra a függelékben)

#### Naplózás

Adja meg felhasználónevét és jelszavát a fiókjába való bejelentkezéshez, majd kattintson a hozzáadott Wi-Fi modulra az inverter adatainak ellenőrzéséhez.

(272. ábra a függelékben)

#### CONSERVATION

A napelemes inverter karbantartása fontos része a hatékonyság fenntartásának. A port, a szennyeződéseket és egyéb szennyeződéseket rendszeresen el kell távolítani az inverter felületéről. Ezt száraz ruhával lehet elvégezni, elkerülve a vegyszerek használatát. A megfelelő hűtés érdekében gondoskodjon arról, hogy az inverter szellőzése akadálymentes legyen. Az eltömődött szellőzőnyílások a készülék túlmelegedéséhez vezethetnek. Rendszeresen ellenőrizze, hogy a kábelek és csatlakozók jól csatlakoztatva és sérülésmentesen vannak-e. A nem megfelelő csatlakozások teljesítménycsökkenéshez vezethetnek. Műszaki problémák esetén célszerű a szerviz igénybevétele.

#### HASZNÁLAT

A napelemes inverterek az elektromos és elektronikus berendezésekre vonatkozó előírásoknak (WEEE) megfelelő módon ártalmatlaníthatók. A legjobb, ha visszaviszi őket egy elektromos hulladékgyűjtő pontra vagy a gyártóhoz, amely gyakran kínál újrahasznosítási programokat. Győződjön meg róla, hogy eltávolítja az elemeket vagy más, veszélyes anyagokat tartalmazó alkatrészeket, mielőtt visszaadja őket ártalmatlanításra.

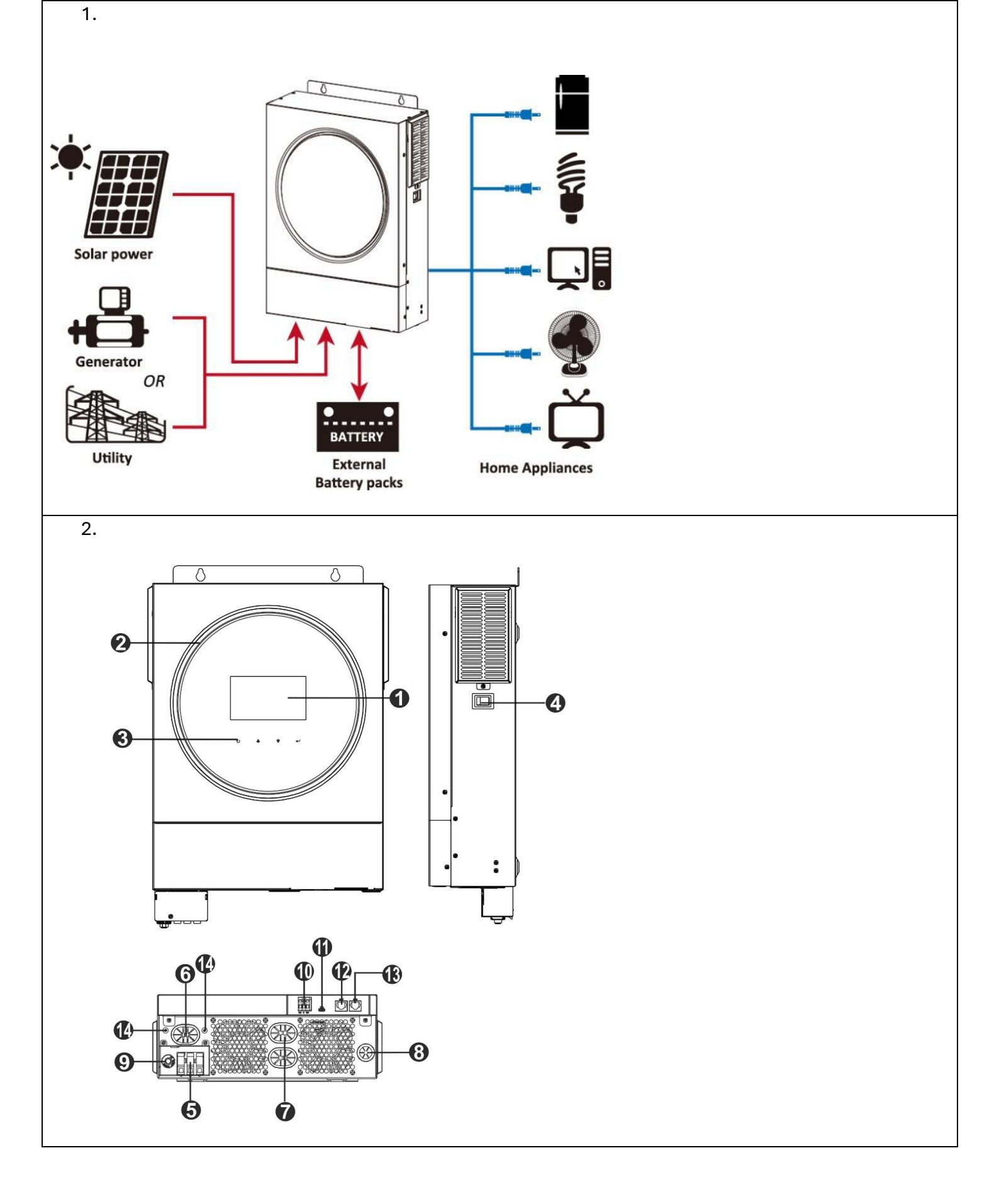

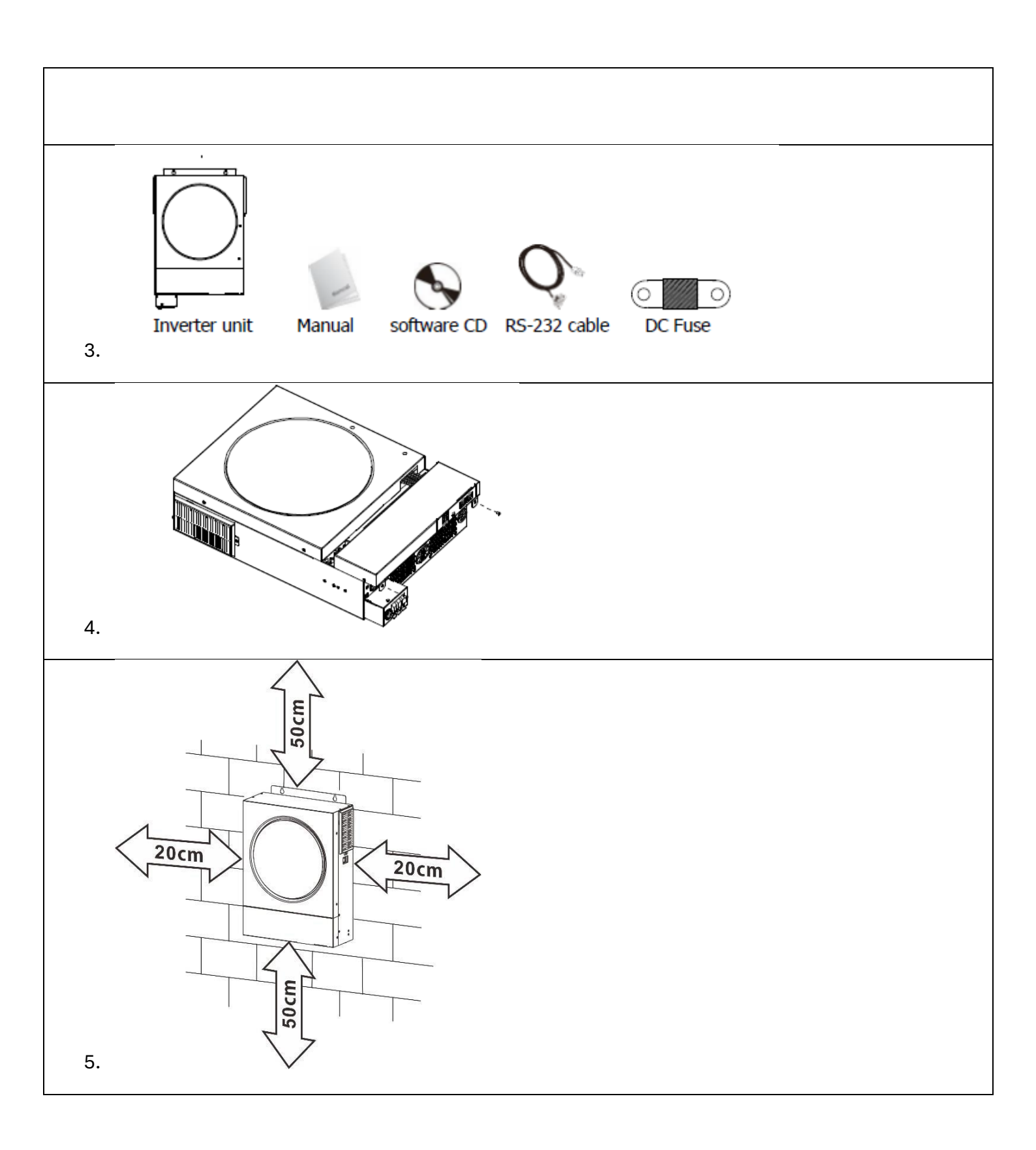

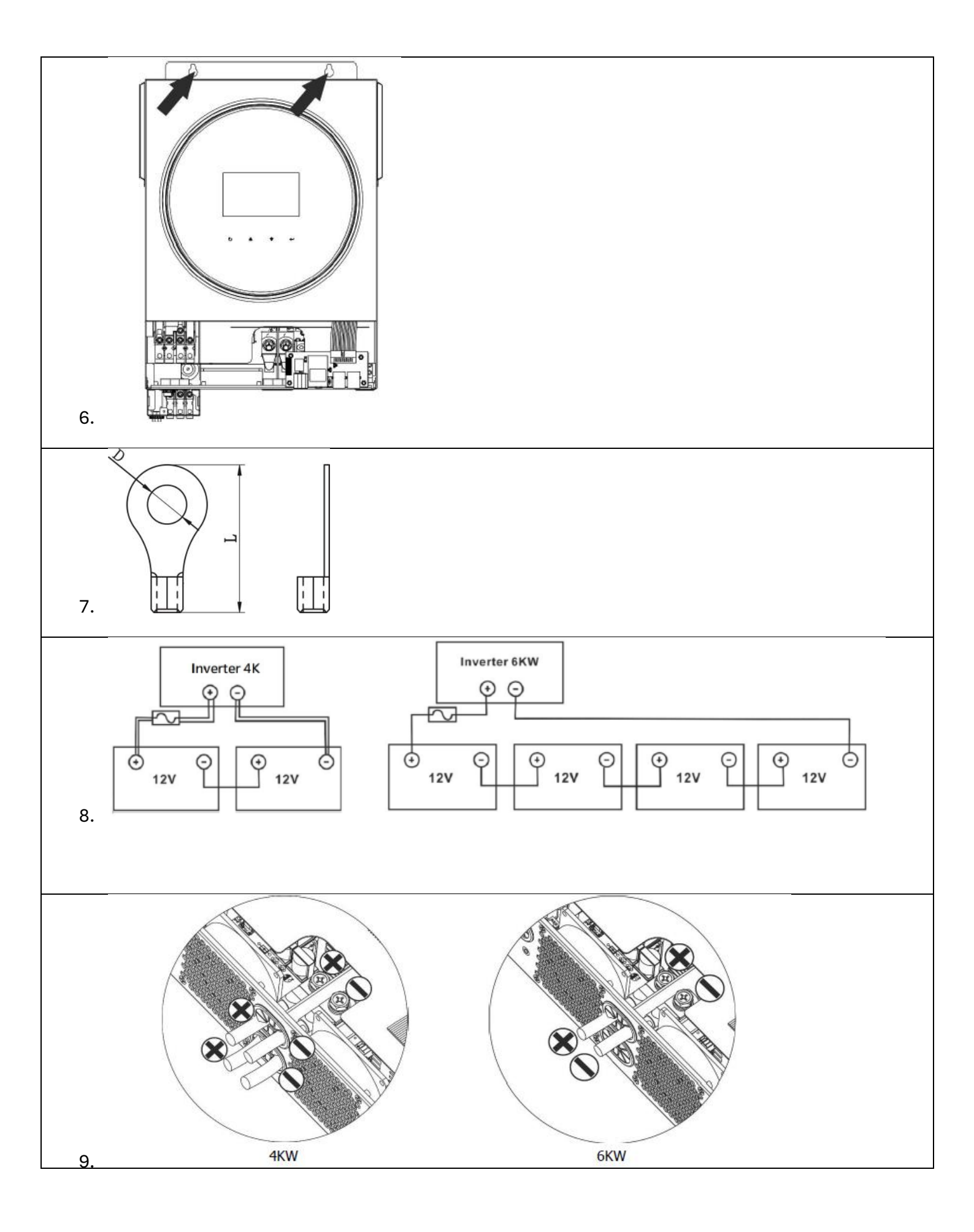

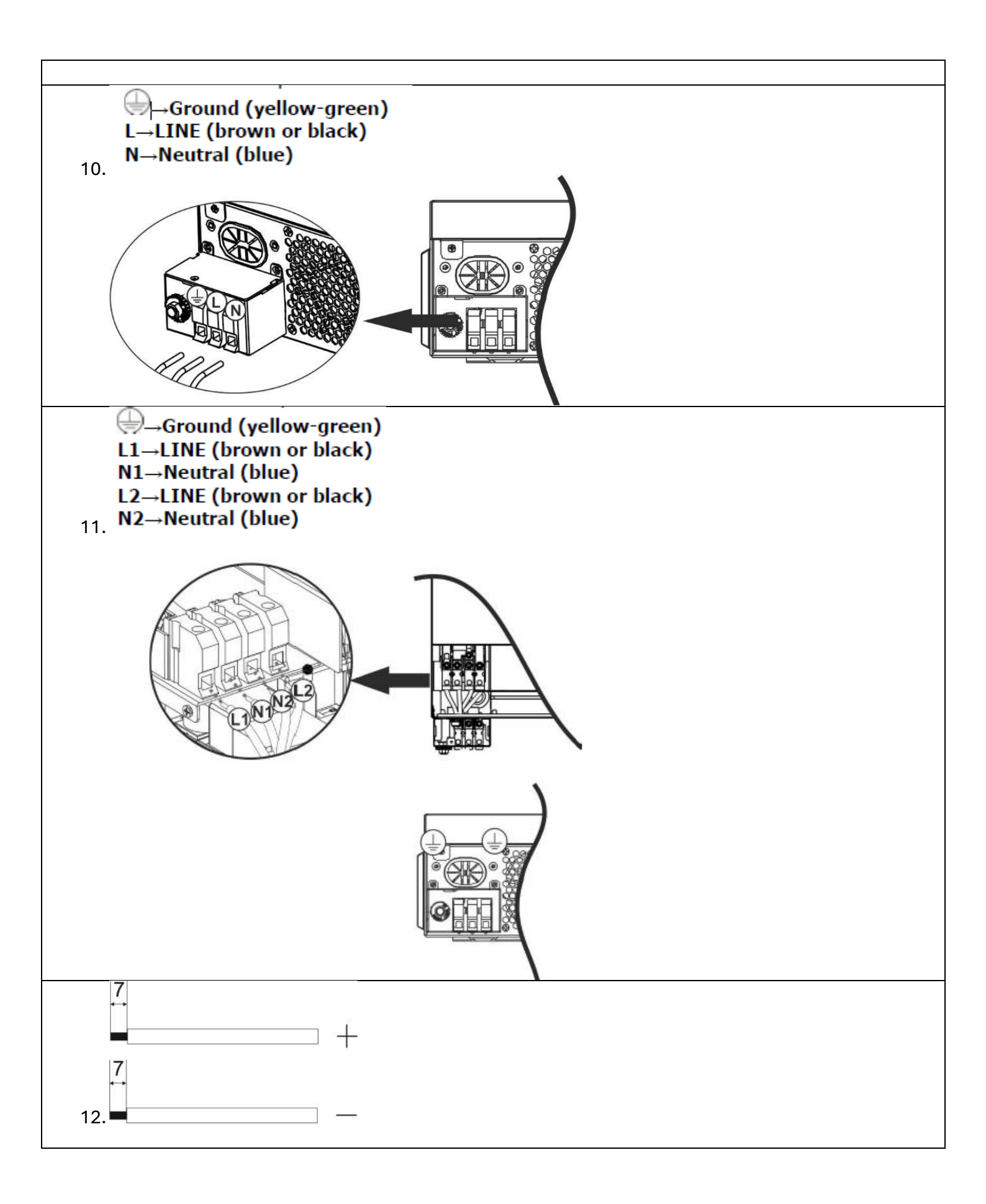

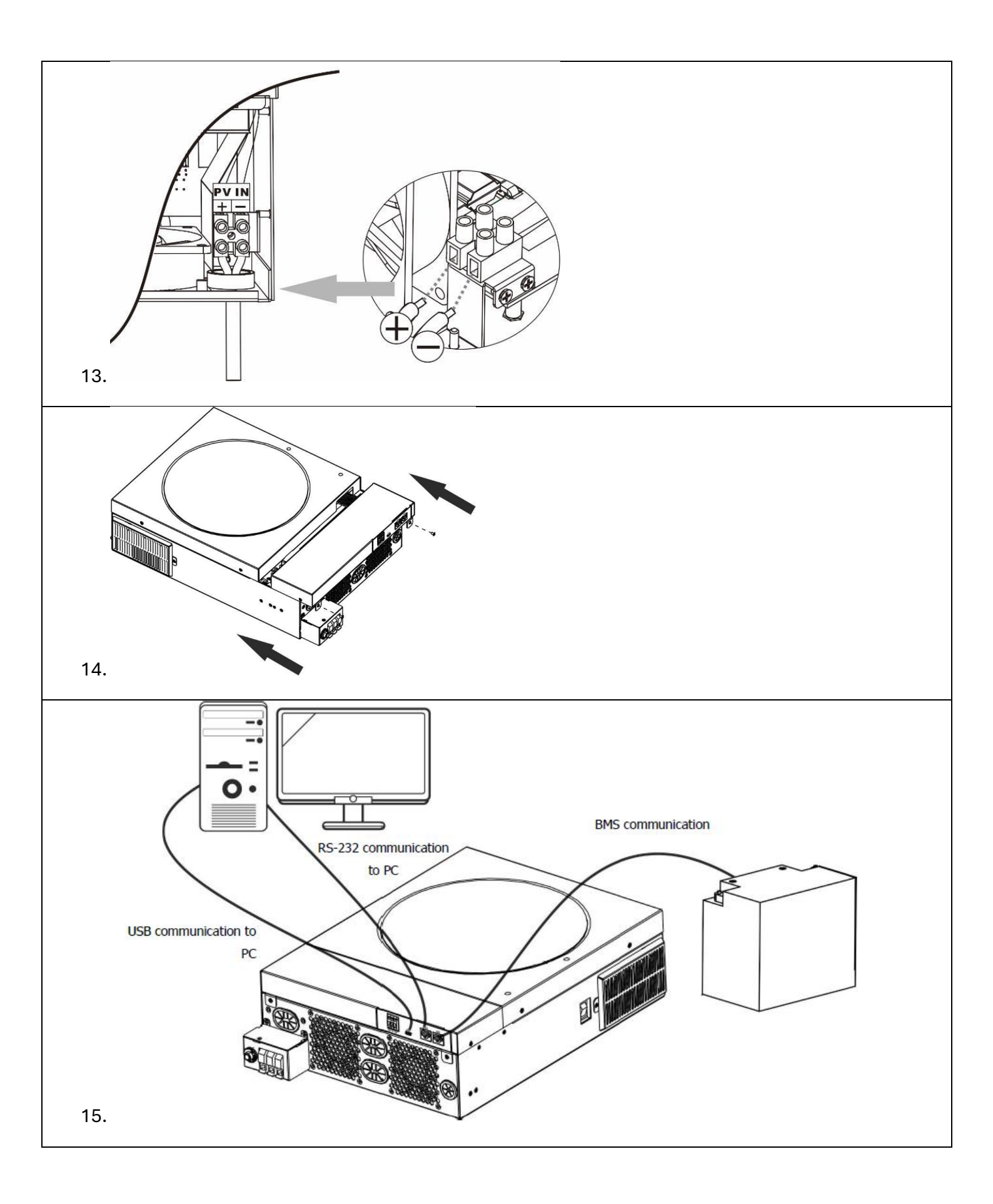

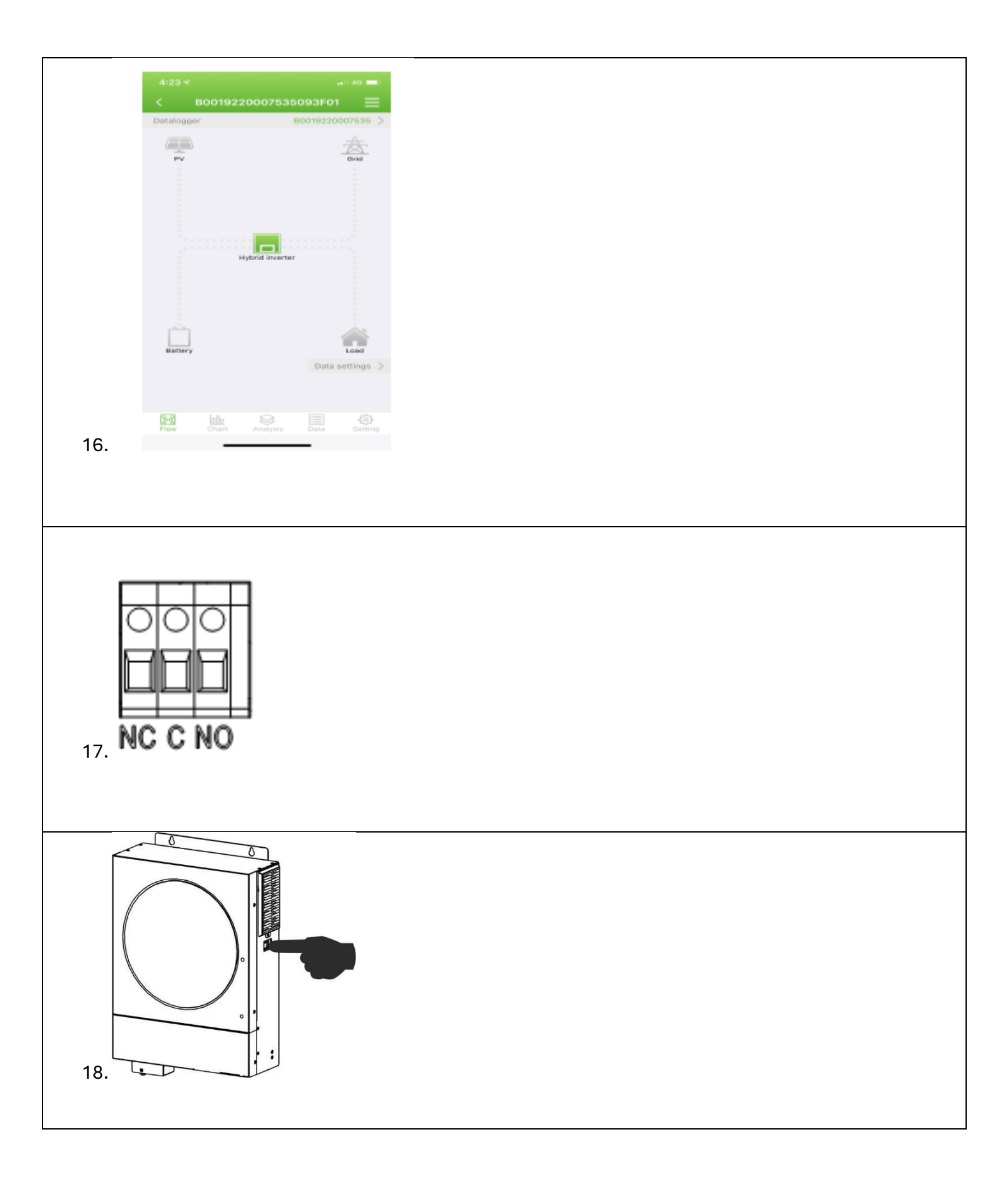

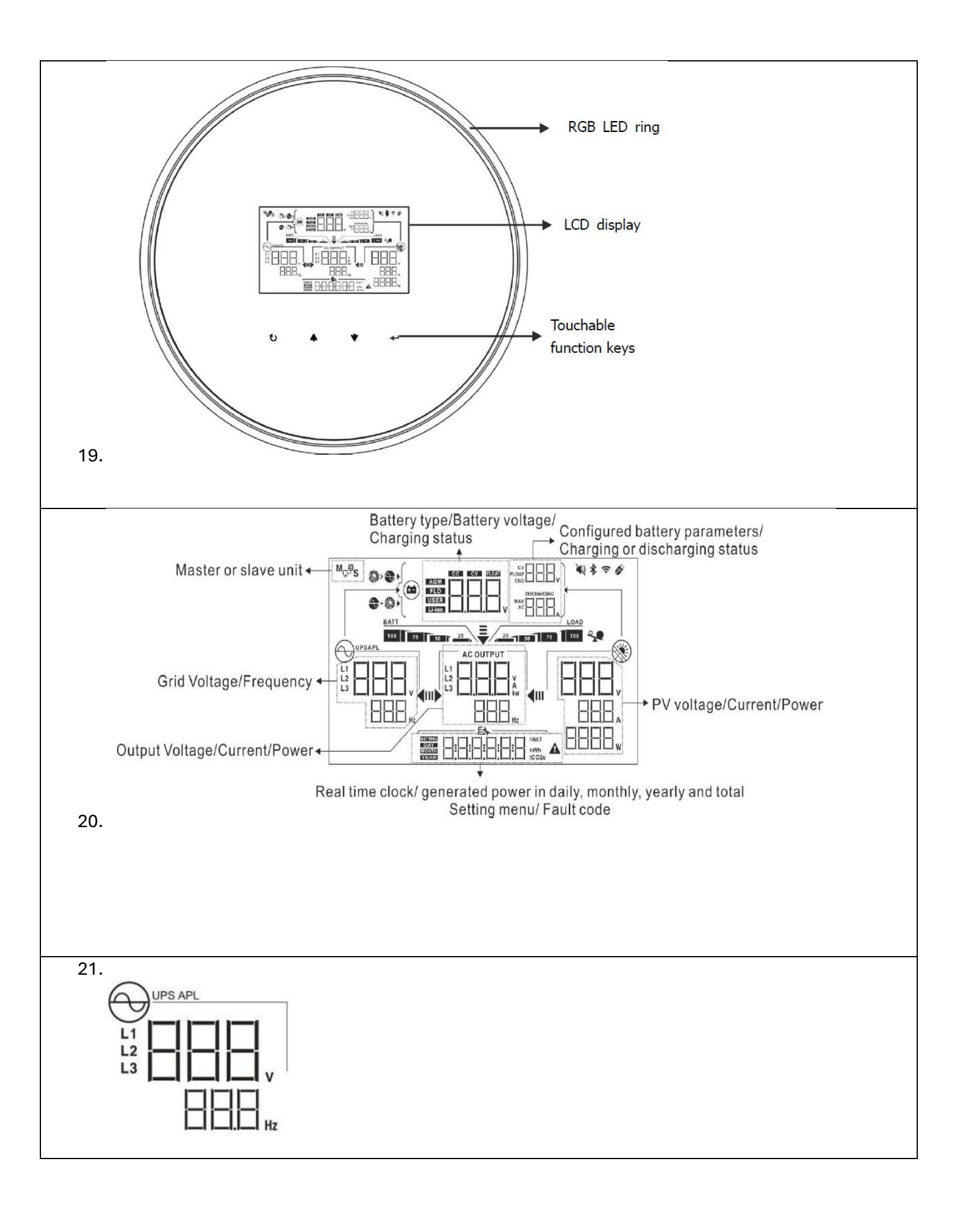

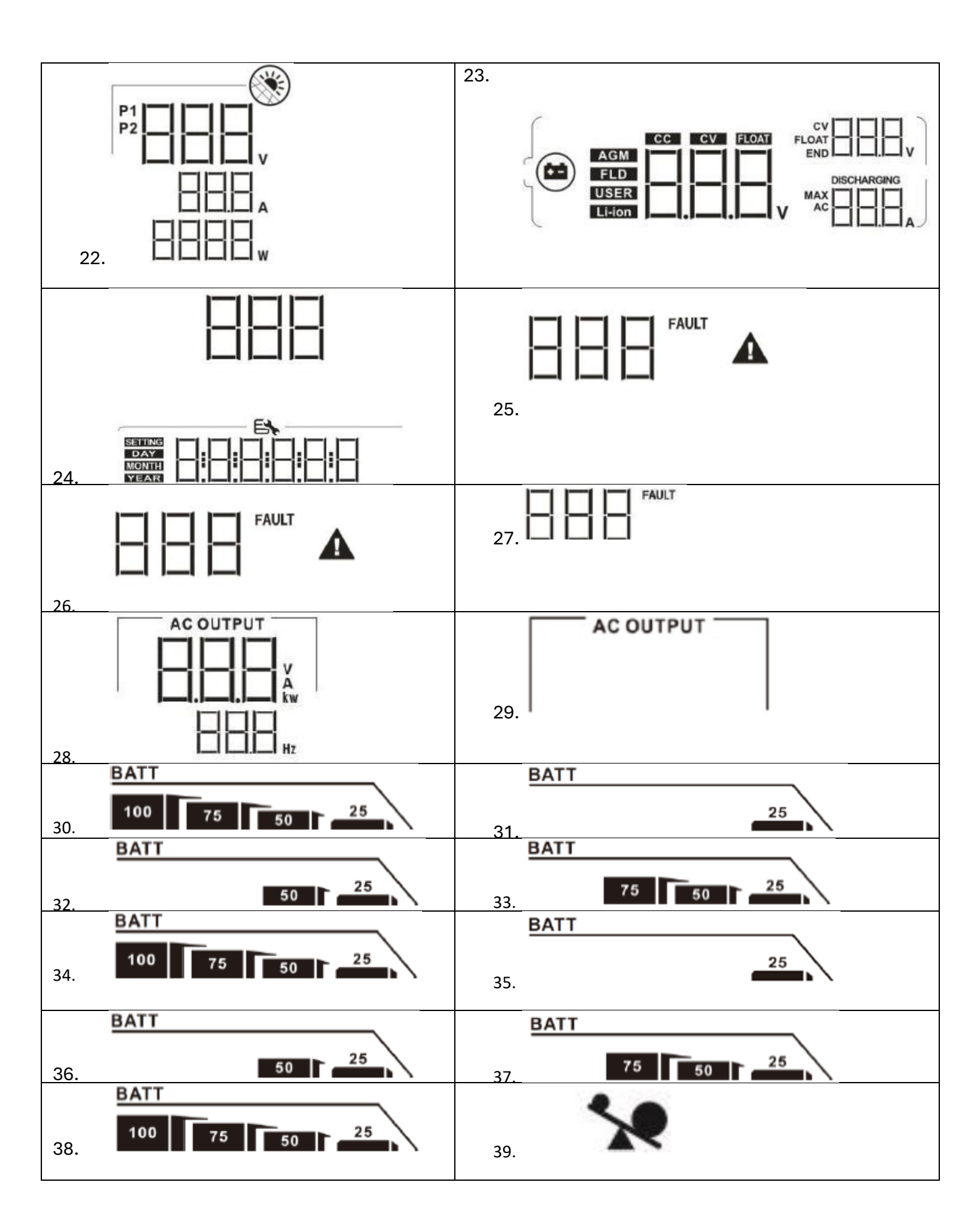

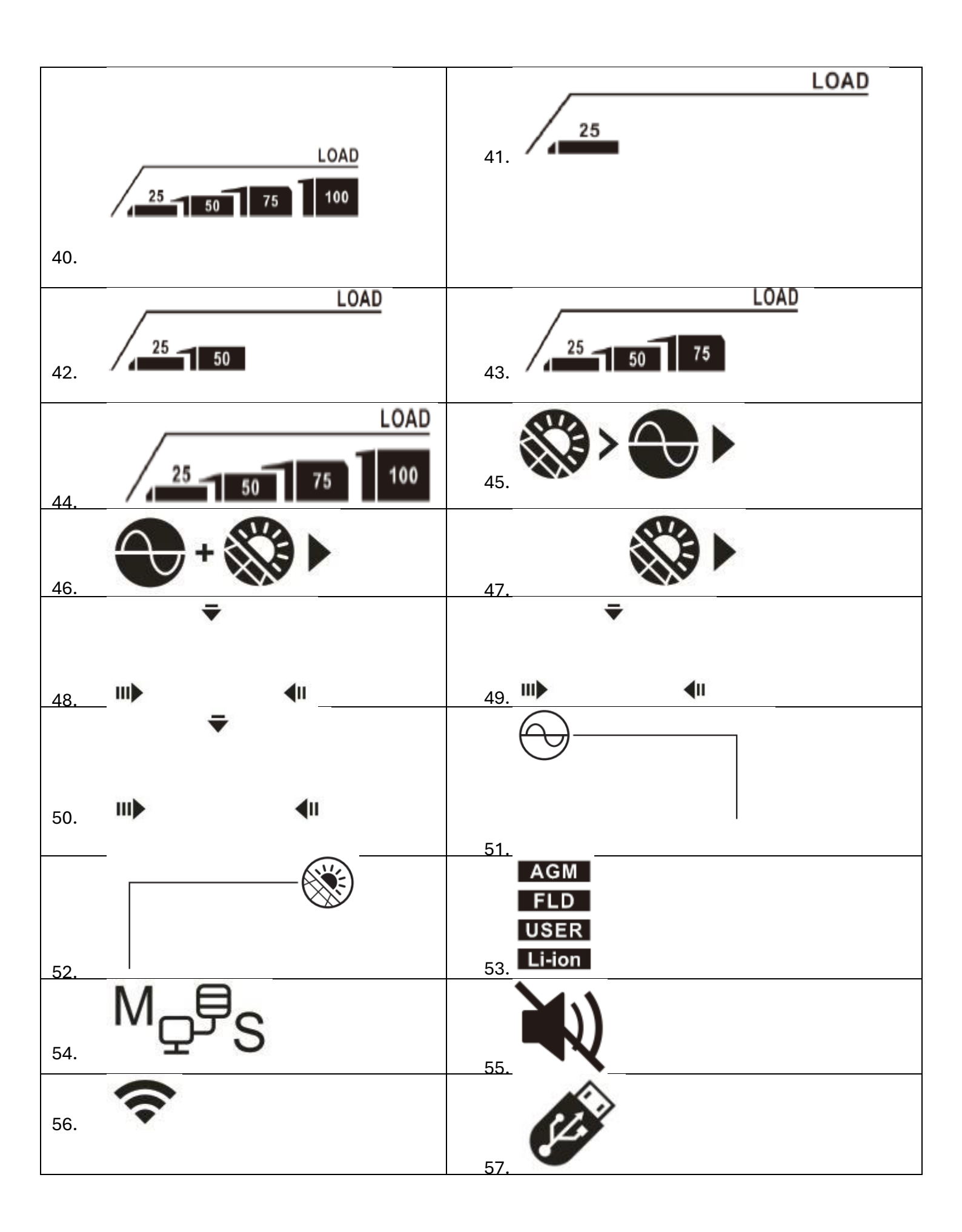

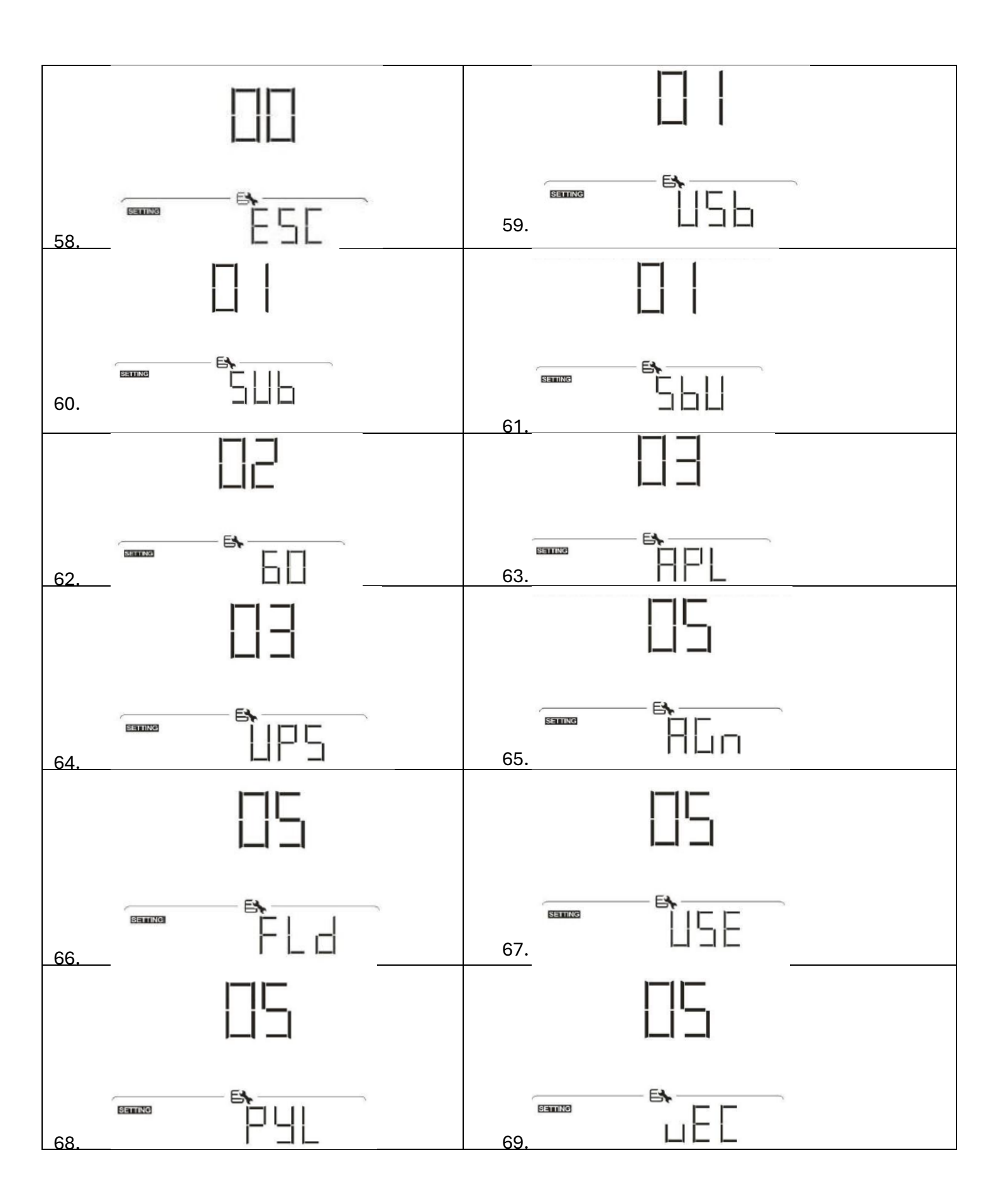

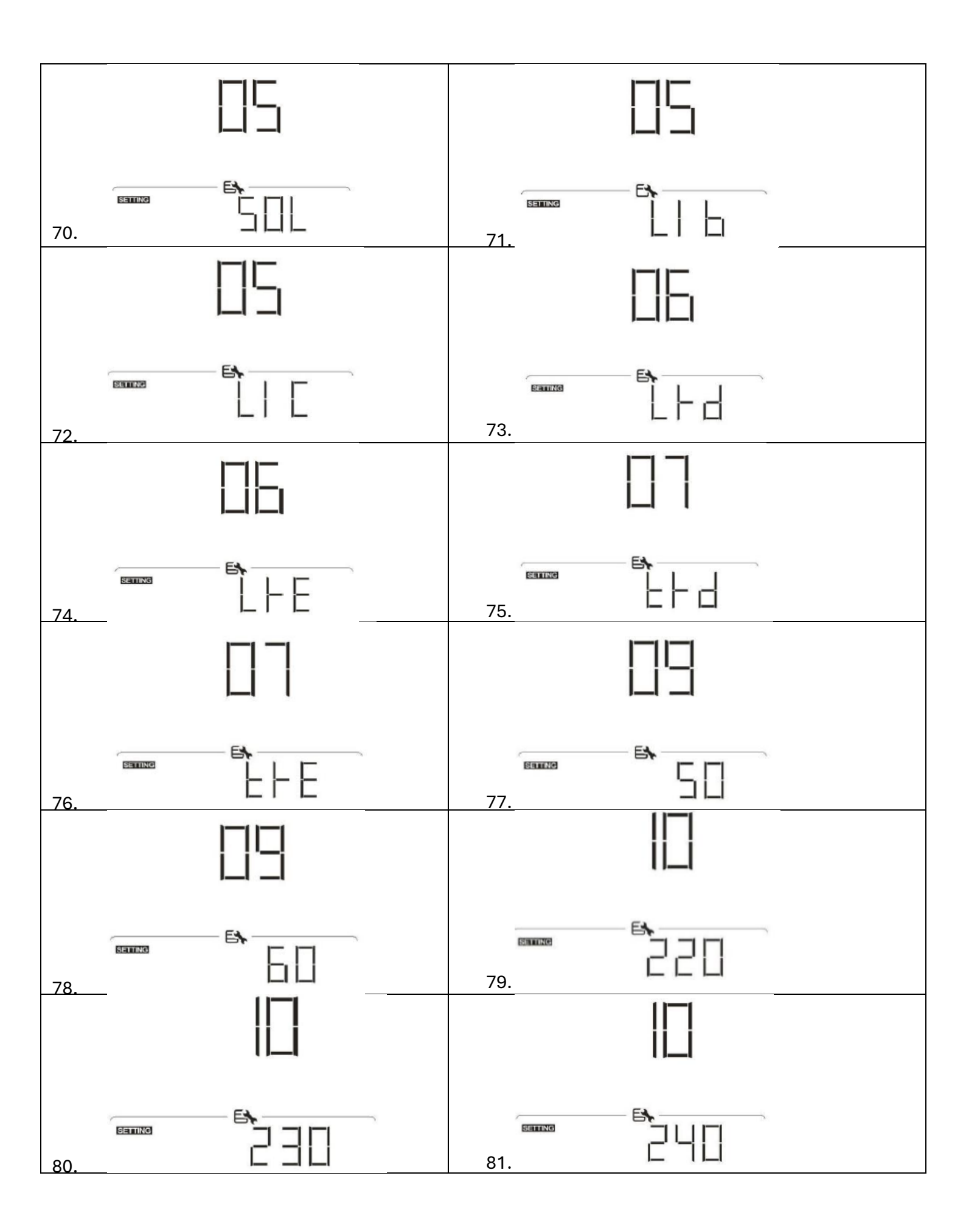

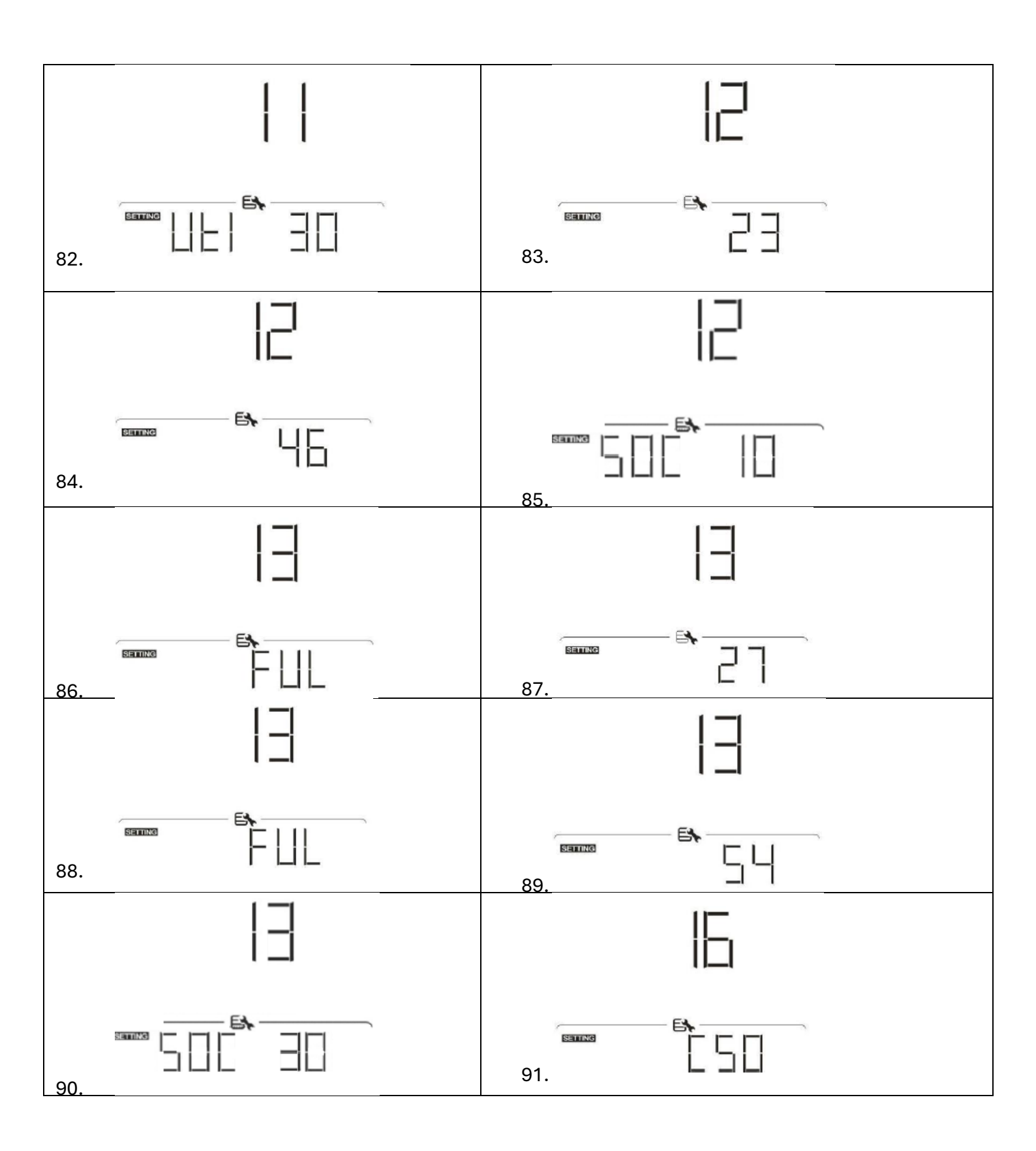

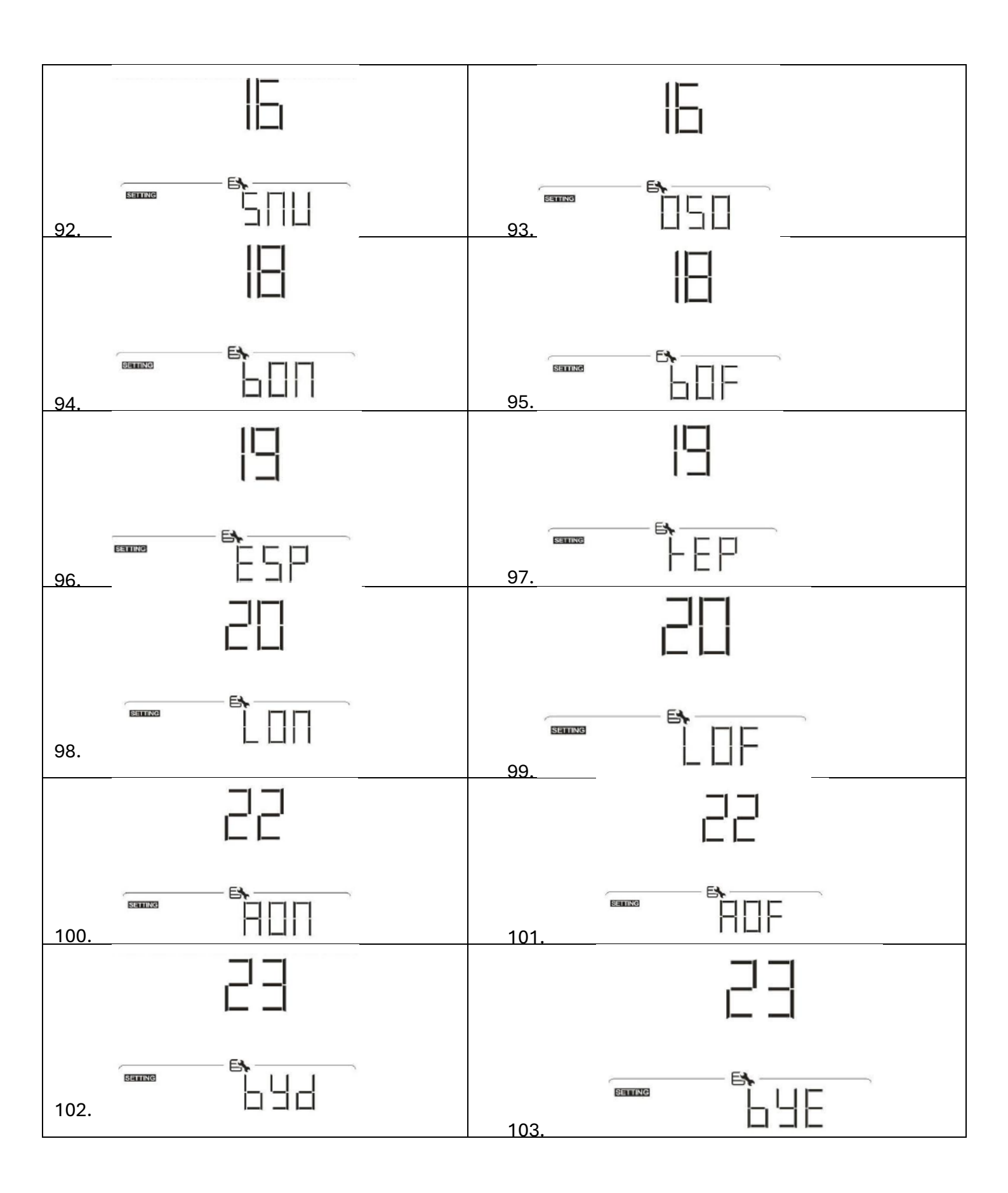

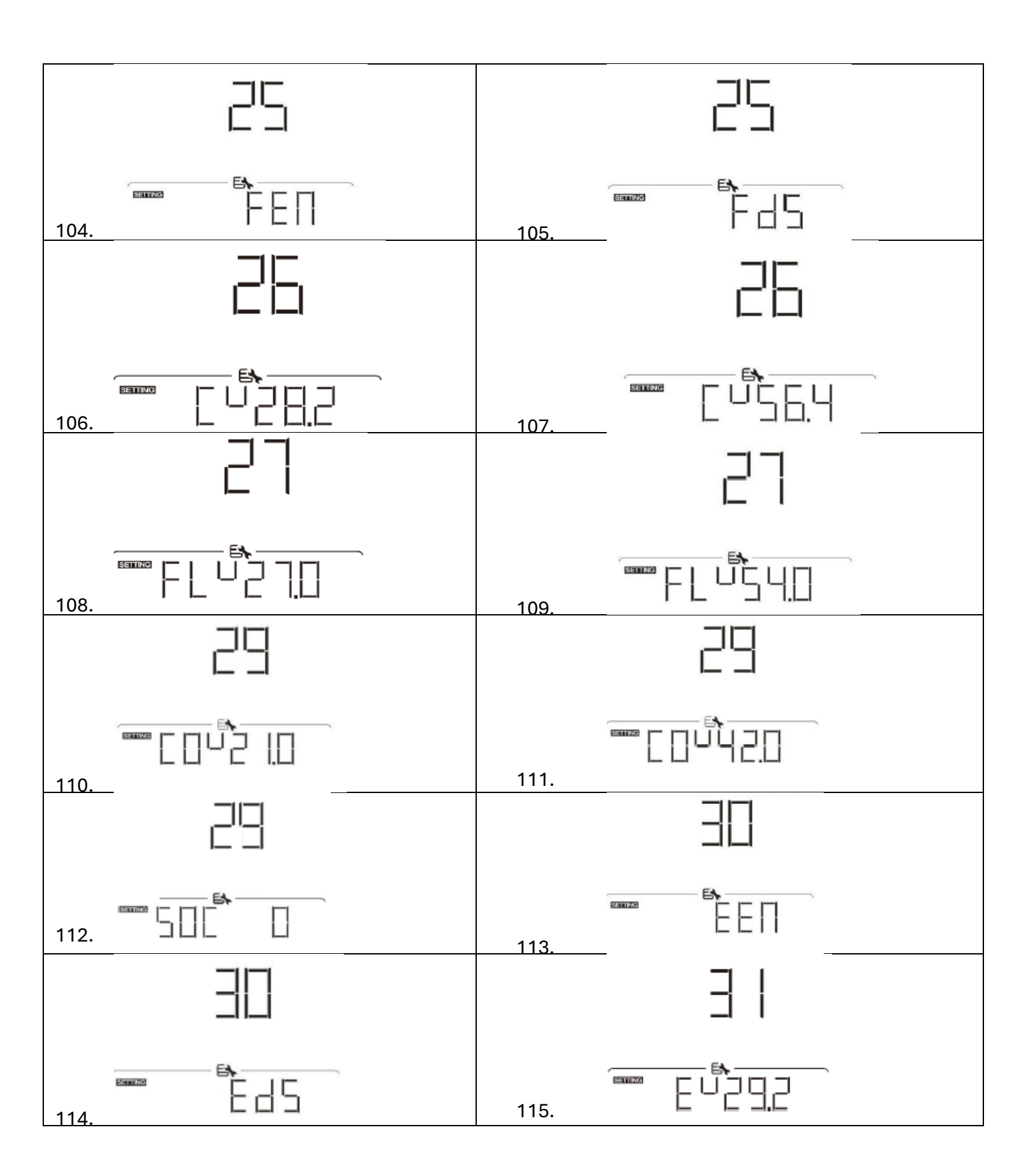

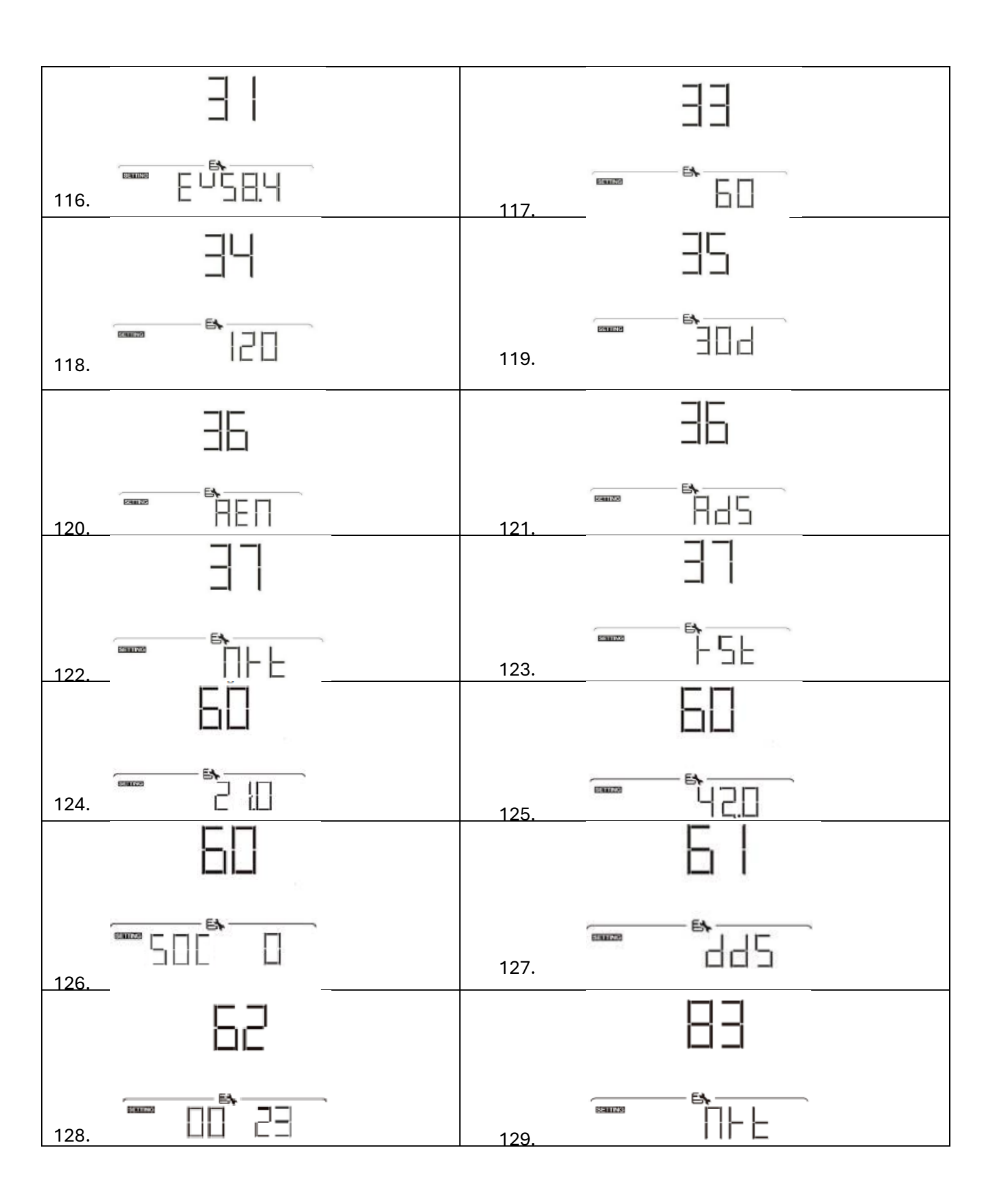

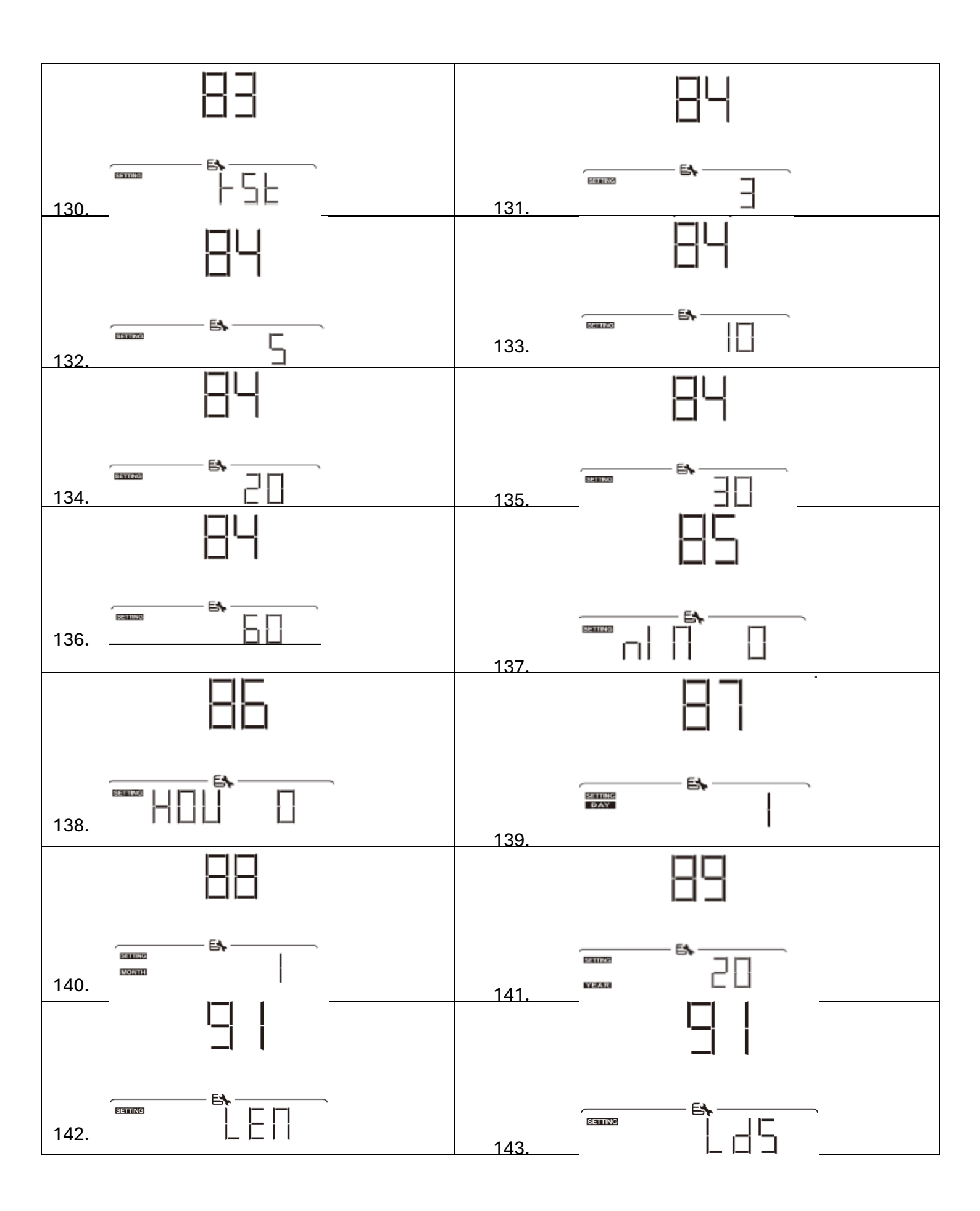

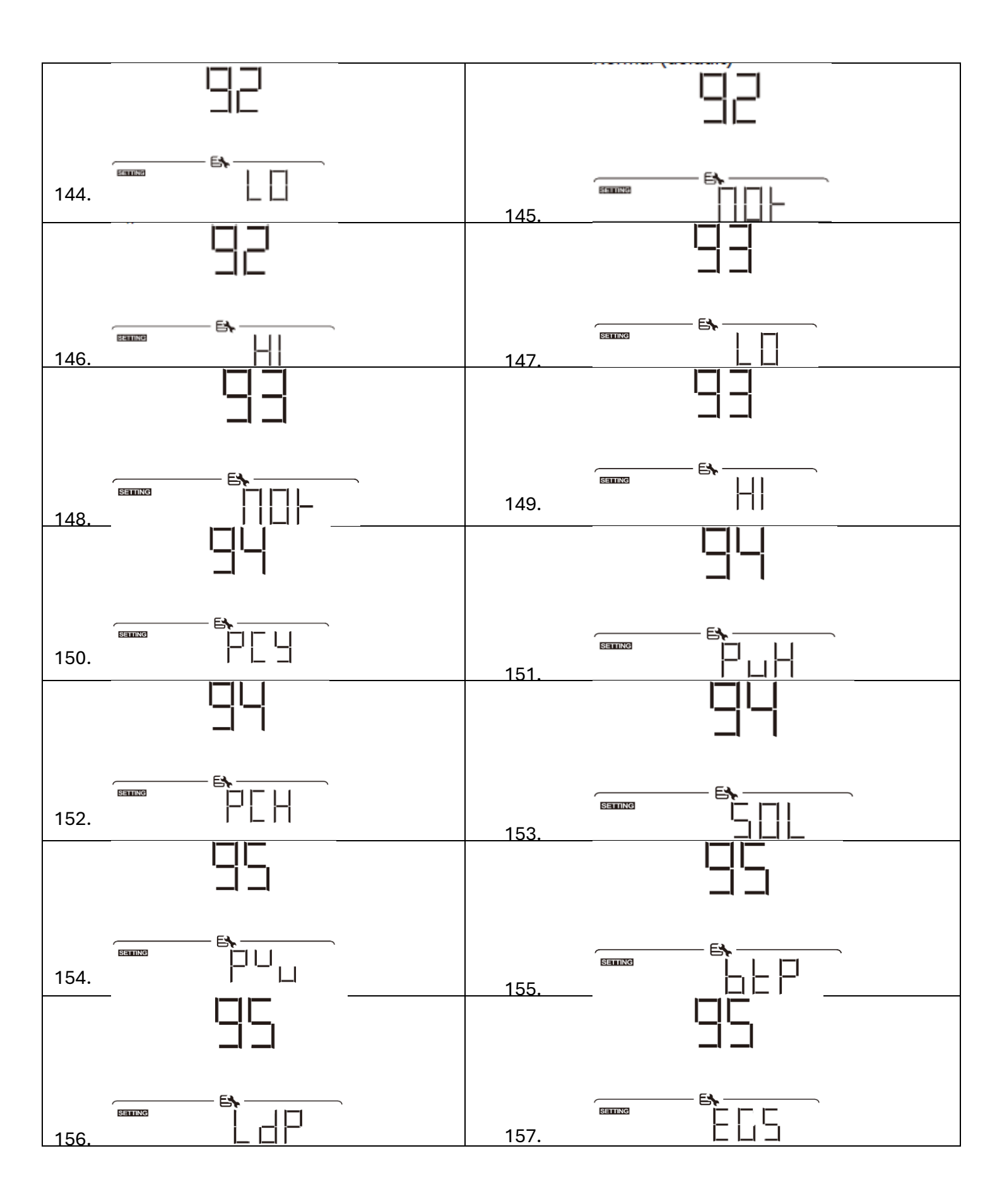

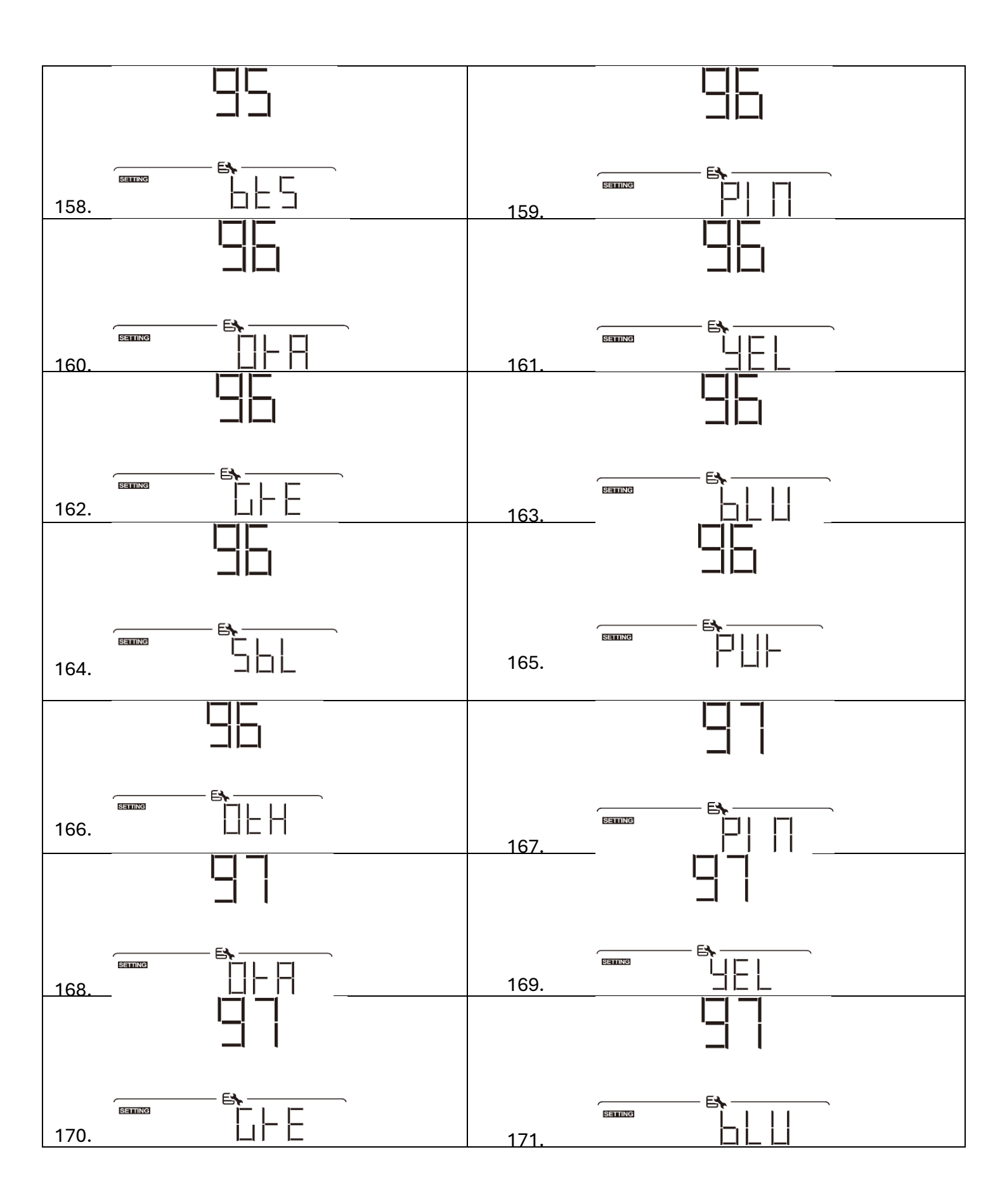

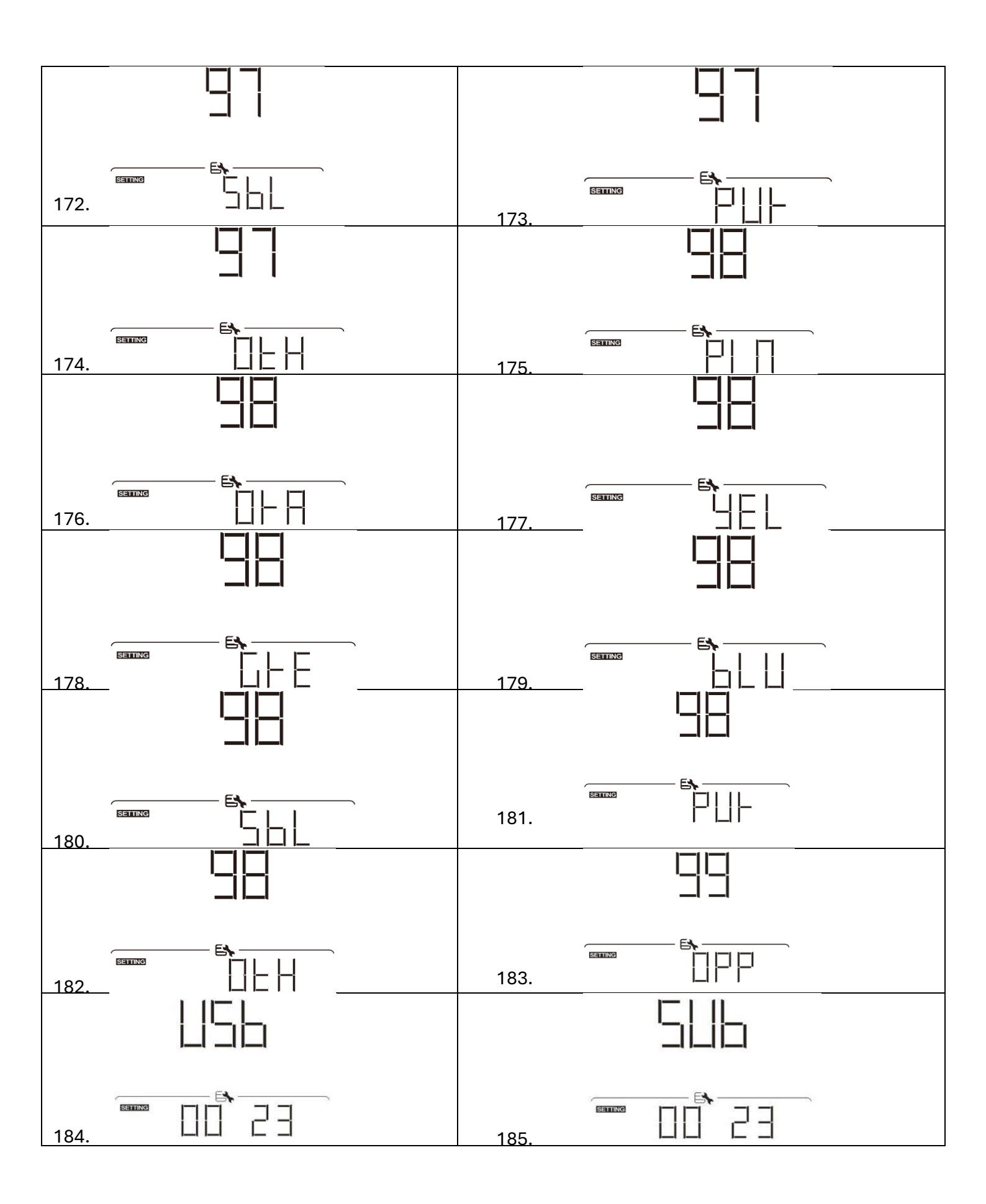

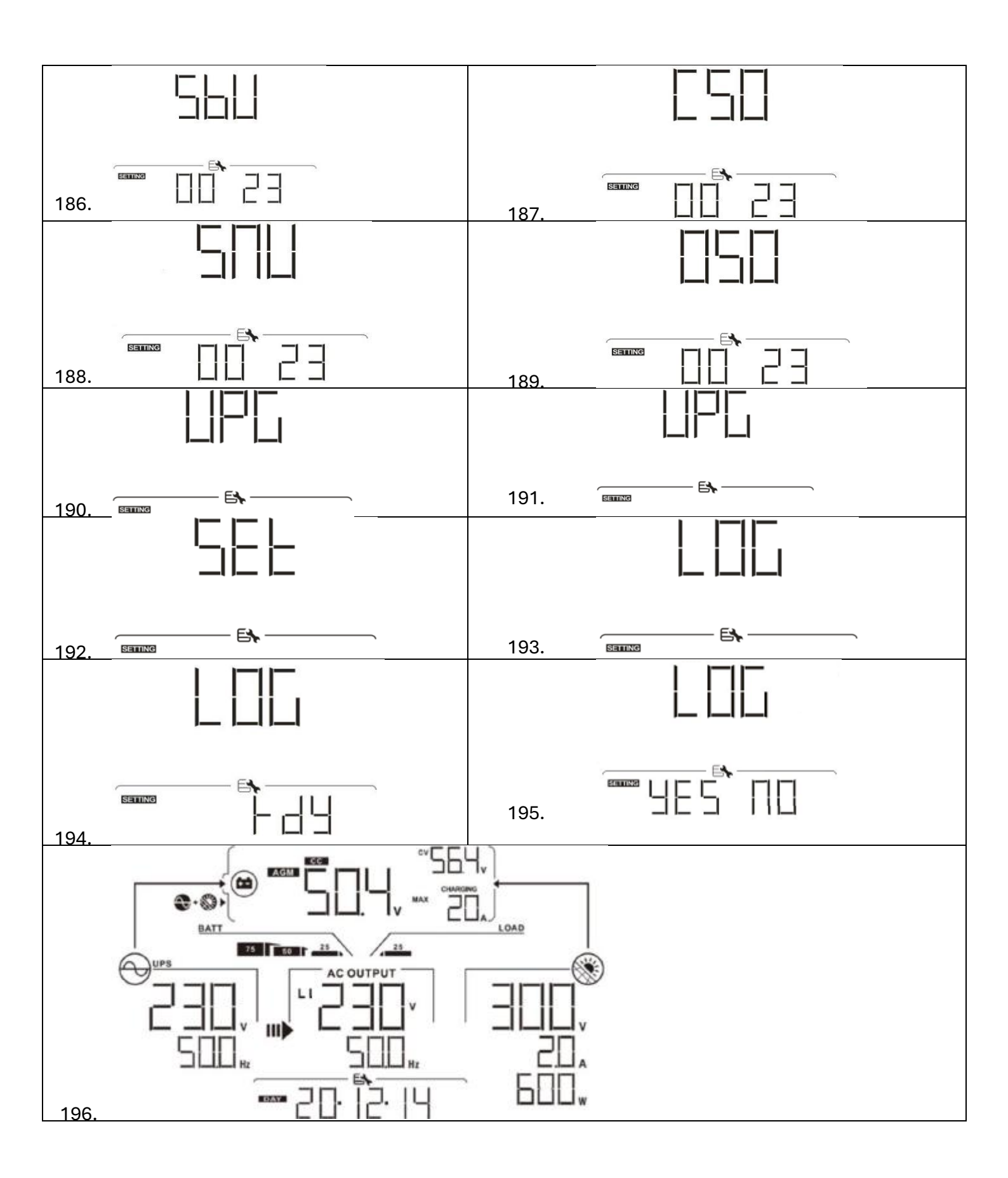
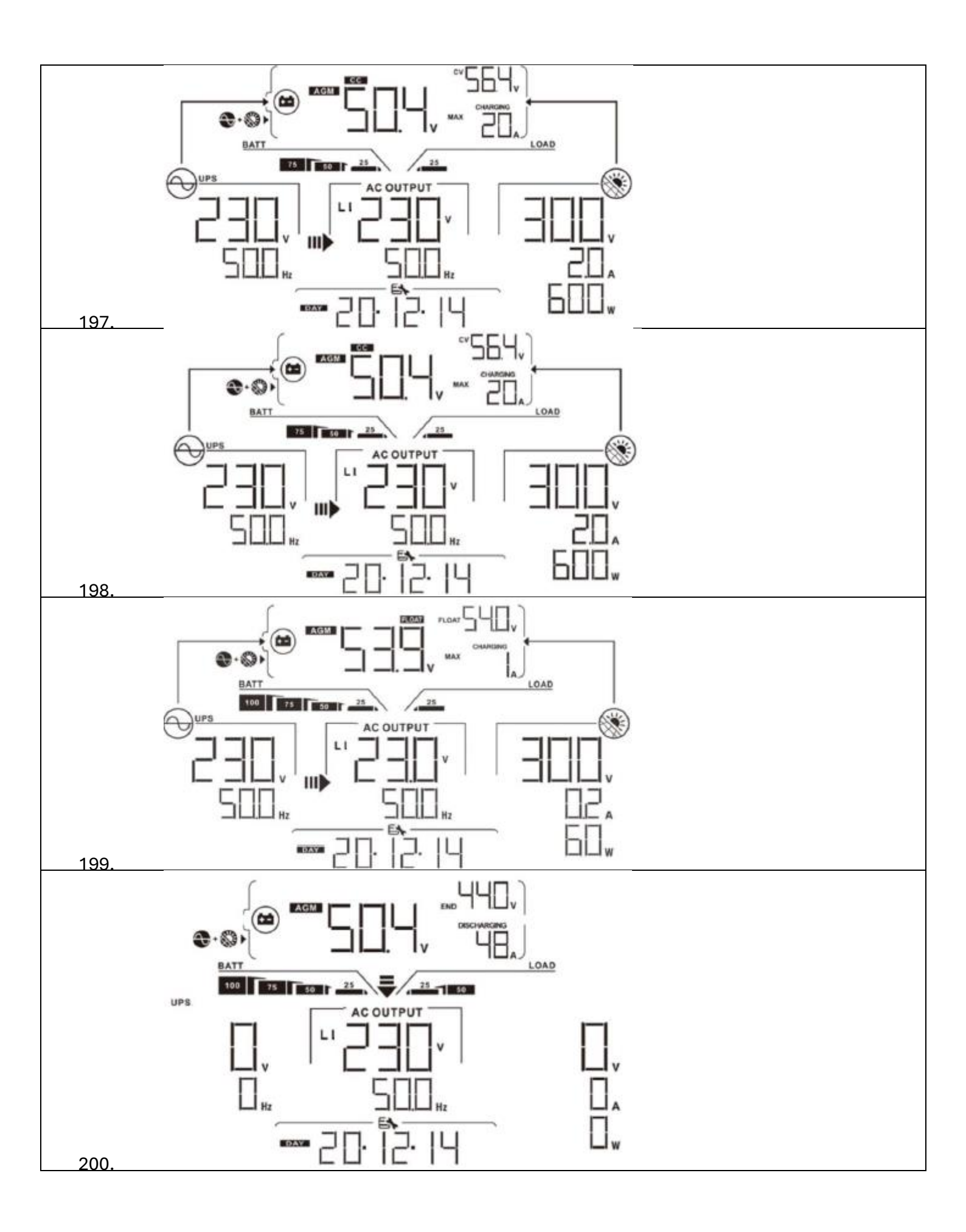

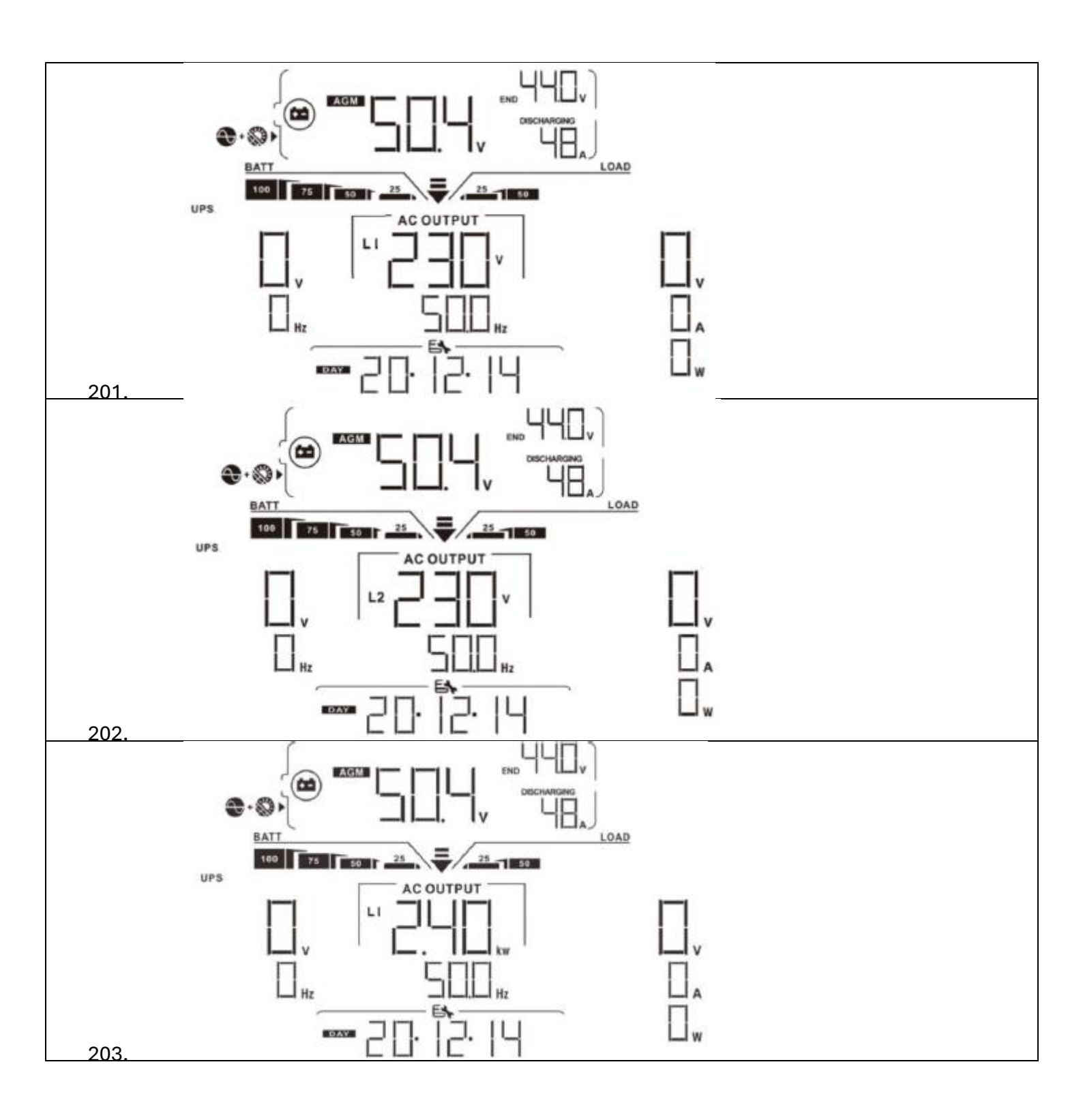

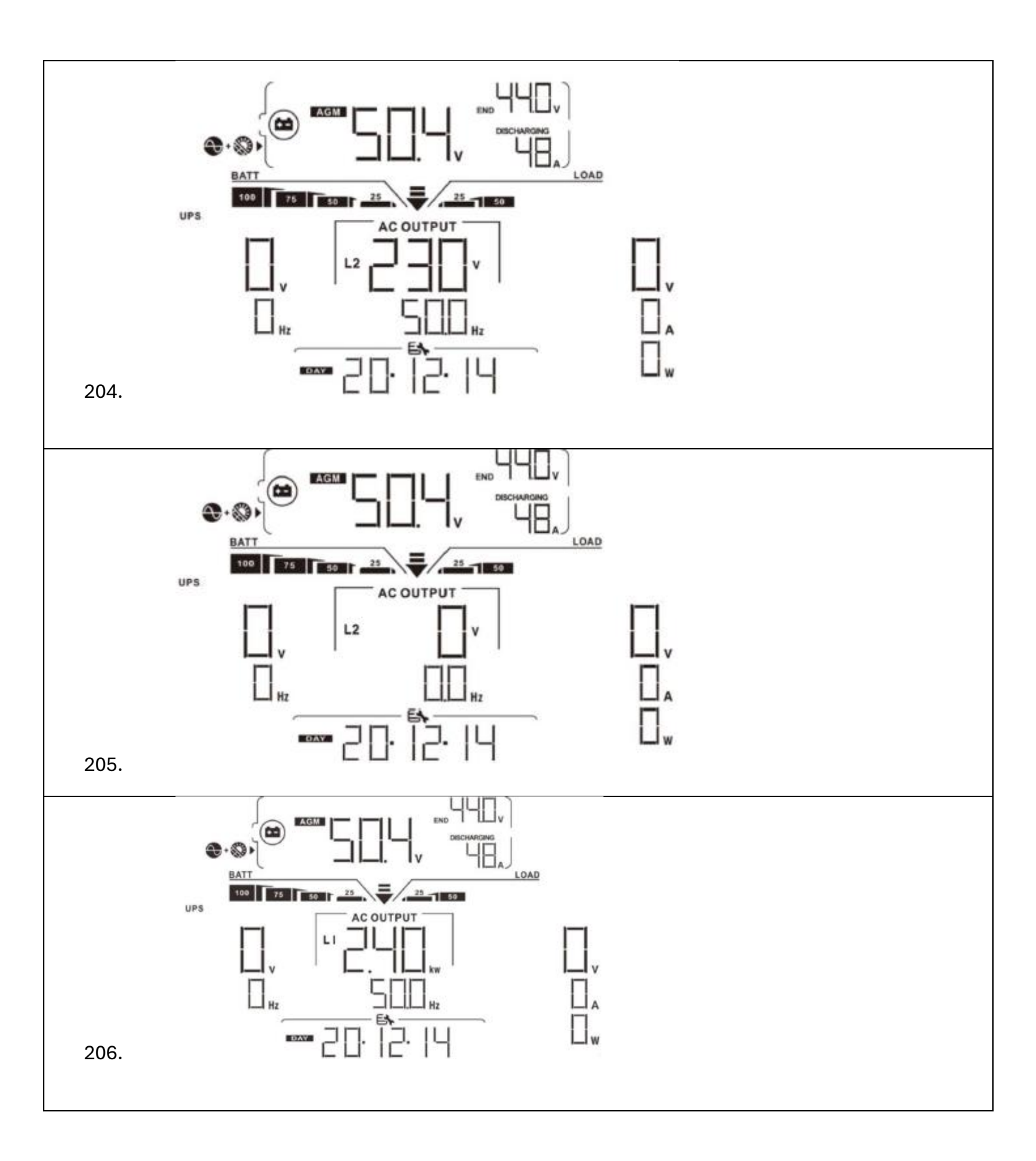

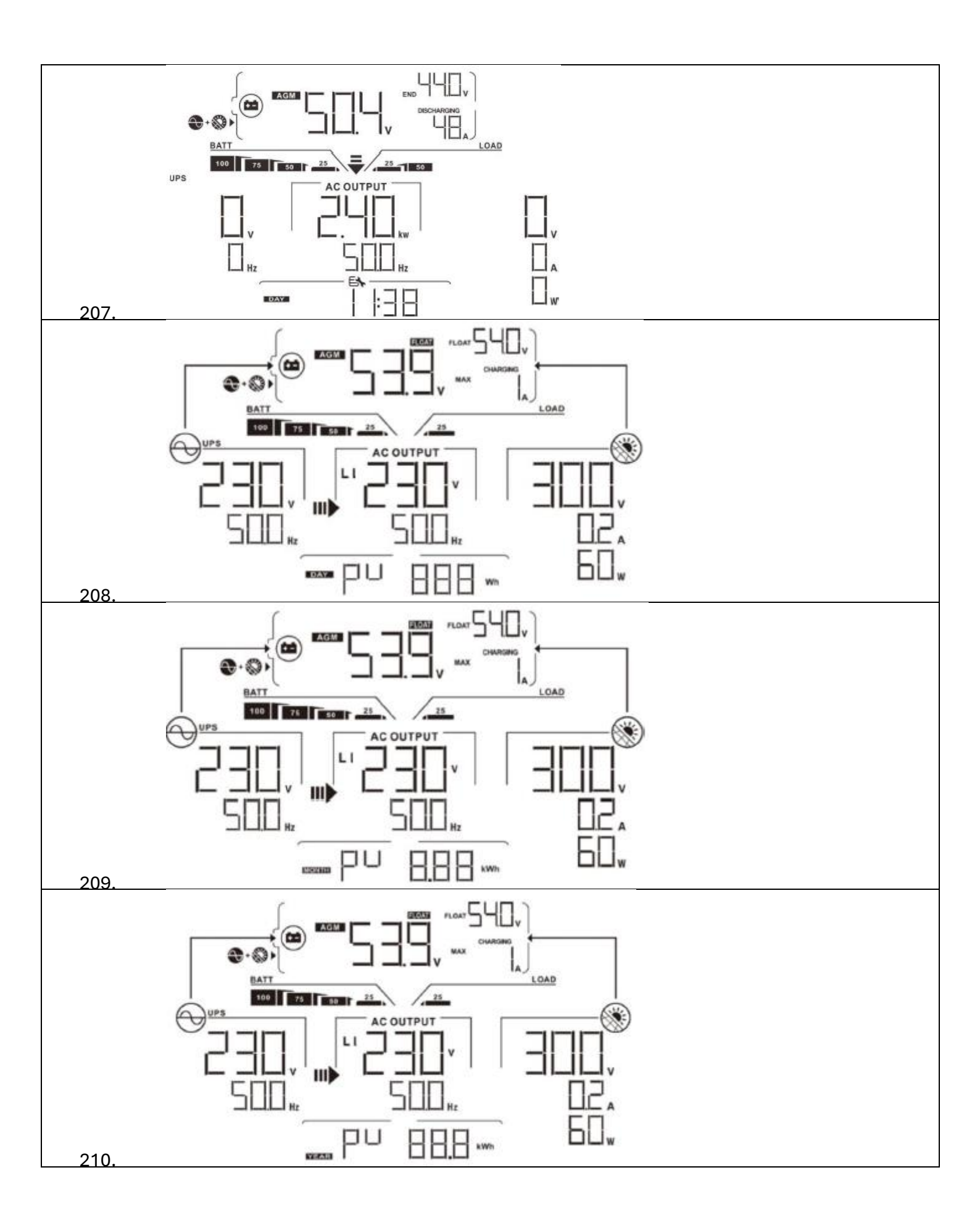

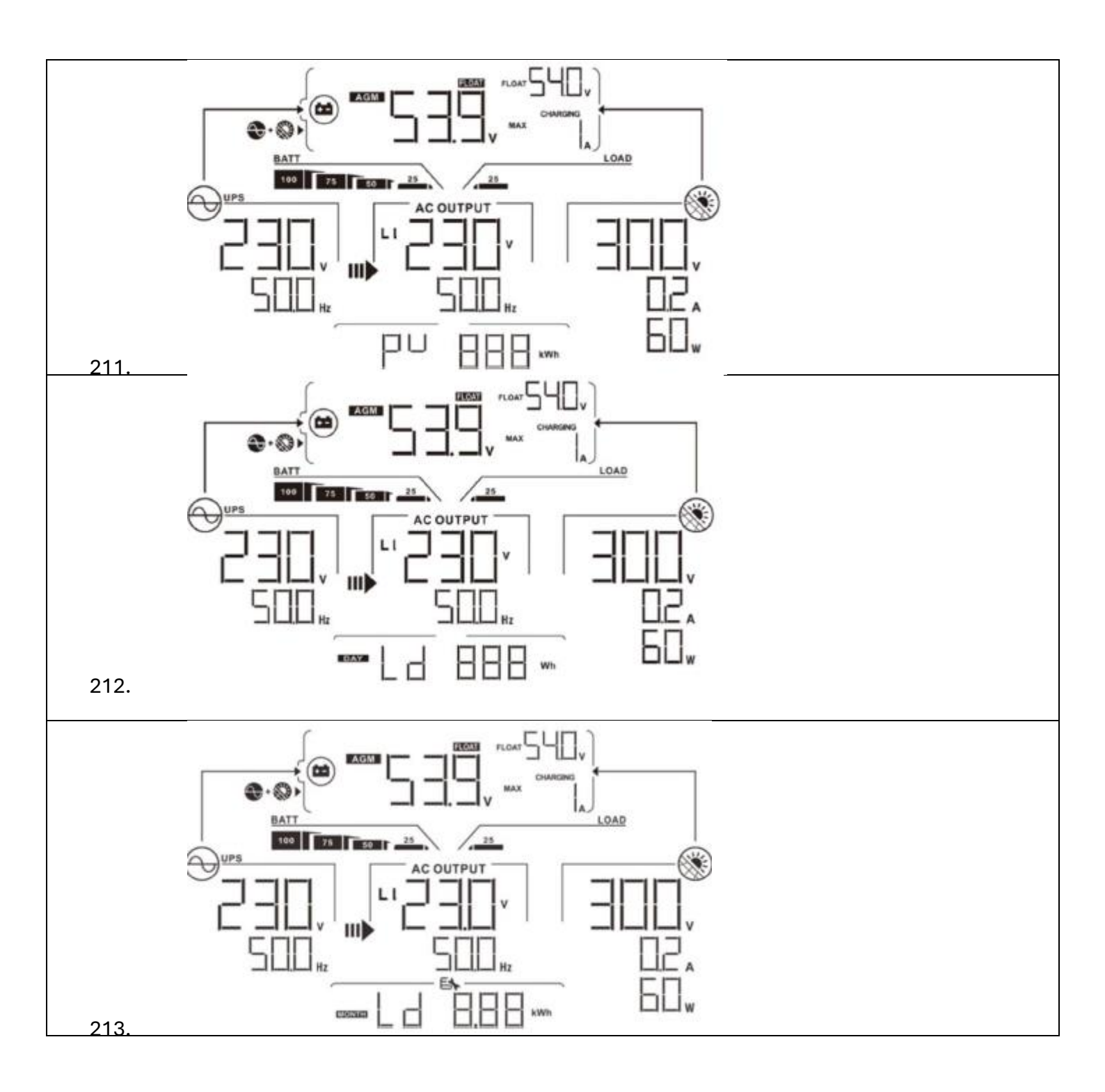

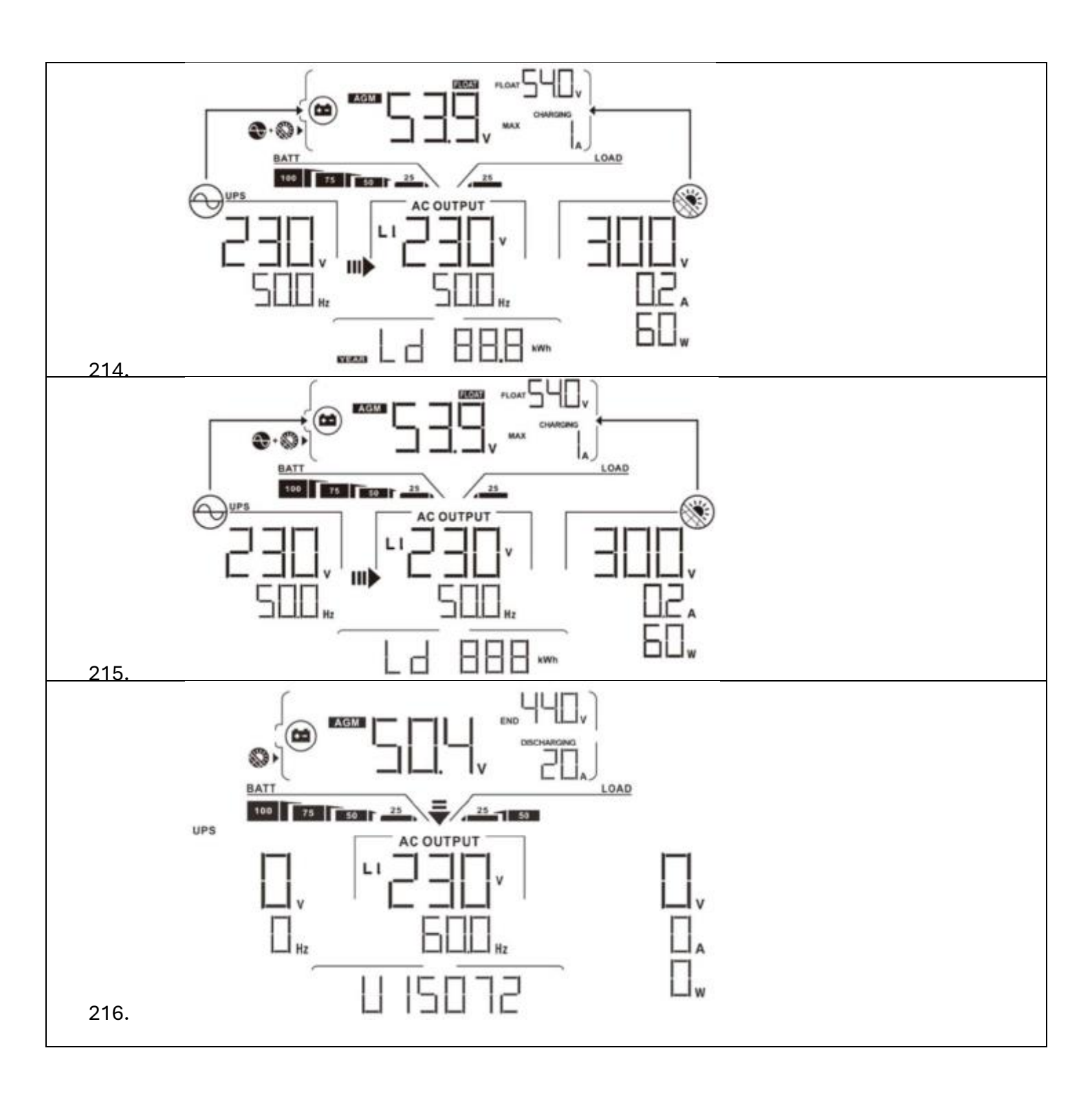

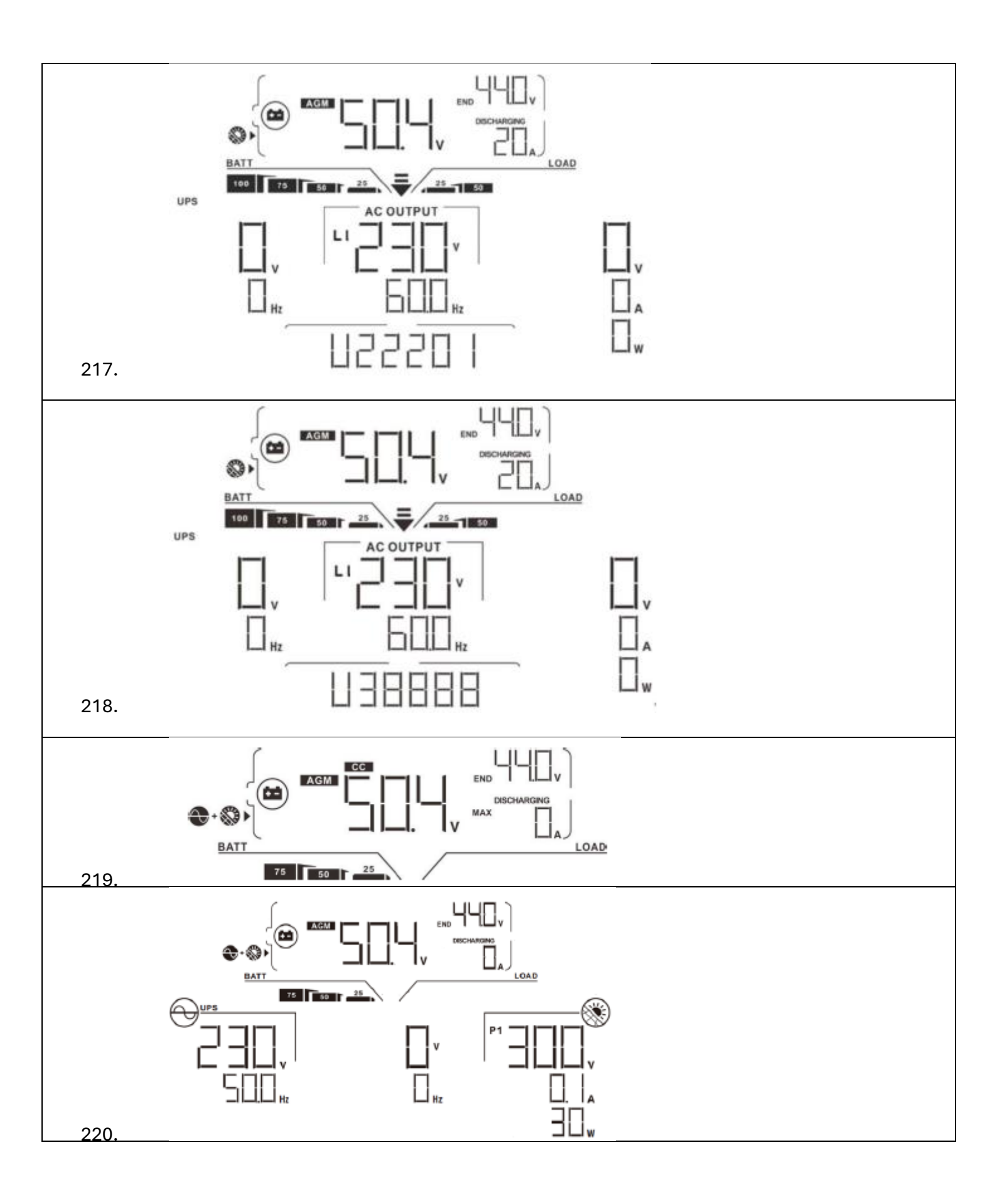

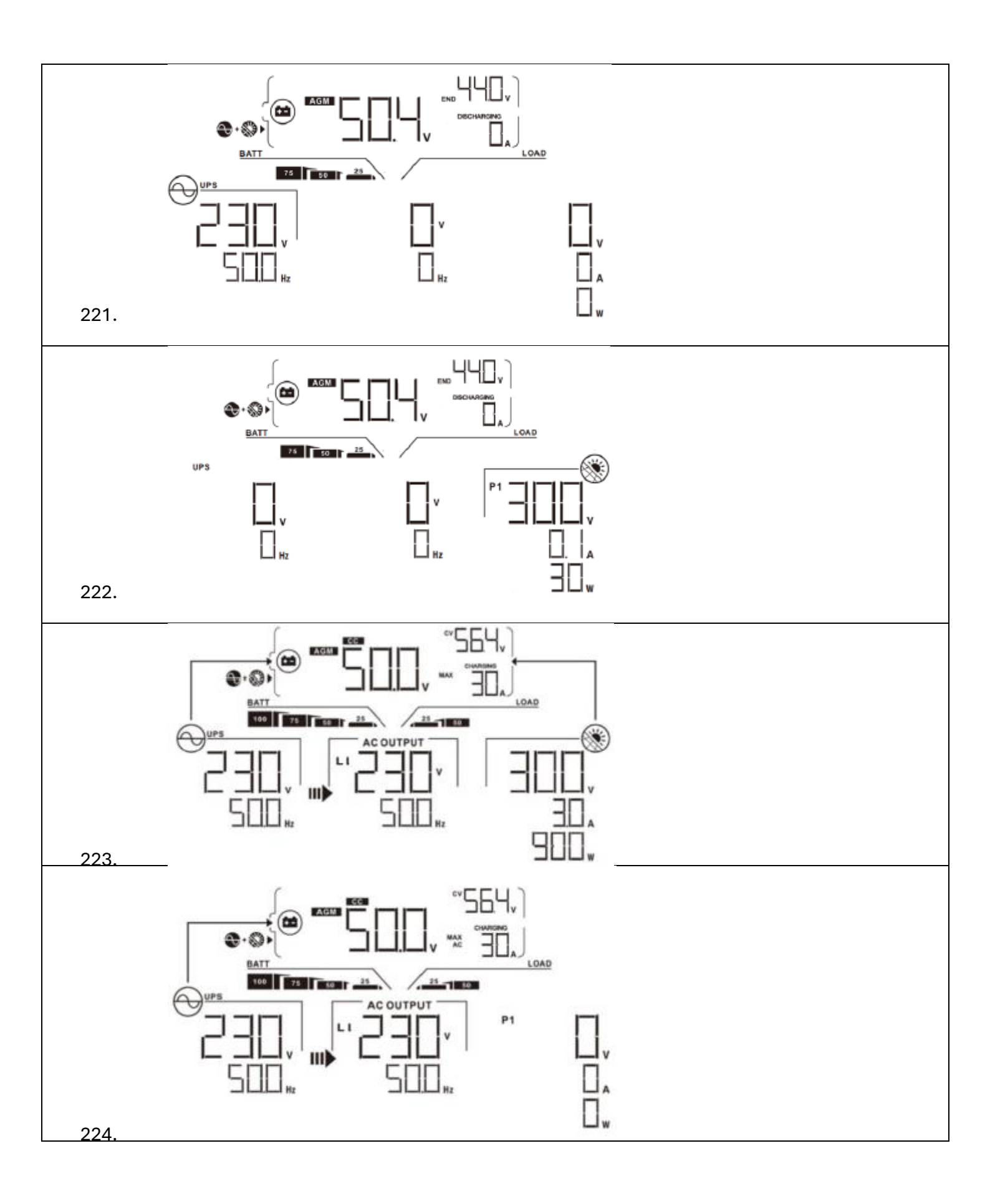

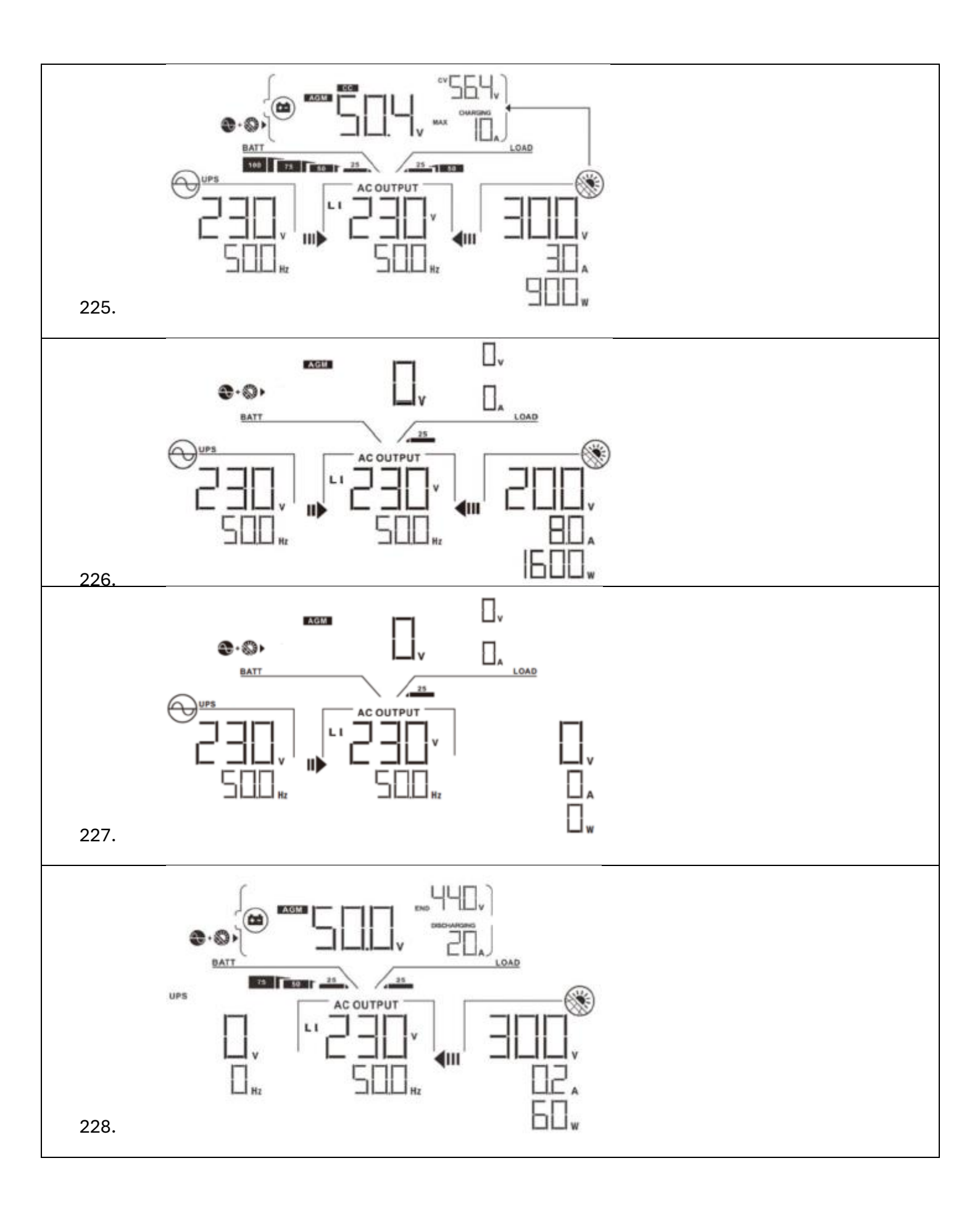

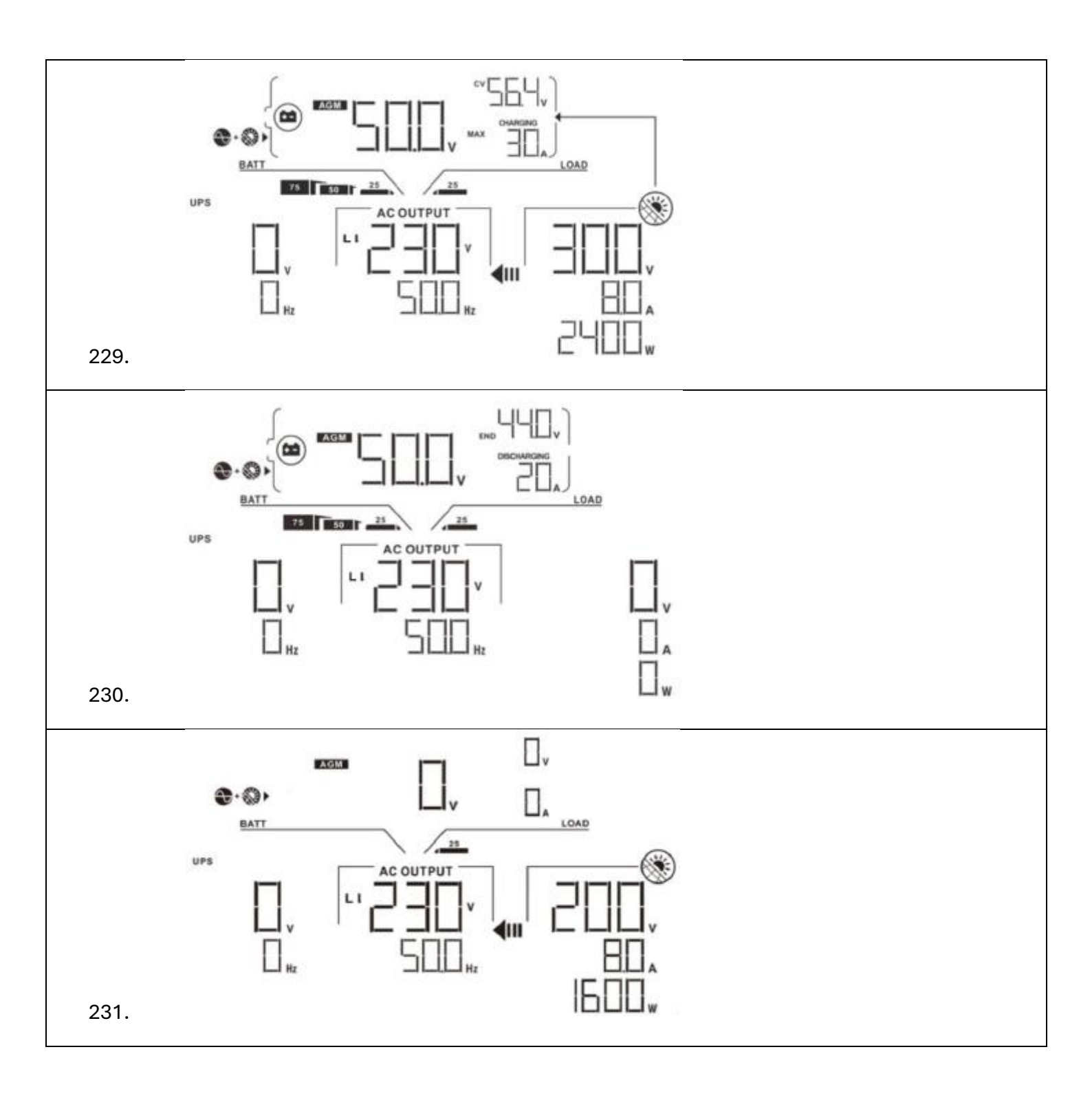

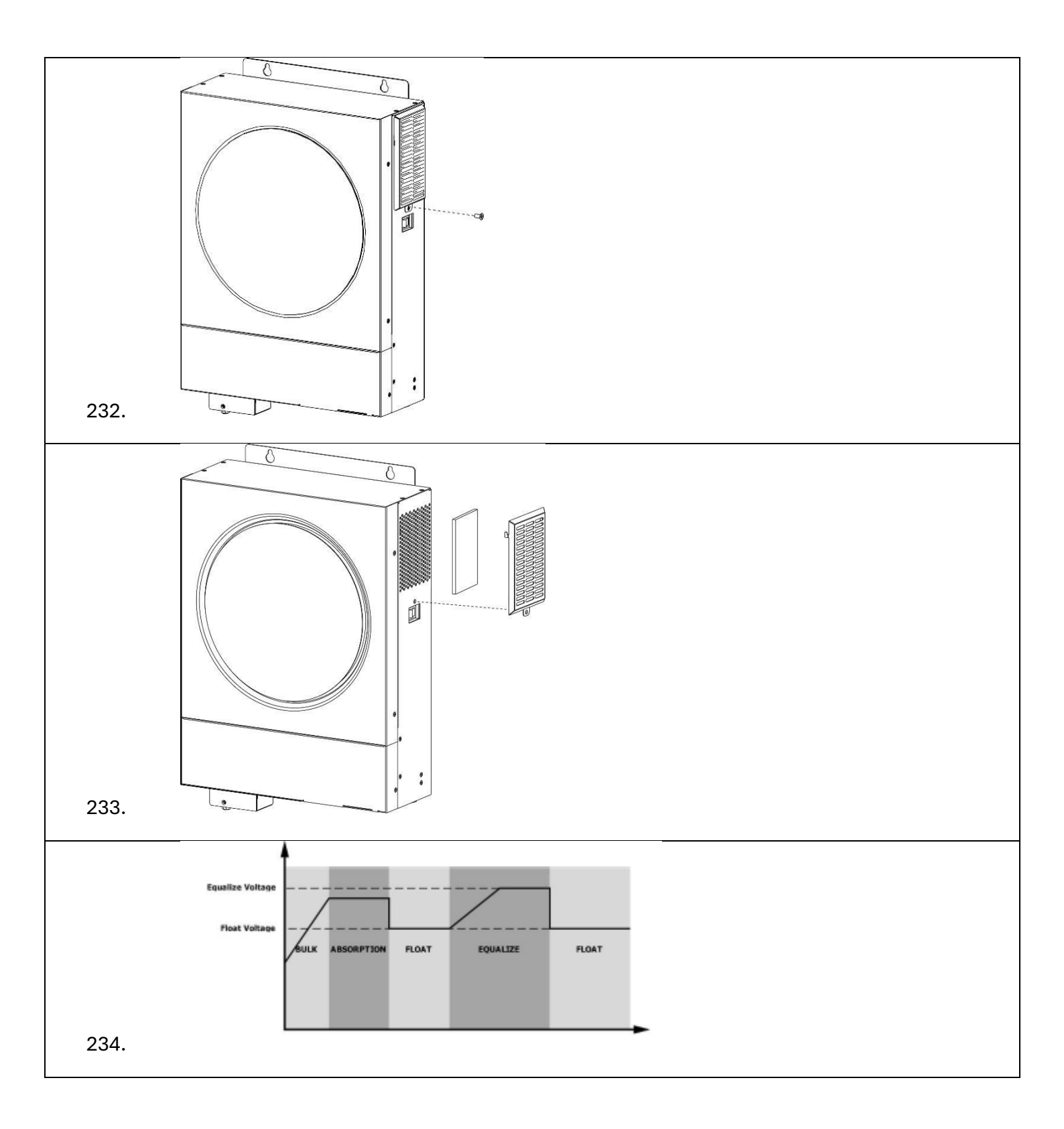

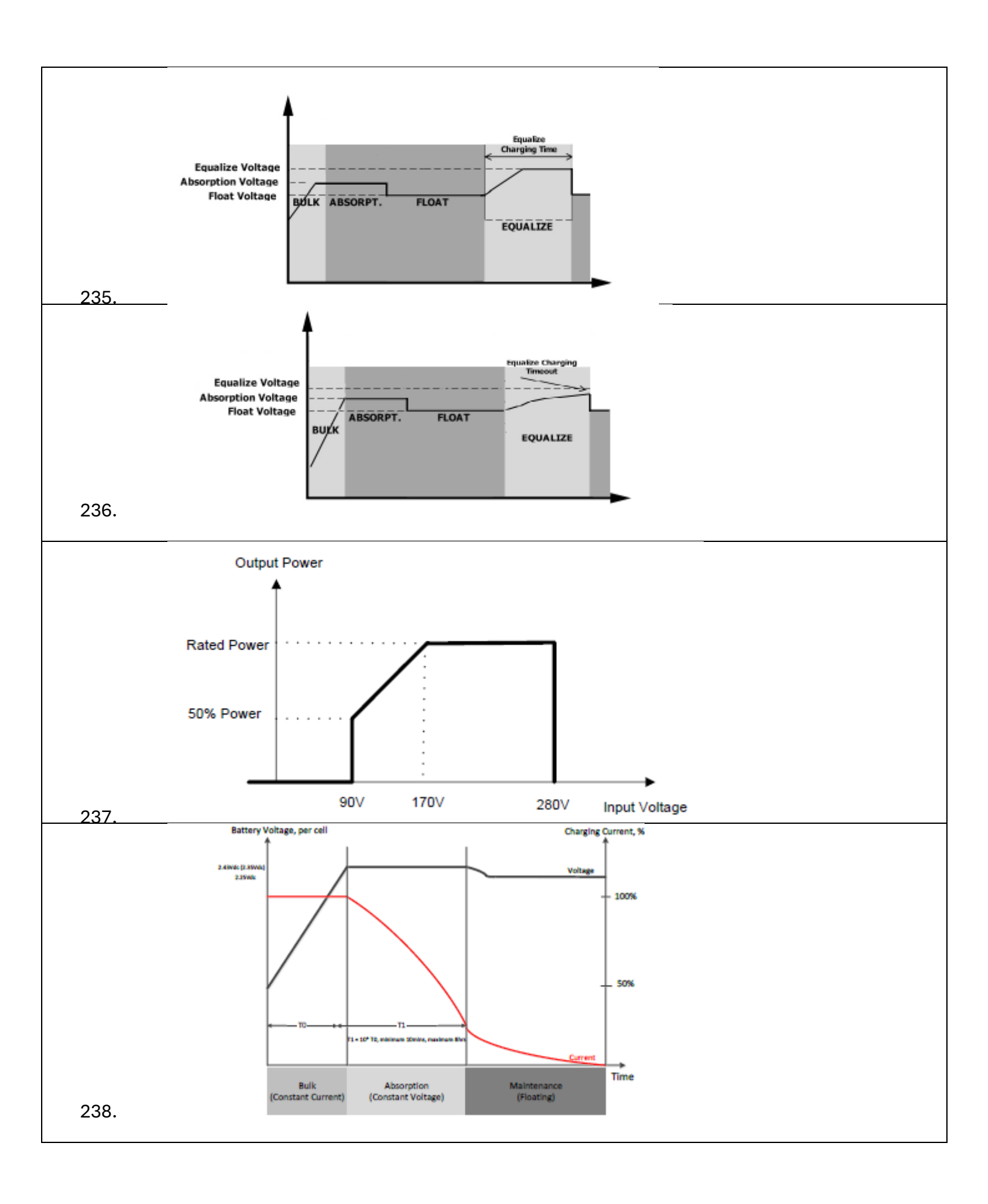

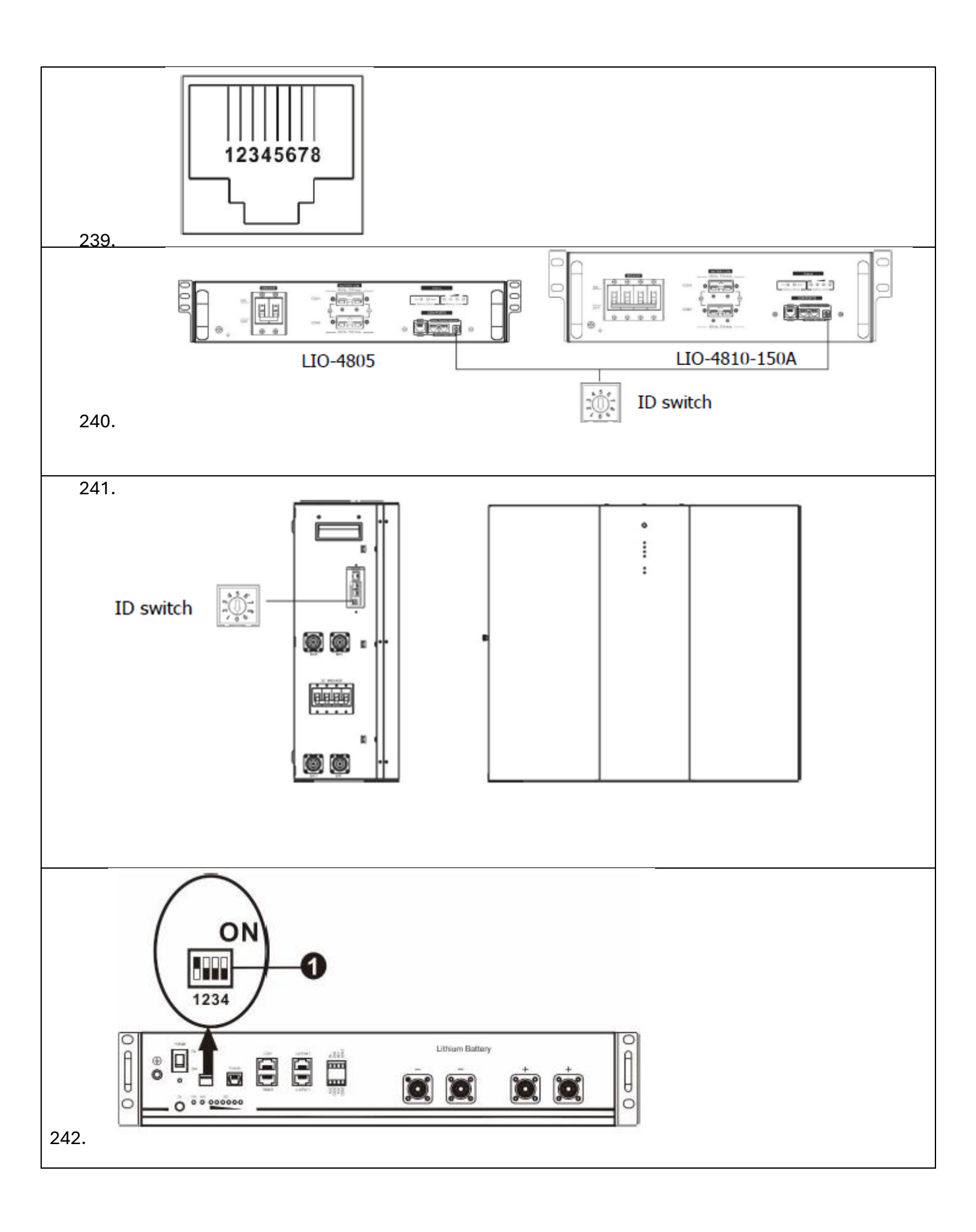

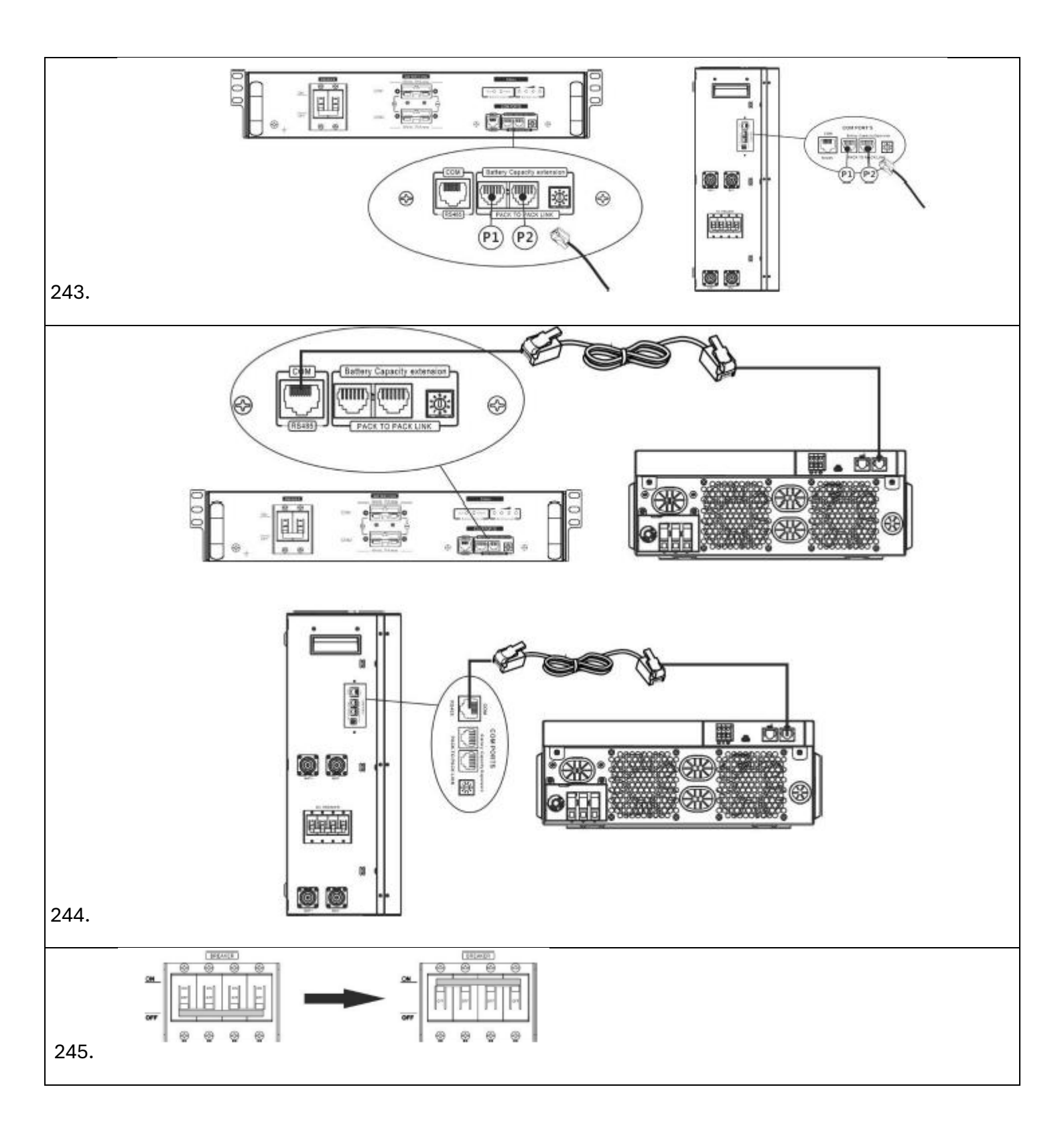

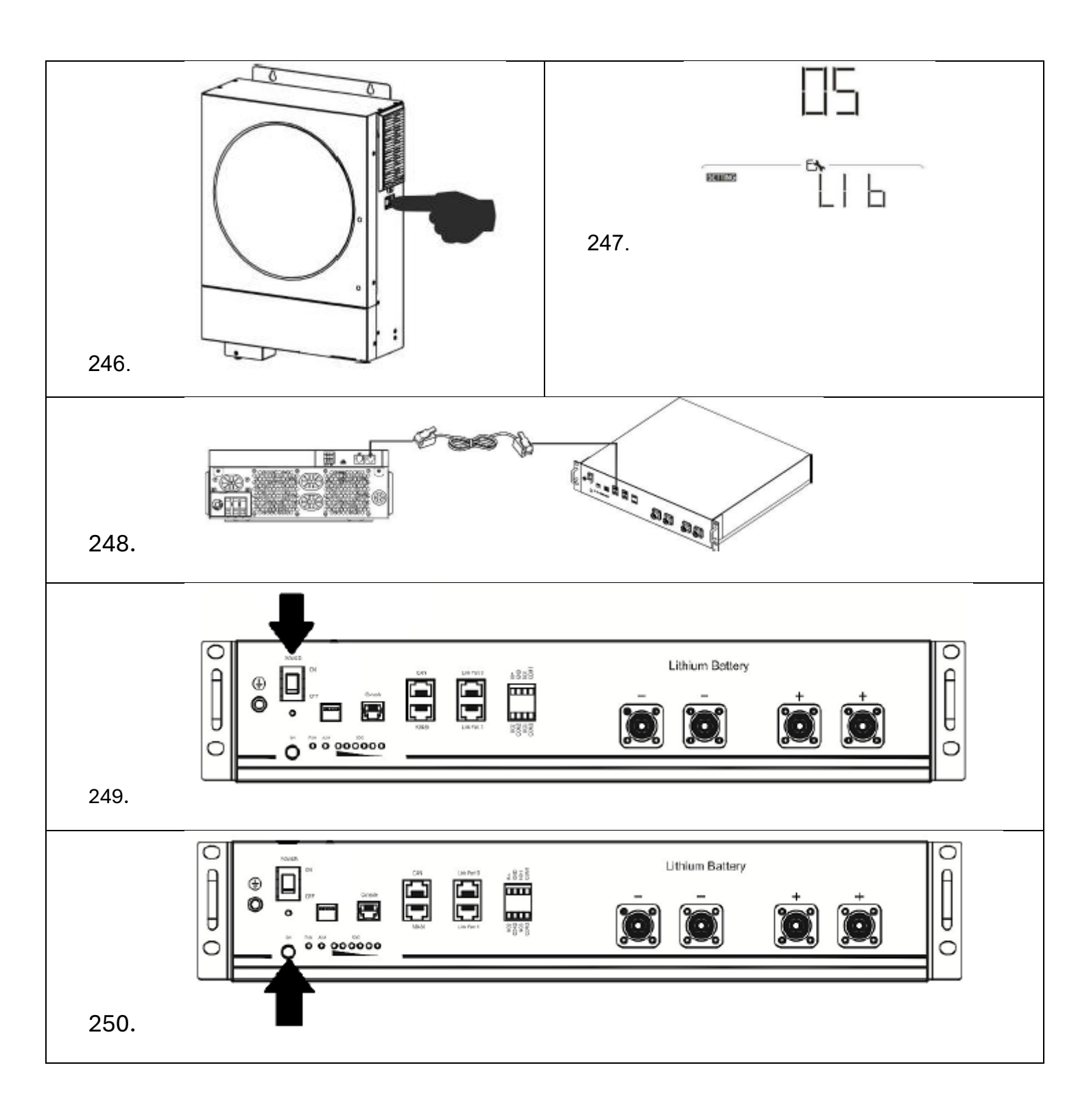

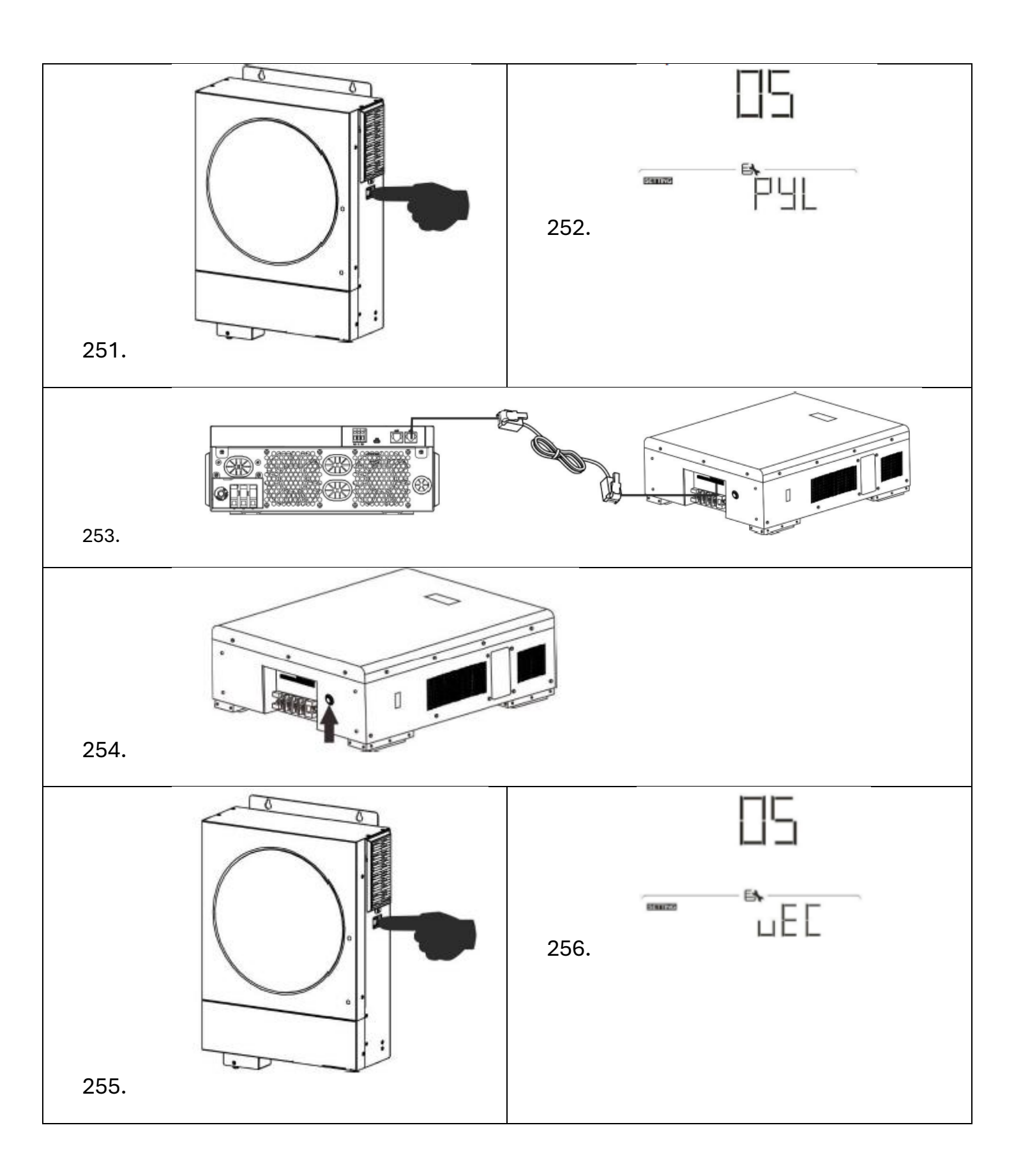

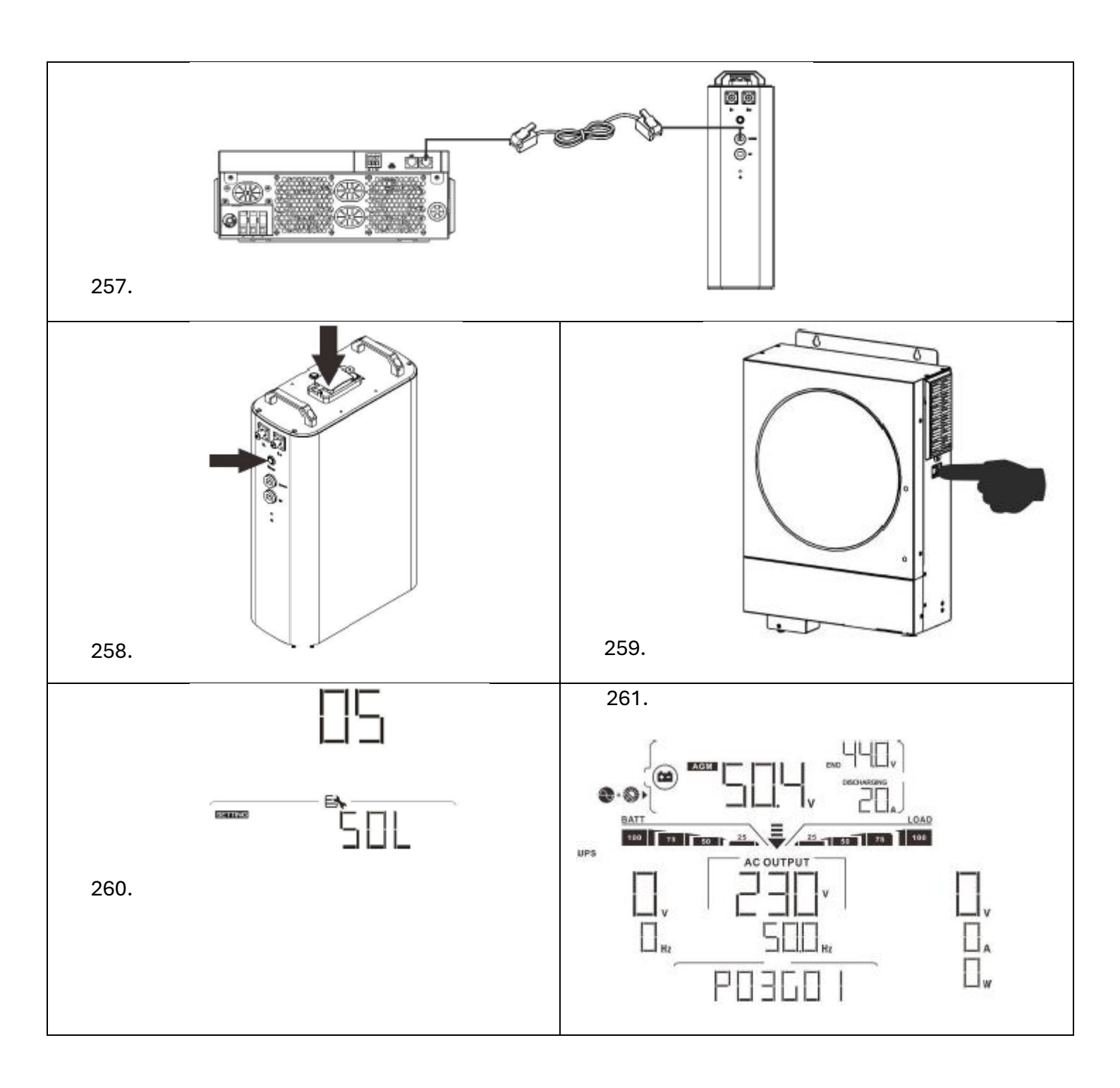

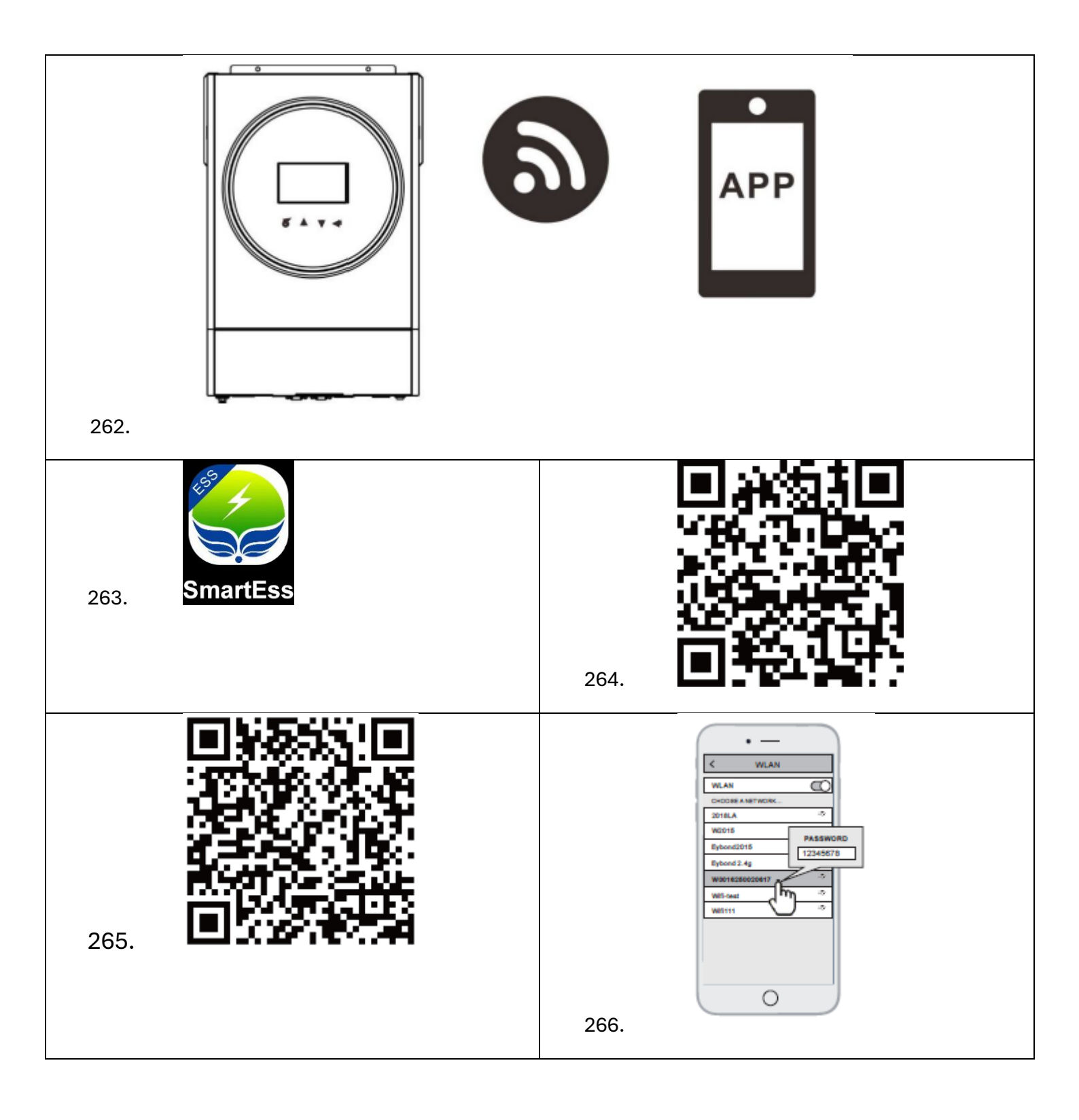

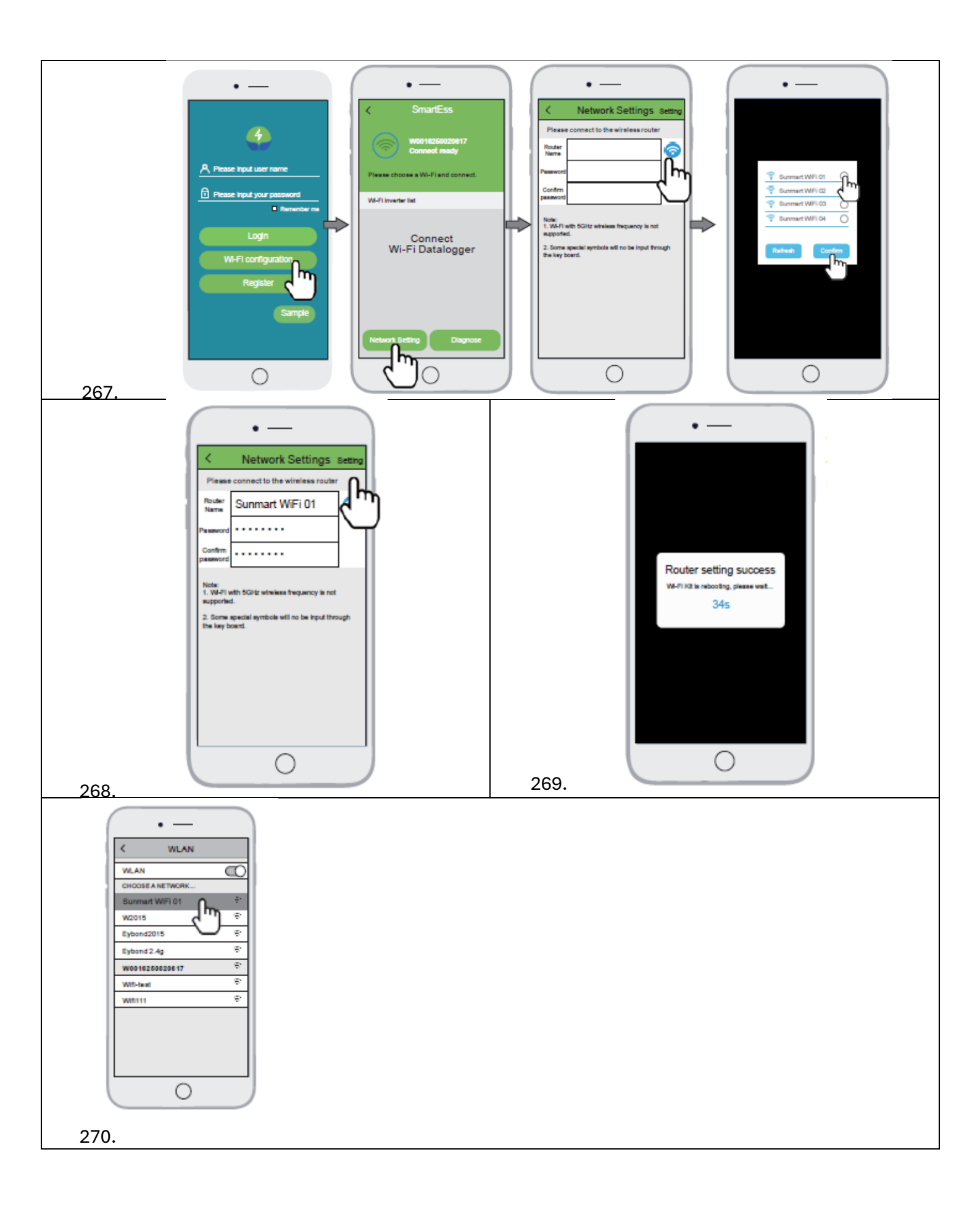

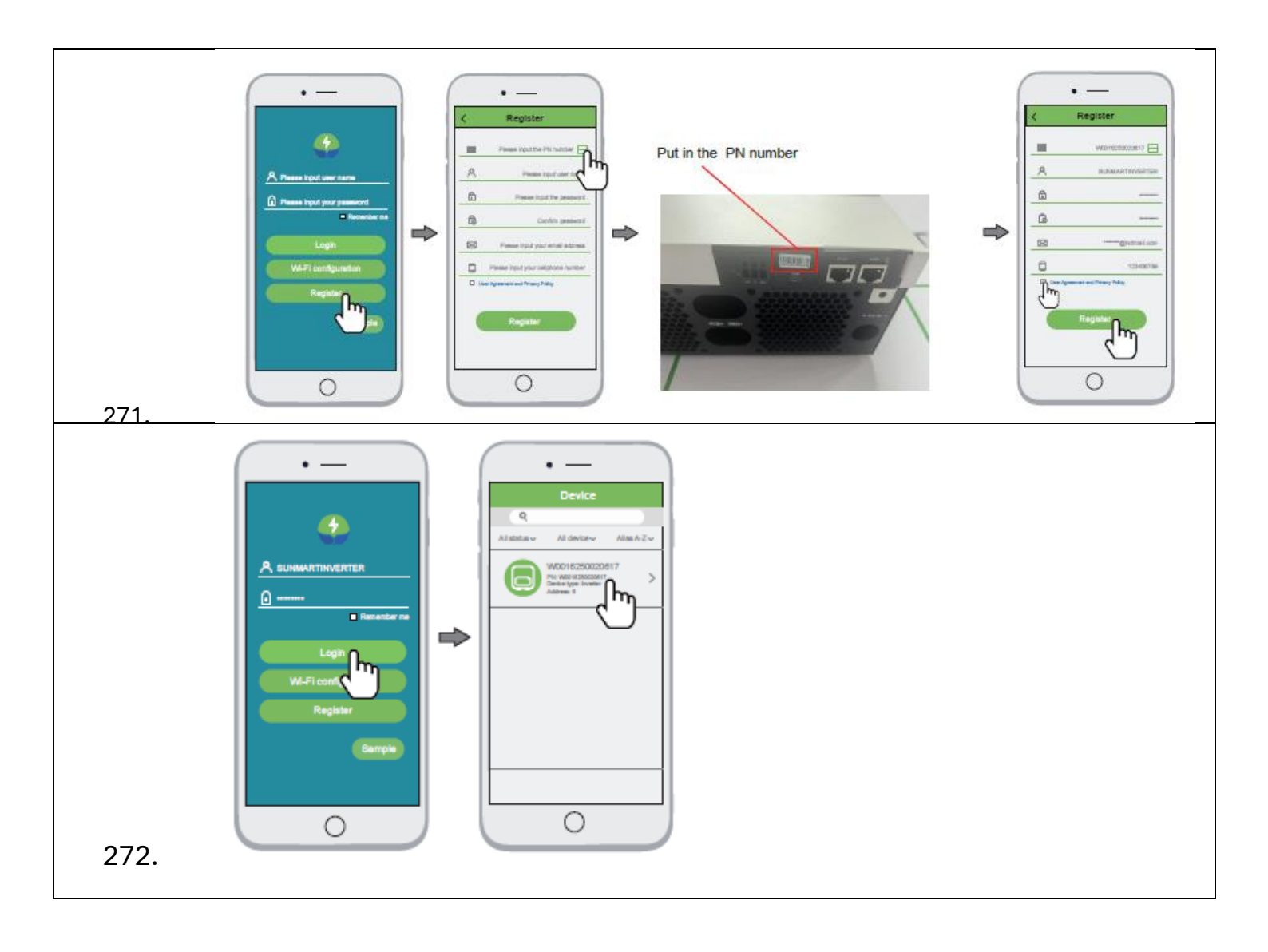